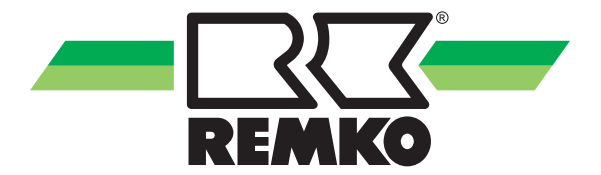

# Mode d'emploi

# **REMKO Smart-Control Touch**

# Pour les séries des thermopompes HTS, WKF, WKF Duo, WKF-compact, WKF NEO, LWM, LWM Duo

A partir de la version logicielle 4.28

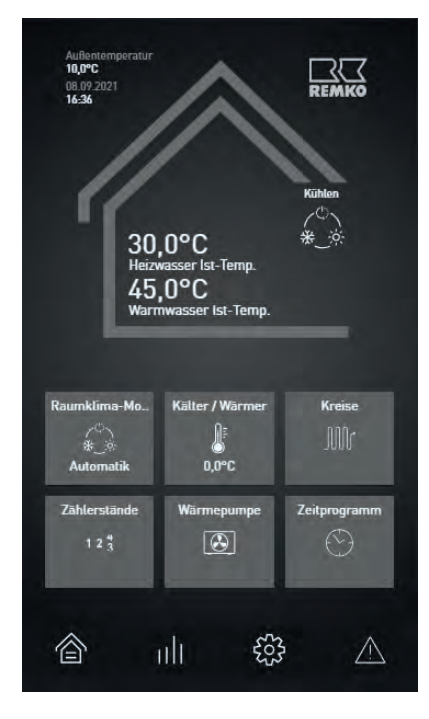

### Manuel de l'utilisateur et du spécialiste

Avant de mettre en service/d'utiliser cet appareil, lisez attentivement ce manuel d'installation !

Ce mode d'emploi fait partie intégrante de l'appareil et doit toujours être conservé à proximité immédiate du lieu d'installation ou de l'appareil lui-même.

CE

Sous réserve de modifications. Nous déclinons toute responsabilité en cas d'erreurs ou de fautes d'impression !

Traduction du mode d'emploi d'origine

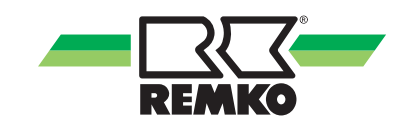

# Table des matières

| 1 | Consignes de sécurité et d'utilisation                                                                  | 4   |
|---|----------------------------------------------------------------------------------------------------|-----|
|   | 1.1 Consignes générales de sécurité                                                                     | 4   |
|   | 1.2 Identification des remarques                                                                        | 4   |
|   | 1.3 Qualifications du personnel                                                                         | 4   |
|   | 1.4 Dangers en cas de non-respect des consignes de sécurité                                             | . 4 |
|   | 1.5 Travail en toute sécurité                                                                           | 5   |
|   | 1.6 Consignes de sécurité à l'attention de l'exploitant                                                 | . 5 |
|   | 1.7 Consignes de sécurité à observer durant les travaux de montage, de maintenance et d'inspec-<br>tion | . 5 |
|   | 1.8 Transformation arbitraire et et les changements                                                     | 5   |
|   | 1.9 Utilisation conforme                                                                                | 5   |
|   | 1.10 Garantie                                                                                           | . 6 |
|   | 1.11 Transport et emballage                                                                             | 6   |
|   | 1.12 Protection de l'environnement et recyclage                                                         | . 6 |
| 2 | Caractéristiques techniques                                                                             | 7   |
| 3 | Utilisation - Remarques générales                                                                       | . 8 |
| 4 | Utilisation - Niveau utilisateur                                                                        | 10  |
|   | 4.1 Structure du menu                                                                                   | 10  |
|   | 4.2 Réglage du mode de fonctionnement chauffage/refroidissement                                         | 25  |
|   | 4.3 Commutation mode été/mode hiver                                                                     | 32  |
|   | 4.4 Fonction WLAN                                                                                       | 34  |
|   | 4.5 Mode de chauffage d'urgence                                                                         | 36  |
| 5 | Utilisation - Niveau expert                                                                             | 38  |
|   | 5.1 Structure du menu                                                                                   | 38  |
|   | 5.2 Assistant de mise en service                                                                        | 80  |
|   | 5.3 Fonction d'hygiène/fonction anti-légionelle                                                         | 92  |
|   | 5.4 Activation du circuit de chauffe et de refroidissement, exemples                                    | 94  |
| 6 | Modèle de circuit hydraulique avec paramètres d'installation                                            | 95  |
| 7 | Messages d'erreur du Smart-Control                                                                      | 98  |
| 8 | Index                                                                                                   | 113 |

# 1 Consignes de sécurité et d'utilisation

### 1.1 Consignes générales de sécurité

Avant la première mise en service de l'appareil, veuillez attentivement lire le mode d'emploi. Ce dernier contient des conseils utiles, des remarques ainsi que des avertissements visant à éviter les dangers pour les personnes et les biens matériels. Le non-respect de ce manuel peut mettre en danger les personnes, l'environnement et l'installation et entraîner ainsi la perte de la garantie.

Conservez ce mode d'emploi ainsi que la fiche de données du frigorigène à proximité de l'appareil.

### 1.2 Identification des remarques

Cette section vous donne une vue d'ensemble de tous les aspects essentiels en matière de sécurité visant à garantir une protection optimale des personnes et un fonctionnement sûr et sans dysfonctionnements.

Les instructions à suivre et les consignes de sécurité fournies dans ce manuel doivent être respectées afin d'éviter les accidents, les dommages corporels et les dommages matériels. Les indications qui figurent directement sur les appareils doivent impérativement être respectées et toujours être lisibles.

Dans le présent manuel, les consignes de sécurité sont signalées par des symboles. Les consignes de sécurité sont précédées par des mots-clés qui expriment l'ampleur du danger.

# \land DANGER !

En cas de contact avec les composants sous tension, il y a danger de mort immédiate par électrocution. L'endommagement de l'isolation ou de certains composants peut être mortel.

# DANGER !

Cette combinaison de symboles et de mots-clés attire l'attention sur une situation dangereuse imminente qui provoque la mort ou de graves blessures lorsqu'elle n'est pas évitée.

# AVERTISSEMENT !

Cette combinaison de symboles et de mots-clés attire l'attention sur une situation potentiellement dangereuse qui peut provoquer la mort ou de graves blessures lorsqu'elle n'est pas évitée.

# PRECAUTION !

Cette combinaison de symboles et de mots-clés attire l'attention sur une situation potentiellement dangereuse qui peut provoquer des blessures ou qui peut provoquer des dommages matériels et environnementaux lorsqu'elle n'est pas évitée ou.

### REMARQUE !

Cette combinaison de symboles et de mots-clés attire l'attention sur une situation potentiellement dangereuse qui peut provoquer des dommages matériels et environnementaux lorsqu'elle n'est pas évitée.

Ce symbole attire l'attention sur les conseils et recommandations utiles ainsi que sur les informations visant à garantir une exploitation efficace et sans dysfonctionnements.

## 1.3 Qualifications du personnel

Le personnel chargé de la mise en service, de la commande, de l'inspection et du montage doit disposer de qualifications adéquates.

### 1.4 Dangers en cas de non-respect des consignes de sécurité

Le non-respect des consignes de sécurité comporte des dangers pour les personnes ainsi que pour l'environnement et les appareils. Le non-respect des consignes de sécurité peut entraîner l'exclusion de demandes d'indemnisation.

Dans certains cas, le non-respect peut engendrer les dangers suivants:

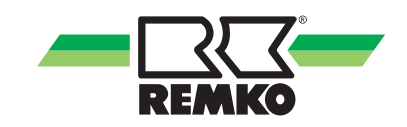

- Défaillance de fonctions essentielles des appareils.
- Défaillance de méthodes prescrites pour la maintenance et l'entretien.
- Mise en danger de personnes par des effets électriques et mécaniques.

### 1.5 Travail en toute sécurité

Les consignes de sécurité, les consignes nationales en vigueur pour la prévention d'accidents ainsi que les consignes de travail, d'exploitation et de sécurité internes fournies dans le présent manuel d'emploi doivent être respectées.

### 1.6 Consignes de sécurité à l'attention de l'exploitant

La sécurité de fonctionnement des appareils et composants est garantie uniquement sous réserve d'utilisation conforme et de montage intégral.

- Seuls les techniciens spécialisés sont autorisés à procéder au montage, à l'installation et à la maintenance des appareils et composants.
- Le cas échéant, il est interdit de démonter la protection contre les contacts accidentels (grille) des pièces mobiles durant l'exploitation de l'appareil.
- Il est interdit d'exploiter les appareils et composants lorsqu'ils présentent des vices ou dommages visibles à l'œil nu.
- Le contact avec certaines pièces ou composants des appareils peut provoquer des brûlures ou des blessures.
- Les appareils et composants ne doivent jamais être exposés à des contraintes mécaniques, à des jets d'eau sous pression ou températures extrêmes.
- Les espaces dans lesquels des fuites de réfrigérant peut suffisante pour charger et évent. Il y a sinon risque d'étouffement.
- Tous les composants du carter et les ouvertures de l'appareil, telles que les ouvertures d'admission et d'évacuation de l'air, doivent être exempts de corps étrangers, de liquides et de gaz.
- Les appareils doivent être contrôlés au moins une fois par an par un spécialiste. L'exploitant peut réaliser les contrôles visuels et les nettoyages après mise hors tension préalable.

### 1.7 Consignes de sécurité à observer durant les travaux de montage, de maintenance et d'inspection

- Lors de l'installation, de la réparation, de la maintenance et du nettoyage des appareils, prendre les mesures qui s'imposent pour exclure tout danger émanant de l'appareil pour les personnes.
- L'installation, le raccordement et l'exploitation des appareils et composants doivent être effectués dans le respect des conditions d'utilisation et d'exploitation conformément au manuel et satisfaire aux consignes régionales en vigueur.
- Réglementations régionales et les lois et la Loi sur l'eau sont respectées.
- L'alimentation électrique doit être adaptée aux spécifications des appareils.
- Les appareils doivent uniquement être fixés sur les points prévus à cet effet en usine. Les appareils doivent uniquement être fixés ou installés sur les constructions et murs porteurs ou sur le sol.
- Les appareils mobiles doivent être installés verticalement et de manière sûre sur des sols appropriés. Les appareils stationnaires doivent impérativement être fixés avant toute utilisation.
- Les appareils et composants ne doivent en aucun cas être utilisés dans les zones présentant un danger d'endommagement accru. Les distances minimales doivent être observées.
- Respectez une distance de sécurité suffisante entre les appareils et composants et les zones et atmosphères inflammables, explosives, combustibles, corrosives et poussiéreuses.
- Dispositifs de sécurité ne doit pas être altéré ou contourné.

# 1.8 Transformation arbitraire et et les changements

Il est interdit de transformer ou modifier les appareils et composants. De telles interventions pourraient être à l'origine de dysfonctionnements. Ne modifiez ou ne shuntez en aucun cas les dispositifs de sécurité. Les pièces de rechange d'origine et les accessoires agréés par le fabricant contribuent à la sécurité. L'utilisation de pièces étrangères peut annuler la responsabilité quant aux dommages consécutifs.

### 1.9 Utilisation conforme

Les unités sont conçues en fonction du modèle et de l'équipement exclusivement comme une unité de commande pour la pompe à chaleur et le système de chauffage.

Toute utilisation autre ou au-delà de celle évoquée est considérée comme non conforme. Le fabricant/ fournisseur ne saurait être tenu responsable des dommages en découlant. L'utilisateur assume alors l'intégralité des risques. L'utilisation conforme inclut également le respect des instructions de service et consignes d'installations ainsi que le respect des conditions de maintenance.

Ne jamais dépasser les seuils définis dans les caractéristiques techniques.

### 1.10 Garantie

Les éventuels droits de garantie ne sont valables qu'à condition que l'auteur de la commande ou son client renvoie à la société REMKO GmbH & Co. KG le « certificat de garantie » fourni avec l'appareil et dûment complété à une date proche de la vente et de la mise en service de l'appareil.

Les conditions de la garantie sont définies dans les « Conditions générales de vente et de livraison ». En outre, seuls les partenaires contractuels sont autorisés à conclure des accords spéciaux. De ce fait, adressez-vous toujours d'abord à votre partenaire contractuel attitré.

## 1.11 Transport et emballage

Les appareils sont livrés dans un emballage de transport robuste stable ou livré dans le corps de la pompe à chaleur. Contrôlez les appareils dès la livraison et notez les éventuels dommages ou pièces manquantes sur le bon de livraison, puis informez le transporteur et votre partenaire contractuel. Aucune garantie ne sera octroyée pour des réclamations ultérieures.

# 

Les sacs et emballages en plastique, etc. peuvent être dangereux pour les enfants! Par conséquent:

- Ne pas laisser traîner l'emballage.

- Laisser l'emballage hors de portée des enfants!

### 1.12 Protection de l'environnement et recyclage

#### Mise au rebut de l'emballage

Pour le transport, tous les produits sont emballés soigneusement à l'aide de matériaux écologiques. Contribuez à la réduction des déchets et à la préservation des matières premières en apportant les emballages usagés exclusivement aux points de collecte appropriés.

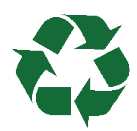

### Mise au rebut des appareils et composants

La fabrication des appareils et composants fait uniquement appel à des matériaux recyclables. Participez également à la protection de l'environnement en ne jetant pas aux ordures les appareils ou composants (par exemple les batteries), mais en respectant les directives régionales en vigueur en matière de mise au rebut écologique. Veillez par exemple à apporter votre appareil à une entreprise spécialisée dans l'élimination et le recyclage ou à un point de collecte communal agréé.

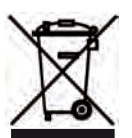

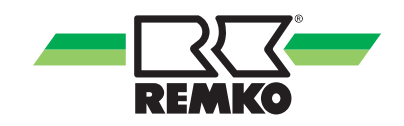

# 2 Caractéristiques techniques

| Série                   |                 | Smart-Control Touch               |
|-------------------------|-----------------|-----------------------------------|
| Alimentation en tension | V               | +12 V CC                          |
| Indice de protection    | IP              | 30                                |
| Puissance absorbée      | mW              | < 100                             |
| Longueur de câble max.  | m               | 15                                |
| Câble recommandé        | mm <sup>2</sup> | 2 x 0,5                           |
| Dimensions              |                 |                                   |
| Hauteur                 | mm              | 150                               |
| Largeur                 | mm              | 80                                |
| Profondeur              | mm              | 35                                |
| Conditions ambiantes    |                 |                                   |
| Température ambiante    | °C              | 0-70                              |
| Humidité de l'air       | % H.rel.        | 0-95 (relative) sans condensation |

Nous nous réservons le droit d'apporter des modifications techniques afin de servir le progrès technique.

# 3 Utilisation -Remarques générales

Aperçu des éléments de commande

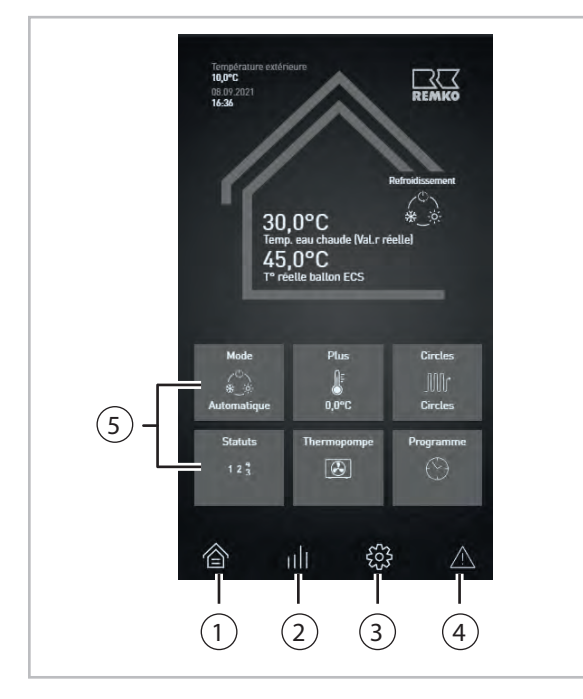

Fig. 1: Écran de démarrage du Smart Control Touch

- 1 : Aperçu (accès rapide)
- 2 : Informations (accès rapide)
- 3 : Réglages (accès rapide)
- 4 : Messages (avertissements, consignes et erreurs)
- 5: Widgets

### Fonction de l'écran

La commande est intuitive et facile à comprendre grâce à l'affichage en texte clair dans l'interface utilisateur de l'écran tactile. Pour ajuster et modifier les paramètres, aucune touche n'est nécessaire ; il faut toucher la surface du régulateur aux endroits correspondants. L'installation d'autres fonctions comme Smart Count ou Smart-Web est possible en installant d'autres logiciels supplémentaires disponibles dans les accessoires.

À l'arrêt, rien n'est affiché à l'écran. C'est seulement en touchant l'écran que l'affichage de base est lancé et toujours avec le niveau utilisateur.

#### Sélection du mode utilisateur/expert

Vous accédez au niveau expert en cliquant sur le logo REMKO dans le coin supérieur droit de l'écran. Après avoir saisi le mot de passe (0321) via la combinaison +/- et après avoir appuyé sur « Continuer » et « OK », le niveau expert est libéré.

### REMARQUE !

Les paramètres du mode expert doivent être configurés par un installateur agréé REMKO !

### Appeler l'affichage de base

La température extérieure moyenne ainsi que l'heure et la date sont affichées dans l'écran de base. Vous trouverez également dans la vue d'ensemble le mode de fonctionnement sélectionné ainsi que les températures pour l'eau froide et l'eau chaude.

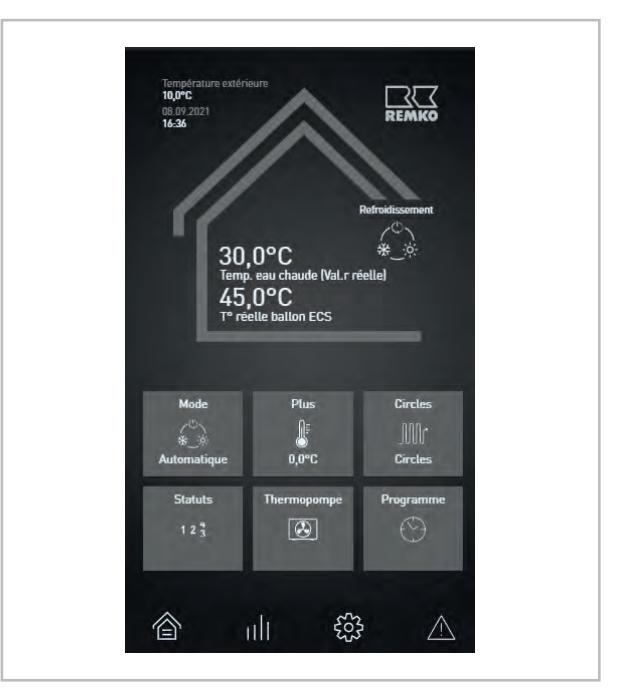

Fig. 2: Aperçu

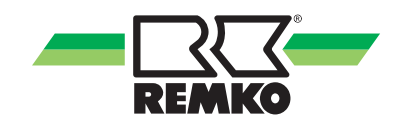

Les vignettes (widgets) dans l'écran de base peuvent être modifiées individuellement pour chaque exploitant. Pour modifier un widget, vous devez adapter les affichages dans le niveau « Réglages ». Les adaptations peuvent être effectuées dans le niveau décrit ci-après :

- Paramètres
- Paramètres de base
- Display
- Home Parameters
- Widget 1-6

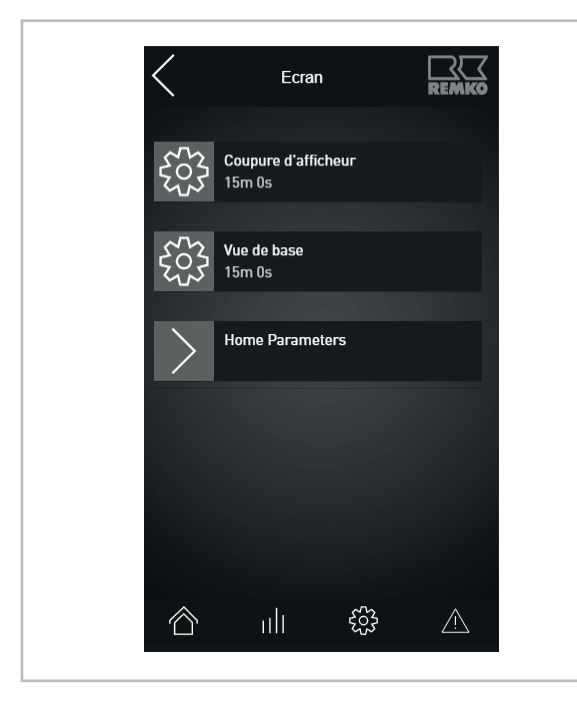

*Fig. 3: Options de menu dans le niveau « Paramè-tres-Display »* 

#### Menu Home Parameters

| <   | Home Parameters                          |          |
|-----|------------------------------------------|----------|
| 503 | Homescreen Widget 1<br>Room climate mode |          |
| £53 | Homescreen Widget 2<br>Colder / hotter   |          |
| 503 | Homescreen Widget 3<br>Circuits          |          |
| 523 | Homescreen Widget 4<br>Meter readings    |          |
| 503 | Homescreen Widget 5<br>Heatpump          |          |
| ŝ   |                                          | $\wedge$ |

#### Fig. 4: Option de menu « Home Parameters »

Les différents widgets peuvent être adaptés avec les paramètres suivants :

- Pompe à chaleur
- Compteurs
- Ramoneur (uniquement en mode bivalent)
- Météo (avec Smart-Web uniquement)
- Circuits
- Mode eau potable
- Programme horaire
- Température de consigne du ballon
- Mode climat ambiant
- Mode de chauffage d'urgence
- Mode d'absence
- Mode de fête
- Profil d'utilisateur
- Plus froid/plus chaud

# 4 Utilisation - Niveau utilisateur

# 4.1 Structure du menu

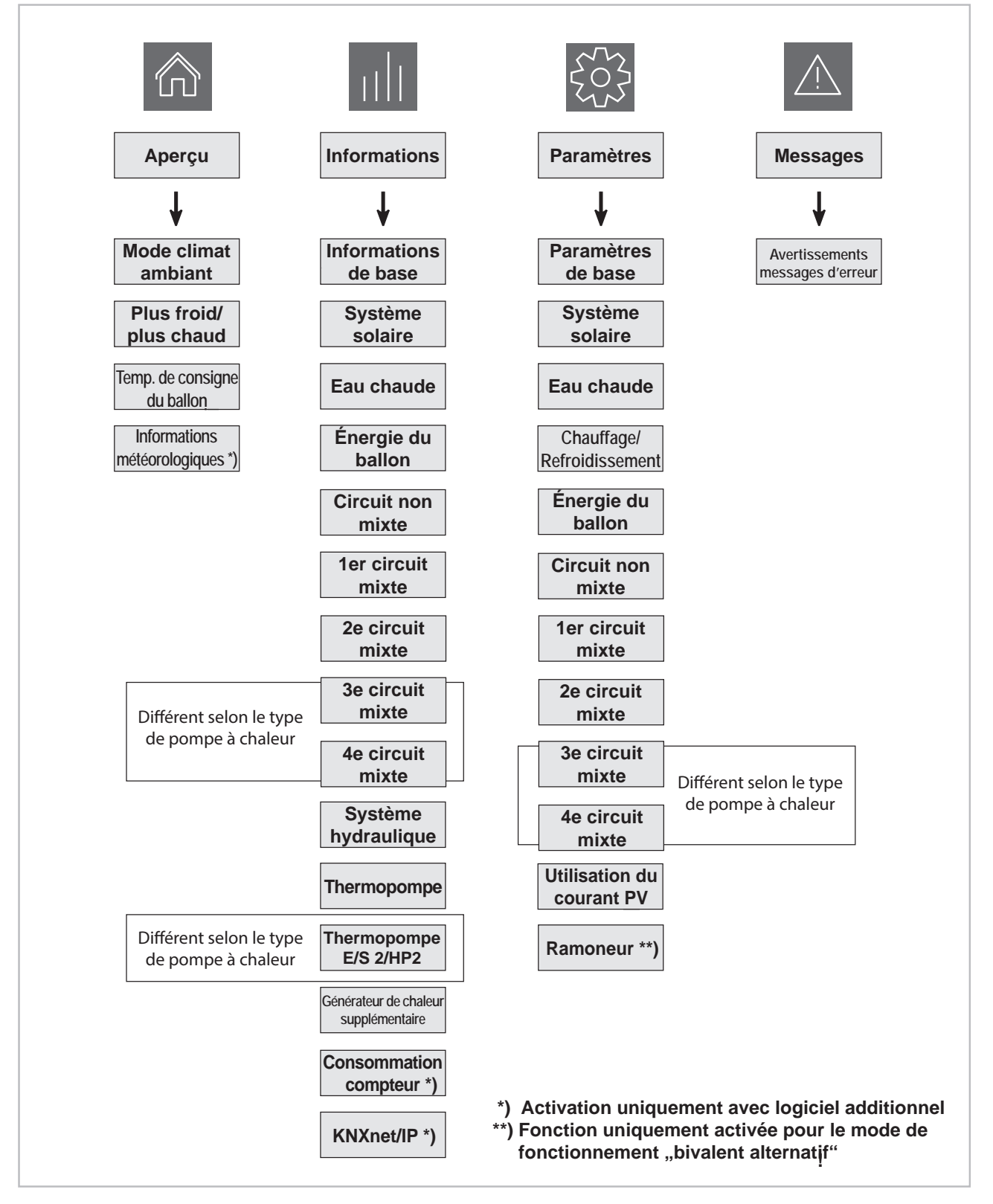

Fig. 5: Aperçu de la structure du menu niveau utilisateur

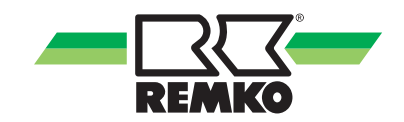

#### Structure du niveau utilisateur

Le niveau « Utilisateur » vous permet d'accéder aux sous-menus suivants :

- Aperçu
- Informations
- Paramètres
- Messages

Ces menus du premier niveau peuvent aussi bien être utilisés par l'utilisateur que par l'expert. Certains paramètres et options de menu n'apparaissent qu'en mode expert. Ils ne doivent être réglés que par des spécialistes !

#### \land Aperçu

L'aperçu affiche les paramètres souvent utilisés.

#### Informations

Vous permet d'obtenir des informations de base sur l'ensemble du système.

Vous trouverez également ici les informations correspondantes aux paramètres activés, comme l'eau chaude, les circuits de chauffe ou le système hydraulique par exemple, ainsi que leur statut de fonctionnement.

#### Paramètres

L'option de menu Paramètres permet d'adapter les paramètres des composants activés. Vous avez ici la possibilité d'adapter les courbes de chauffe à l'utilisateur de la thermopompe REMKO p. ex. Les options utiles concernant la sécurité de l'installation dans son ensemble peuvent uniquement être modifiées par le spécialiste. Celles-ci sont uniquement activées dans le niveau expert après saisie du mot de passe.

#### Messages

Le niveau « Messages » affiche les avertissements, les erreurs et les défauts.

Vous trouverez ci-après des tableaux avec les paramètres correspondants des possibilités de réglage disponibles.

Vous trouverez dans votre régulateur Smart-Control Touch de nombreux textes informatifs qui concernent les options de menu des niveaux individuels.

Les illustrations et explications suivantes portent sur la structure de menus complète, qui peut différer de votre structure de menus. Les options de menu et paramètres utiles sont toujours affichés dans Smart-Control, en fonction du générateur de chaleur et des fonctions que vous avez activés. Si, par exemple, aucun circuit de chauffe n'a été activé, les options de menu et paramètres correspondants ne sont pas affichés non plus.

### Option de menu « Informations » 📶 - Utilisateur

Ce menu contient des informations concernant l'état de fonctionnement actuel de l'installation.

| Option de menu<br>Niveau 2 | Option de menu Niveau 3 | Option de menu Niveau 4          |  |
|----------------------------|-------------------------|----------------------------------|--|
|                            |                         | Appareil détecté                 |  |
|                            |                         | Mode de fonctionnement actuel    |  |
|                            |                         | Mode de fonctionnement précédent |  |
|                            |                         | Climat ambiant                   |  |
|                            |                         | Mode de fête                     |  |
|                            | Statut                  | Mode d'absence                   |  |
|                            |                         | Protection anti-gel              |  |
|                            |                         | Smart-Count *)                   |  |
|                            |                         | Smart-Web *)                     |  |
|                            |                         | Smart-Com *)                     |  |
|                            |                         | Code d'activation                |  |
|                            | Date/heure              | Heure                            |  |
|                            |                         | Date                             |  |
| Informations de base       |                         | Fuseau horaire                   |  |
|                            |                         | Logiciel ControlPanel            |  |
|                            | Numéro de version       | Logiciel                         |  |
|                            |                         | Logiciel E/S 2                   |  |
|                            |                         | Date du logiciel                 |  |
|                            |                         | Date du logiciel E/S 2           |  |
|                            |                         | Révision                         |  |
|                            |                         | Révision                         |  |
|                            |                         | Interface USB                    |  |
|                            |                         | Adresse IP                       |  |
|                            | Réseau (USB)            | Sous-réseau                      |  |
|                            | Neseau (USB)            | Passerelle                       |  |
|                            |                         | Adresse MAC                      |  |
|                            |                         | Statut WLAN                      |  |
|                            | Informations de licence |                                  |  |

\*) Ces fonctions peuvent uniquement être effectuées avec le logiciel additionnel payant correspondant.

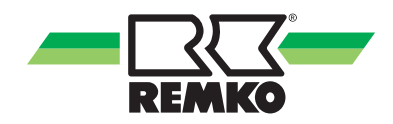

# Option de menu « Informations » 📶 (Suite) - Utilisateur

| Option de menu<br>Niveau 2                  | Option de menu Niveau 3                          |
|---------------------------------------------|--------------------------------------------------|
|                                             | Pompe A01                                        |
|                                             | Pompe Signal de commande A40                     |
| Svotèmo coloiro                             | Temp. du collecteur S01                          |
| Systeme solaire                             | Temp. du ballon inf. S02                         |
|                                             | Statut de charge du ballon                       |
|                                             | Puissance actuelle                               |
|                                             | Demande en eau chaude                            |
|                                             | Température de consigne du ballon d'eau chaude   |
|                                             | Température réelle du ballon d'eau chaude S08    |
| Fau chaude                                  | Fonction d'hygiène                               |
|                                             | Demande circulation S05                          |
|                                             | Température de consigne de circulation           |
|                                             | Température réelle de circulation S05            |
|                                             | Pompe de circulation A04                         |
|                                             | Énergie du ballon                                |
| Énergie du ballon                           | Temp. du ballon tampon S09                       |
|                                             | Température de l'eau chaude (valeur de consigne) |
| Tampon source                               | Mode de fonctionnement                           |
| (tampon pour le fonc-<br>tionnement avec la | Température de consigne                          |
| pompe à chaleur MWL)                        | Température réelle                               |
|                                             | Mode de fonctionnement                           |
|                                             | Température de consigne                          |
|                                             | Température réelle                               |
| Circuit                                     | Température de consigne ambiante                 |
| non mixte                                   | Température réelle ambiante                      |
|                                             | Humidité de l'air ambiante                       |
|                                             | Point de rosée                                   |
|                                             | Température extérieure mixte                     |

### Option de menu « Informations » 📶 (Suite) - Utilisateur

| Option de menu<br>Niveau 2 | Option de menu Niveau 3          |
|----------------------------|----------------------------------|
|                            | Mode de fonctionnement           |
|                            | Température de consigne          |
|                            | Température réelle               |
| 1er circuit                | Température de consigne ambiante |
| mixte                      | Température réelle ambiante      |
|                            | Humidité de l'air ambiante       |
|                            | Point de rosée                   |
|                            | Température extérieure mixte     |
|                            | Mode de fonctionnement           |
|                            | Température de consigne          |
|                            | Température réelle               |
| 2e circuit                 | Température de consigne ambiante |
| mixte                      | Température réelle ambiante      |
|                            | Humidité de l'air ambiante       |
|                            | Point de rosée                   |
|                            | Température extérieure mixte     |
|                            | Mode de fonctionnement           |
|                            | Température de consigne          |
|                            | Température réelle               |
| 3e circuit                 | Température de consigne ambiante |
| mixte *)                   | Température réelle ambiante      |
|                            | Humidité de l'air ambiante       |
|                            | Point de rosée                   |
|                            | Température extérieure mixte     |
|                            | Mode de fonctionnement           |
|                            | Température de consigne          |
|                            | Température réelle               |
| 4e circuit                 | Température de consigne ambiante |
| mixte *)                   | Température réelle ambiante      |
|                            | Humidité de l'air ambiante       |
|                            | Point de rosée                   |
|                            | Température extérieure mixte     |

\*) Cette option de menu peut être différente de votre affichage en fonction du type de thermopompe.

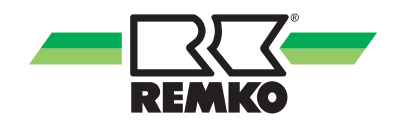

| Option de menu « | Informations » | » 📶 (Suite) | - Utilisateur |
|------------------|----------------|-------------|---------------|
|------------------|----------------|-------------|---------------|

| Option de menu<br>Niveau 2 | Option de menu Niveau 3                                    |  |
|----------------------------|------------------------------------------------------------|--|
|                            | Demande                                                    |  |
|                            | Température de l'eau chaude (consigne)                     |  |
|                            | Température de l'eau chaude (réelle)                       |  |
|                            | Puissance thermique                                        |  |
|                            | Vanne d'inversion A11 (2e générateur de chaleur)           |  |
| Système hydraulique        | Vanne d'inversion refroidissement A14                      |  |
|                            | Vitesse de rotation de la pompe rel. A43                   |  |
|                            | Vanne de source                                            |  |
|                            | Vitesse de rotation de la pompe rel. A43.2 *)              |  |
|                            | Vitesse de rotation de la pompe rel. HP 1 *)               |  |
|                            | Vitesse de rotation de la pompe rel. (LWM - HP 2 $^{*)}$ ) |  |
|                            | Statut de la thermopompe                                   |  |
|                            | Temps de blocage restant                                   |  |
|                            | Statut de dégivrage                                        |  |
|                            | Statut du compresseur                                      |  |
|                            | Fréquence du compresseur                                   |  |
|                            | Statut de défaut                                           |  |
|                            | Code de défaut (externe) *)                                |  |
| Thermonomo                 | Code de défaut (interne) *)                                |  |
| (E/S 1/HP 1)               | Température cible                                          |  |
|                            | Signal d'autorisation                                      |  |
|                            | Blocage du compresseur                                     |  |
|                            | Mode de la thermopompe                                     |  |
|                            | Signal de blocage                                          |  |
|                            | Statut du ventilateur                                      |  |
|                            | Température d'air                                          |  |
|                            | Puissance thermique                                        |  |
|                            | Puissance électrique                                       |  |

\*) Cette option de menu peut être différente de votre affichage en fonction du type de thermopompe.

### Option de menu « Informations » 📶 (Suite) - Utilisateur

| Option de menu<br>Niveau 2 | Option de menu Niveau 3                                 |  |
|----------------------------|---------------------------------------------------------|--|
|                            | Statut de la thermopompe                                |  |
|                            | Temps de blocage restant                                |  |
|                            | Statut de dégivrage                                     |  |
|                            | Statut du compresseur                                   |  |
|                            | Fréquence du compresseur                                |  |
|                            | Statut de défaut                                        |  |
|                            | Code de défaut (externe)                                |  |
| Thermopompe                | Code de défaut (interne)                                |  |
| (E/S 2/HP 2) *)            | Température cible                                       |  |
|                            | Signal d'autorisation                                   |  |
|                            | Blocage du compresseur                                  |  |
|                            | Mode de la thermopompe                                  |  |
|                            | Signal de blocage S16, commutation EVU                  |  |
|                            | Statut du ventilateur                                   |  |
|                            | Pompe source                                            |  |
|                            | Température d'air du module externe                     |  |
|                            | Statut du générateur de chaleur                         |  |
|                            | Position du générateur de chaleur *)                    |  |
|                            | Sortie sans potentiel A32                               |  |
| Générateur de chaleur      | Sortie sans potentiel A32.2                             |  |
| supplémentaire             | Sortie sans potentiel A33 *)                            |  |
|                            | Sortie sans potentiel A33.2 *)                          |  |
|                            | Activation du chauffage électrique (HP 1) <sup>*)</sup> |  |
|                            | Activation du chauffage électrique (HP 2)*)             |  |

<sup>\*)</sup> Cette option de menu peut être différente de votre affichage en fonction du type de thermopompe.

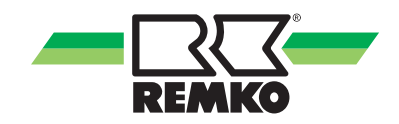

| Option de menu<br>Niveau 2 | Option de menu Niveau<br>3           | Option de menu Niveau 4                  |
|----------------------------|--------------------------------------|------------------------------------------|
|                            | Svetème celeire                      | Puissance actuelle                       |
|                            | Systeme solaire                      | Rendement solaire                        |
|                            |                                      | Puissance thermique de la thermopompe    |
|                            |                                      | Énergie thermique de la thermopompe      |
|                            | Thermonempe                          | Puissance électrique de la thermopompe   |
|                            | memopompe                            | Énergie électrique de la thermopompe     |
|                            |                                      | Puissance Environnement                  |
|                            |                                      | Énergie Environnement                    |
|                            | Fover                                | Puissance actuelle foyer                 |
|                            | 1 0 9 0 1                            | Énergie foyer                            |
| États des compteurs *)     |                                      | Puissance photovoltaïque                 |
|                            |                                      | Rendement photovoltaïque                 |
|                            | Photovoltaïque                       | Puissance d'alimentation                 |
|                            | Thotovoltarque                       | Alimentation                             |
|                            |                                      | Consommation personnelle de la puissance |
|                            |                                      | Consommation personnelle                 |
|                            | Chauffage et<br>Eau chaude           | Énergie chauffage                        |
|                            |                                      | Énergie - Eau chaude                     |
|                            |                                      | Énergie Refroidir                        |
|                            |                                      | Compteur d'eau chaude                    |
|                            | Économies de CO <sub>2</sub>         | Économies de CO <sub>2</sub>             |
|                            |                                      | Équivalent en arbres                     |
|                            | IP de l'interface KNX                |                                          |
|                            | MAC de l'interface KNX               |                                          |
|                            | Adresse de l'interface               |                                          |
|                            | Adresse physique                     |                                          |
| KNXnet/IP *)               | Statut de connexion KNX              |                                          |
|                            | Mode de programmation                |                                          |
|                            | Mode de programmation<br>(interface) |                                          |
|                            | Version de l'application             |                                          |

# Option de menu « Informations » 📶 (Suite) - Utilisateur

\*) Activation uniquement avec logiciel additionnel

### Option de menu « Réglages » 🗱 - Utilisateur

Ce menu permet de configurer les réglages. Par exemple, vous pouvez adapter les températures de l'eau chaude et du chauffage ou modifier les paramètres temporels.

| Option de menu<br>Niveau 2 | Option de menu Niveau 3 | Option de menu Niveau 4    |  |
|----------------------------|-------------------------|----------------------------|--|
|                            |                         | Synchronisation temporelle |  |
|                            |                         | Date                       |  |
|                            |                         | Heure                      |  |
|                            | Langue/Heure            | Format de la date          |  |
|                            |                         | Format de l'heure          |  |
|                            |                         | Langue                     |  |
|                            |                         | Fuseau horaire             |  |
|                            |                         | Luminosité de l'écran      |  |
|                            | Écrop                   | Arrêt de l'écran           |  |
|                            | Eddii                   | Vue de base                |  |
|                            |                         | Home Parameters            |  |
|                            | Interfaces/             | Réseau                     |  |
|                            |                         | DHCP via entrée            |  |
|                            |                         | DHCP utilisé               |  |
| Paramètres de base         |                         | Adresse IP locale          |  |
|                            |                         | Masque de sous-réseau      |  |
|                            |                         | Adresse gateway            |  |
|                            |                         | Réseau (USB)               |  |
|                            |                         | USB-Ethernet               |  |
|                            | Réseau (USB)            | Authentification           |  |
|                            |                         | SSID                       |  |
|                            |                         | Mot de passe               |  |
|                            |                         | Statut                     |  |
|                            |                         | DHCP utilisé               |  |
|                            |                         | Adresse IP locale          |  |
|                            |                         | Masque de sous-réseau      |  |
|                            |                         | Adresse gateway            |  |
|                            | Interfaces/KNYnet/ID    | Smart-Com                  |  |
|                            |                         | Mode de programmation      |  |

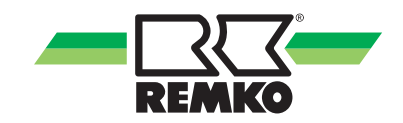

### Option de menu « Réglages » 🗱 - Utilisateur

Ce menu permet de configurer les réglages. Par exemple, vous pouvez adapter les températures de l'eau chaude et du chauffage ou modifier les paramètres temporels.

| Option de menu<br>Niveau 2 | Option de menu Niveau 3      | Option de menu Niveau 4                                            |
|----------------------------|------------------------------|--------------------------------------------------------------------|
| Système solaire            | Ballon                       | Température solaire de consigne                                    |
|                            |                              | Température de consigne du ballon                                  |
|                            |                              | Mode                                                               |
|                            |                              | Programme temporisé A                                              |
|                            | Réchauffage de l'eau potable | Programme temporisé B                                              |
| Eau chaude                 |                              | Programme temporisé C                                              |
|                            |                              | Tolérance pendant le mode ECO                                      |
|                            |                              | 1 x réchauffer l'eau chaude                                        |
|                            | Circulation                  | Température de consigne de circulation                             |
|                            | Circulation                  | Programme temporisé                                                |
|                            |                              | Mode de climat ambiant                                             |
|                            |                              | Profil d'utilisateur                                               |
|                            | Mada                         | Mode d'absence                                                     |
|                            | Mode                         | Mode de fête                                                       |
| Chauffage/Refroidisse-     |                              | Écart limite de refroidissement                                    |
| mont                       |                              | Écart limite de chauffage                                          |
|                            | A dan tation au bâtina au t  | Régler la température extérieure nor-<br>malisée (chauffage)       |
|                            |                              | Régler la température extérieure nor-<br>malisée (refroidissement) |
| Sources                    | Mode de fonctionnement       |                                                                    |
| Ballon                     | Valeur fixe                  |                                                                    |

### Option de menu « Réglages » 🔯 (Suite) - Utilisateur

| Option de menu<br>Niveau 2 | Option de menu Niveau 3                      | Option de menu Niveau 4 |
|----------------------------|----------------------------------------------|-------------------------|
|                            | Mode de fonctionnement                       |                         |
|                            | Mode de circuit de chauffe                   |                         |
|                            | Valeur fixe                                  |                         |
|                            | Réglage de la courbe de chauffe              |                         |
|                            | Mode circuit de refroidissement              |                         |
|                            | Valeur fixe                                  |                         |
|                            | Réglage de la courbe de refroidisse-<br>ment |                         |
| Cincuit                    | Programme temporisé A                        |                         |
|                            | Programme temporisé B                        |                         |
| non mixte                  | Programme temporisé C                        |                         |
|                            | Fonction Programme temporisé                 |                         |
|                            | Baisse de la température ambiante            |                         |
|                            | Augmentation de la température<br>ambiante   |                         |
|                            | Climatiseur ambiant                          |                         |
|                            | Adresse de la sonde d'ambiance               |                         |
|                            | Adresse Easy Control EC-1                    |                         |
|                            | Influence sur la température ambiante        |                         |

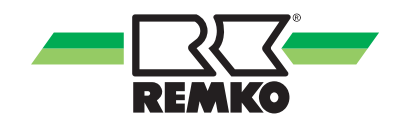

| Option de menu<br>Niveau 2 | Option de menu Niveau 3                      | Option de menu Niveau 4 |
|----------------------------|----------------------------------------------|-------------------------|
|                            | Mode de fonctionnement                       |                         |
|                            | Mode de circuit de chauffe                   |                         |
|                            | Valeur fixe                                  |                         |
|                            | Réglage de la courbe de chauffe              |                         |
|                            | Mode circuit de refroidissement              |                         |
| 1er circuit                | Valeur fixe                                  |                         |
|                            | Réglage de la courbe de refroidisse-<br>ment |                         |
|                            | Programme temporisé A                        |                         |
|                            | Programme temporisé B                        |                         |
| IIIAC                      | Programme temporisé C                        |                         |
|                            | Fonction Programme temporisé                 |                         |
|                            | Baisse de la température ambiante            |                         |
|                            | Augmentation de la température<br>ambiante   |                         |
|                            | Climatiseur ambiant                          |                         |
|                            | Adresse de la sonde d'ambiance               |                         |
|                            | Adresse Easy Control EC-1                    |                         |
|                            | Influence sur la température ambiante        |                         |

# Option de menu « Réglages » 🔯 (Suite) - Utilisateur

### Option de menu « Réglages » 🐯 (Suite) - Utilisateur

| Option de menu<br>Niveau 2 | Option de menu Niveau 3                      | Option de menu Niveau 4 |
|----------------------------|----------------------------------------------|-------------------------|
|                            | Mode de fonctionnement                       |                         |
|                            | Mode de circuit de chauffe                   |                         |
|                            | Valeur fixe                                  |                         |
|                            | Réglage de la courbe de chauffe              |                         |
|                            | Mode circuit de refroidissement              |                         |
|                            | Valeur fixe                                  |                         |
|                            | Réglage de la courbe de refroidisse-<br>ment |                         |
| Q. sinovit                 | Programme temporisé A                        |                         |
| Ze circuit                 | Programme temporisé B                        |                         |
| mixte                      | Programme temporisé C                        |                         |
|                            | Fonction Programme temporisé                 |                         |
|                            | Baisse de la température ambiante            |                         |
|                            | Augmentation de la température<br>ambiante   |                         |
|                            | Climatiseur ambiant                          |                         |
|                            | Adresse de la sonde d'ambiance               |                         |
|                            | Adresse Easy Control EC-1                    |                         |
|                            | Influence sur la température ambiante        |                         |

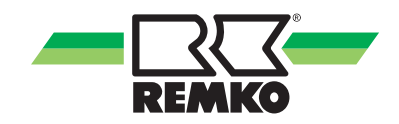

| Option de menu<br>Niveau 2                 | Option de menu Niveau 3                      | Option de menu Niveau 4 |
|--------------------------------------------|----------------------------------------------|-------------------------|
|                                            | Mode de fonctionnement                       |                         |
|                                            | Mode de circuit de chauffe                   |                         |
|                                            | Valeur fixe                                  |                         |
|                                            | Réglage de la courbe de chauffe              |                         |
|                                            | Mode circuit de refroidissement              |                         |
|                                            | Valeur fixe                                  |                         |
| Réglage de la courbe de refroidiss<br>ment | Réglage de la courbe de refroidisse-<br>ment |                         |
|                                            | Programme temporisé A                        |                         |
| 3e circuit                                 | Programme temporisé B                        |                         |
| mixte /                                    | Programme temporisé C                        |                         |
|                                            | Fonction Programme temporisé                 |                         |
|                                            | Baisse de la température ambiante            |                         |
|                                            | Augmentation de la température<br>ambiante   |                         |
|                                            | Climatiseur ambiant                          |                         |
|                                            | Adresse de la sonde d'ambiance               |                         |
|                                            | Adresse Easy Control EC-1                    |                         |
|                                            | Influence sur la température ambiante        |                         |

# Option de menu « Réglages » 🗱 (Suite) - Utilisateur

\*) Cette option de menu peut être différente de votre affichage en fonction du type de thermopompe.

### Option de menu « Réglages » 🐼 (Suite) - Utilisateur

| Option de menu<br>Niveau 2 | Option de menu Niveau 3                      | Option de menu Niveau 4 |
|----------------------------|----------------------------------------------|-------------------------|
|                            | Mode de fonctionnement                       |                         |
|                            | Mode de circuit de chauffe                   |                         |
|                            | Valeur fixe                                  |                         |
|                            | Réglage de la courbe de chauffe              |                         |
|                            | Mode circuit de refroidissement              |                         |
|                            | Valeur fixe                                  |                         |
|                            | Réglage de la courbe de refroidisse-<br>ment |                         |
| 4 a aireo it               | Programme temporisé A                        |                         |
| 4e circuit                 | Programme temporisé B                        |                         |
| mixte /                    | Programme temporisé C                        |                         |
|                            | Fonction Programme temporisé                 |                         |
|                            | Baisse de la température ambiante            |                         |
|                            | Augmentation de la température<br>ambiante   |                         |
|                            | Climatiseur ambiant                          |                         |
|                            | Adresse de la sonde d'ambiance               |                         |
|                            | Adresse Easy Control EC-1                    |                         |
|                            | Influence sur la température ambiante        |                         |

\*) Cette option de menu peut être différente de votre affichage en fonction du type de thermopompe.

### Option de menu « Réglages » 🔯 (Suite) - Utilisateur

| Option de menu<br>Niveau 2 | Option de menu Niveau 3   | Option de menu Niveau 4     |                             |
|----------------------------|---------------------------|-----------------------------|-----------------------------|
|                            | Tarif à paliers           |                             | Nombre de tarifs de courant |
| Thermopompe                |                           | Plage horaire tarif 1-9     |                             |
|                            |                           | Tarif électrique 1-9        |                             |
|                            | Courant PV<br>Utilisation | Tarif électrique            |                             |
|                            |                           | Indemnité d'alimentation    |                             |
|                            |                           | Indemnité d'usage personnel |                             |
|                            | Mode                      |                             |                             |
| Ramoneur **)               | Vanne d'eau chaude        |                             |                             |
|                            | Durée en minutes          |                             |                             |

\*\*) Fonction uniquement activée pour le mode de fonctionnement "bivalent alternatif"!

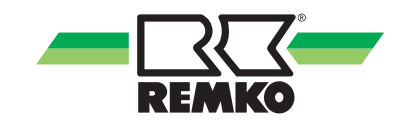

#### Option de menu Messages 🛆 🔼

Cette option affiche les avertissements, les erreurs, les statuts de fonctionnement et les messages.

Si le symbole « messages » s'allume en rouge ou en jaune dans l'affichage de base, il faut contrôler dans le niveau des messages quel message est affiché. Simplement toucher le symbole pour appeler le niveau des messages.

Vous trouverez les messages possibles dans le chapitre « Messages d'erreur du Smart-Control ».

On y distingue les numéros qui commencent par 6000 et les purs messages d'exploitation qui ne représentent pas une erreur.

Les numéros qui commencent par 7000 représentent des erreurs qui forcent l'arrêt de la thermopompe.

Les numéros qui commencent par 8000 représentent des avertissements et indiquent que la thermopompe doit être vérifiée !

### 4.2 Réglage du mode de fonctionnement chauffage/refroidissement

#### Mode de circuit de chauffe - Courbe de chauffe

La courbe de chauffe peut être réglée en 3 points selon les conditions structurelles et locales du bâtiment :

Valeur plancher :

La valeur plancher correspond à la température de consigne minimale de l'eau chaude dans le cas d'une température extérieure de 20 °C. Si le chauffage est insuffisant en cas de températures extérieures relativement élevées (saisons intermédiaires), vous devez sélectionner une valeur plancher plus élevée.

Température aller normalisée :

La température aller normalisée correspondant à la température de consigne de l'eau chaude en cas de température extérieure normalisée pour la localisation du bâtiment. Si le chauffage est insuffisant en cas de températures extérieures basses, configurez une température aller normalisée supérieure.

Température extérieure normalisée :

La température extérieure normalisée dépend de la localisation du bâtiment et doit être réglée en fonction de la région.

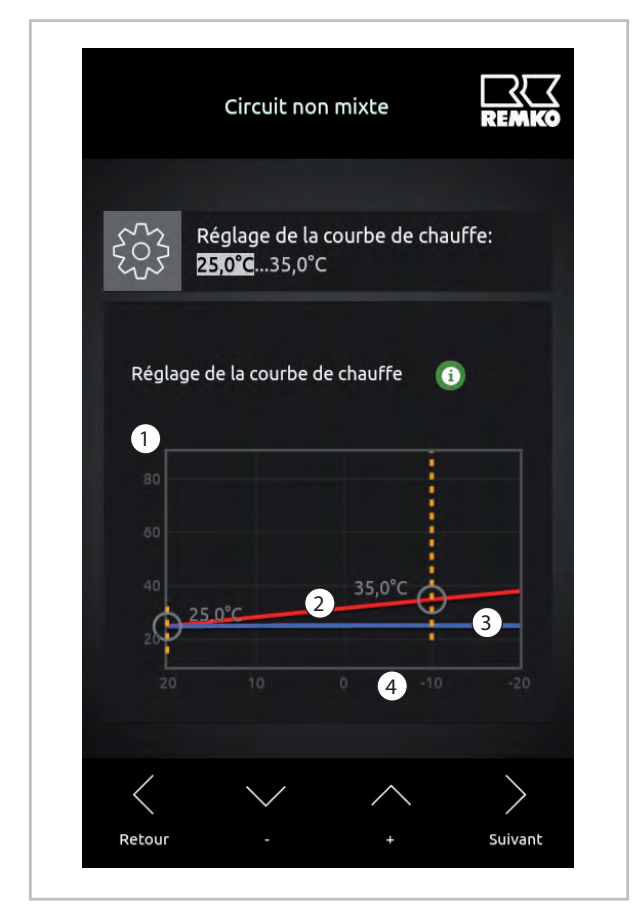

Fig. 6: Réglage de la courbe de chauffe

- 1 : Température de l'eau de chauffage en °C
- 2 : Température aller de la courbe de chauffe
- 3 : Retour de la courbe de chauffe
- 4 : Température extérieure en °C

Pour opérer un réglage optimal des paramètres de la courbe de chauffe, respecter le calcul de la charge de chauffe et/ou la détection de l'énergie.

Tout écart des paramètres installés par rapport au dimensionnement du bâtiment peut causer un fonctionnement inefficace de la thermopompe.

### Réglage de la courbe de chauffe :

1. Valeur plancher

À ce niveau, choisir le circuit à changer et sélectionner le paramètre « Réglages de la courbe de chauffe ». Dans le schéma de la courbe de chauffe, modifier la valeur avec « +/- » et sélectionner la prochaine valeur avec « Continuer ». Confirmer ensuite avec « OK ».

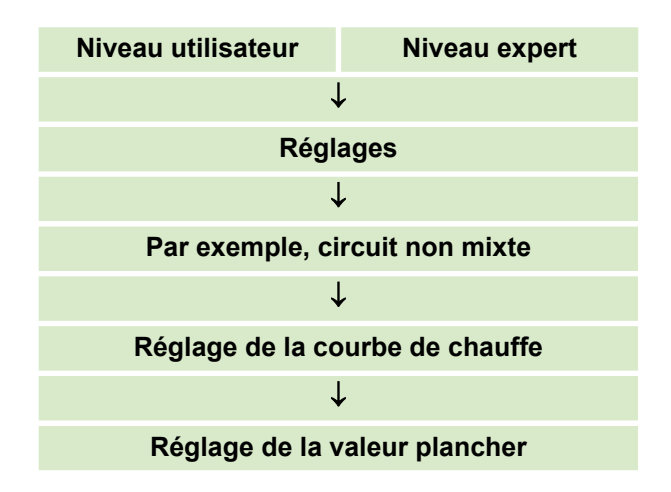

2. Température aller normalisée

Le réglage de la température aller normalisée s'effectue de la même manière.

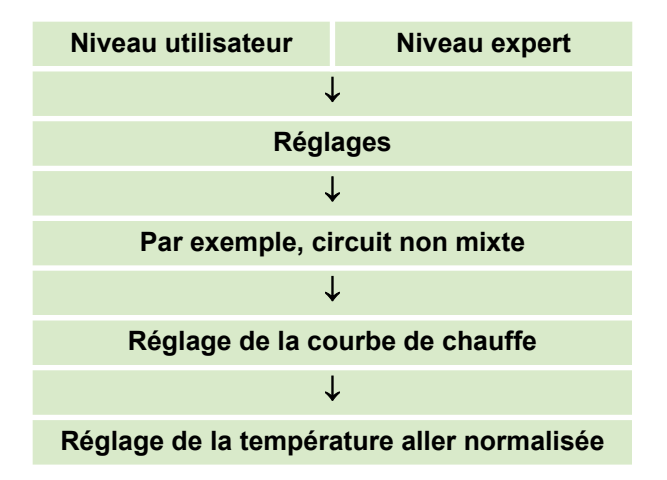

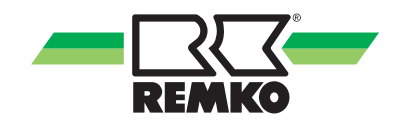

3. Réglage de la température extérieure normalisée

La température extérieure normalisée peut être modifiée au niveau de l'utilisateur et de l'expert.

La température extérieure normalisée peut ici être réglée sur la valeur correspondante pour le mode chauffage et pour le mode refroidissement.

La température extérieure normalisée n'est ici modifiée qu'une fois pour chaque circuit de chauffe actif. Après la modification de ce paramètre, la valeur est automatiquement appliquée à tous les circuits de chauffe actifs.

Pour opérer un réglage optimal des paramètres de la courbe de chauffe, respecter le calcul de la charge de chauffe et/ou la détection de l'énergie.

Tout écart des paramètres installés par rapport au dimensionnement du bâtiment peut causer un fonctionnement inefficace de la thermopompe.

Pour accéder à ce paramètre, procédez comme suit :

| Niveau utilisateur | Niveau expert     |
|--------------------|-------------------|
|                    |                   |
| Régl               | ages              |
|                    | -                 |
| Chauffage/Re       | froidissement     |
|                    |                   |
| Adaptation         | au bâtiment       |
|                    |                   |
| Température exté   | rieure normalisée |

# Réglage de la valeur fixe du mode de circuit de chauffe

Indiquez la température de consigne en cas de réglage d'une valeur fixe. Le circuit de chauffe est maintenu en permanence à cette température pendant le réglage de la valeur fixe. Une tolérance d'env. 2 Kelvin est possible.

| Niveau utilisateur             | Niveau expert |  |
|--------------------------------|---------------|--|
|                                |               |  |
| Régl                           | ages          |  |
|                                |               |  |
| Par exemple, circuit non mixte |               |  |
|                                |               |  |
| Valeu                          | r fixe        |  |
|                                |               |  |

Il est déconseillé de faire fonctionner le circuit de chauffe avec une valeur fixe car cela risque d'entraîner un fonctionnement inefficace de la thermopompe.

Les circuits de chauffe mixtes ont chacun besoin d'une sonde d'entrée et d'une sonde de retour ! Ces sondes sont fournies avec les groupes de circuit de chauffe mixtes REMKO.

# Activation de la fonction de refroidissement par le circuit non mixte

Vous pouvez ici faire votre choix parmi plusieurs modes de circuit de refroidissement. Vous pouvez opter pour un réglage selon la courbe de refroidissement réglée ou pour un réglage à valeur fixe.

L'activation de la fonction de refroidissement peut s'effectuer par le mode de fonctionnement dans chaque circuit de chauffe.

| Option de menu                                 | Paramètre                         | Réglage<br>d'usine  |
|------------------------------------------------|-----------------------------------|---------------------|
| Mode circuit de<br>refroidisse-<br>ment au sol | Courbe de<br>refroidisse-<br>ment | Selon la conception |
| actif                                          | Valeur fixe                       | 8 °C - 35 °C        |

# Courbe de refroidissement du mode circuit de refroidissement

La courbe de refroidissement peut être réglée en trois points selon les conditions structurelles et locales du bâtiment :

Valeur plancher :

La valeur plancher correspond à la température de consigne minimale de l'eau de refroidissement dans le cas d'une température extérieure de 20 °C. Si le refroidissement est trop froid en cas de températures extérieures relativement élevées (saisons intermédiaires), vous devez sélectionner une valeur plancher plus élevée.

Température aller normalisée :

La température aller correspond à la température de consigne de l'eau de refroidissement en cas de température extérieure pour la localisation du bâtiment. Si le refroidissement n'est pas assez chaud en cas de températures extérieures basses, configurez une température aller supérieure.

Température extérieure normalisée :

La température extérieure normalisée dépend de la localisation du bâtiment et doit être réglée en fonction de la région.

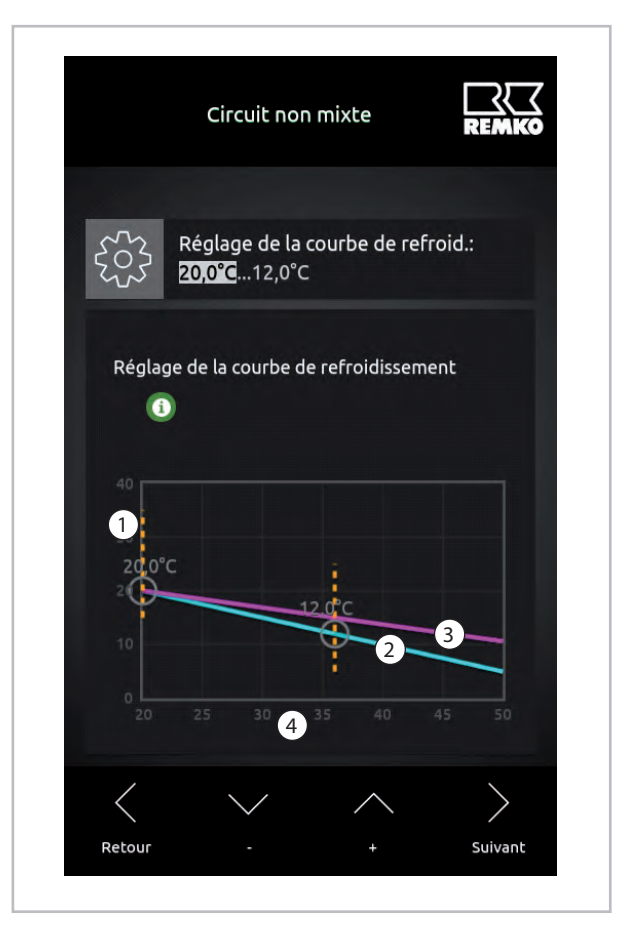

Fig. 7: Réglage de la courbe de refroidissement

- 1 : Température de l'eau de refroidissement en °C
- 2 : Courbe de refroidissement température aller
- 3 : Courbe de refroidissement température retour
- 4 : Température extérieure en °C

Pour opérer un réglage optimal des paramètres de la courbe de refroidissement, respecter le calcul de la charge de refroidissement et/ou la détection de l'énergie.

Tout écart des paramètres installés par rapport au dimensionnement du bâtiment peut causer un fonctionnement inefficace de la thermopompe.

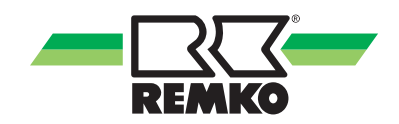

#### Réglage de la courbe de refroidissement :

#### 1. Valeur plancher

Au niveau « Réglages », choisir le circuit à changer et sélectionner le paramètre « Réglages de la courbe de refroidissement ». Dans le schéma de la courbe de refroidissement, modifier la valeur avec « +/- » et sélectionner la prochaine valeur avec « Continuer ». Confirmer ensuite avec « OK ».

| Niveau utilisateur             | Niveau expert        |  |
|--------------------------------|----------------------|--|
| 1                              | /                    |  |
| Régla                          | ages                 |  |
| 1                              | /                    |  |
| Par exemple, circuit non mixte |                      |  |
| 1                              | /                    |  |
| Réglage de la courbe           | e de refroidissement |  |
| 1                              | /                    |  |
| Réglage de la v                | aleur plancher       |  |

#### 2. Température aller normalisée

Modifier la valeur de réglage de la température aller et de la température extérieure avec « +/- » et sélectionner la prochaine valeur avec « Continuer ». Confirmer ensuite avec « OK ».

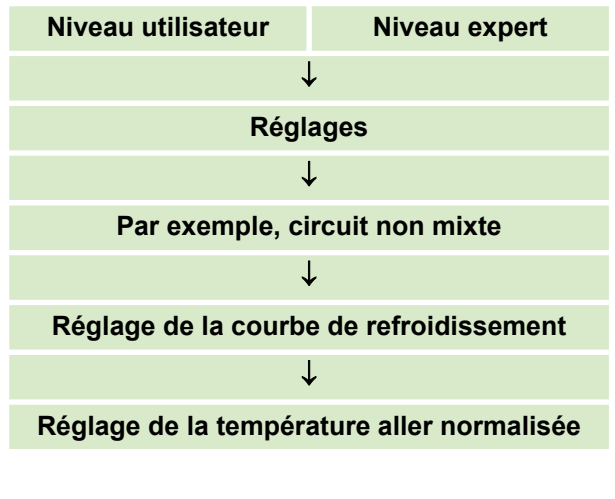

La fonction de refroidissement par le réglage de la courbe de refroidissement n'est autorisée par l'entreprise REMKO qu'en présence d'une sonde d'humidité !

### REMARQUE !

Pour des raisons de sécurité, installer au moins un contrôleur de point de rosée avec les sondes correspondantes en cas de refroidissement de surface.

3. Réglage de la température extérieure normalisée

La température extérieure normalisée peut être modifiée au niveau de l'utilisateur et de l'expert.

La température extérieure peut ici être réglée sur la valeur correspondante pour le mode chauffage et pour le mode refroidissement.

Le refroidissement est activé lorsque la limite de refroidissement indiquée est dépassée de la valeur paramétrée.

Exemple : Valeur de consigne ambiante 20 °C et limite de refroidissement 4 K. Si la sonde d'extérieur mesure une température supérieure à 24 °C, le refroidissement est activé. La température aller baisse avec l'augmentation de la température extérieure jusqu'à ce que la valeur de la température extérieure soit affectée. Lors du réglage de la courbe de refroidissement, veiller à ce qu'en cas de refroidissement de surface (p. ex. lorsque le sol doit être refroidi) le point de rosée soit atteint. En cas de refroidissement de surface, REMKO recommande de sécuriser le système avec des contrôleurs de point de rosée.

Pour accéder à ce paramètre, procédez comme suit :

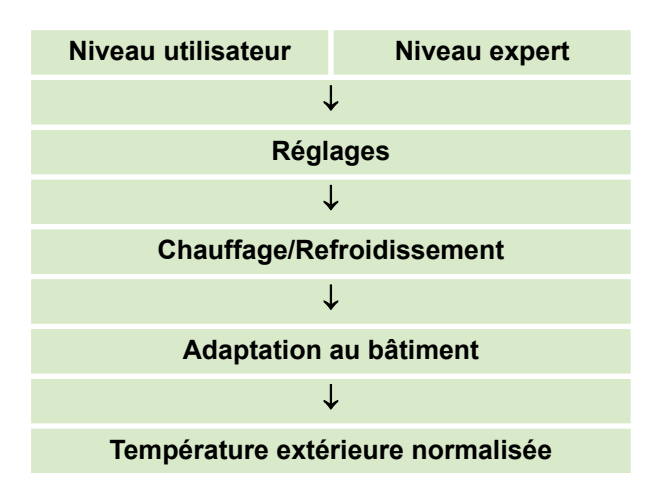

# Réglage de la valeur fixe du mode de circuit de refroidissement

Indiquez la température de consigne en cas de réglage d'une valeur fixe. Le circuit de refroidissement se règle ainsi sur une température moyenne. La valeur est calculée en additionnant la température retour et la température aller et en divisant le résultat par deux.

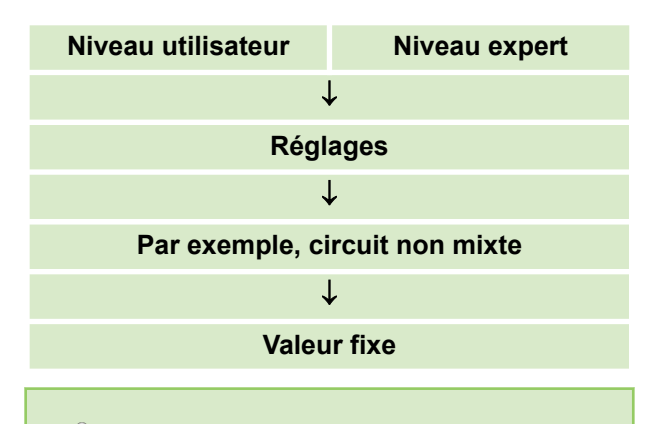

Il est déconseillé de faire fonctionner les circuits de refroidissement avec une valeur fixe, car cela risque d'entraîner un fonctionnement inefficace de la thermopompe et le point de rosée risque de ne pas être atteint.

Le refroidissement est activé lorsque la limite de refroidissement paramétrée est dépassée de la valeur paramétrée. Exemple : Valeur de consigne ambiante 20 °C et limite de refroidissement 4 K. Si la sonde d'extérieur mesure une température supérieure à 24 °C, le refroidissement est activé. La fonction de refroidissement est immédiatement activée si vous passez du mode de fonctionnement « automatique » à « refroidissement ».

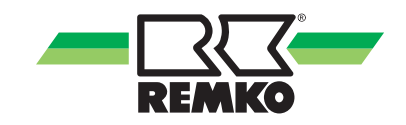

#### Schéma hydraulique

Fonctions chauffage et eau chaude, incl. barrette chauffante de secours Smart-Serv.

Le modèle hydraulique ci-dessous sert seulement d'aide à la planification et ne remplace pas un schéma de montage ! Sous réserve de modifications techniques !

La conception et la planification du système hydraulique côté client doivent être effectuées par l'installateur spécialisé !

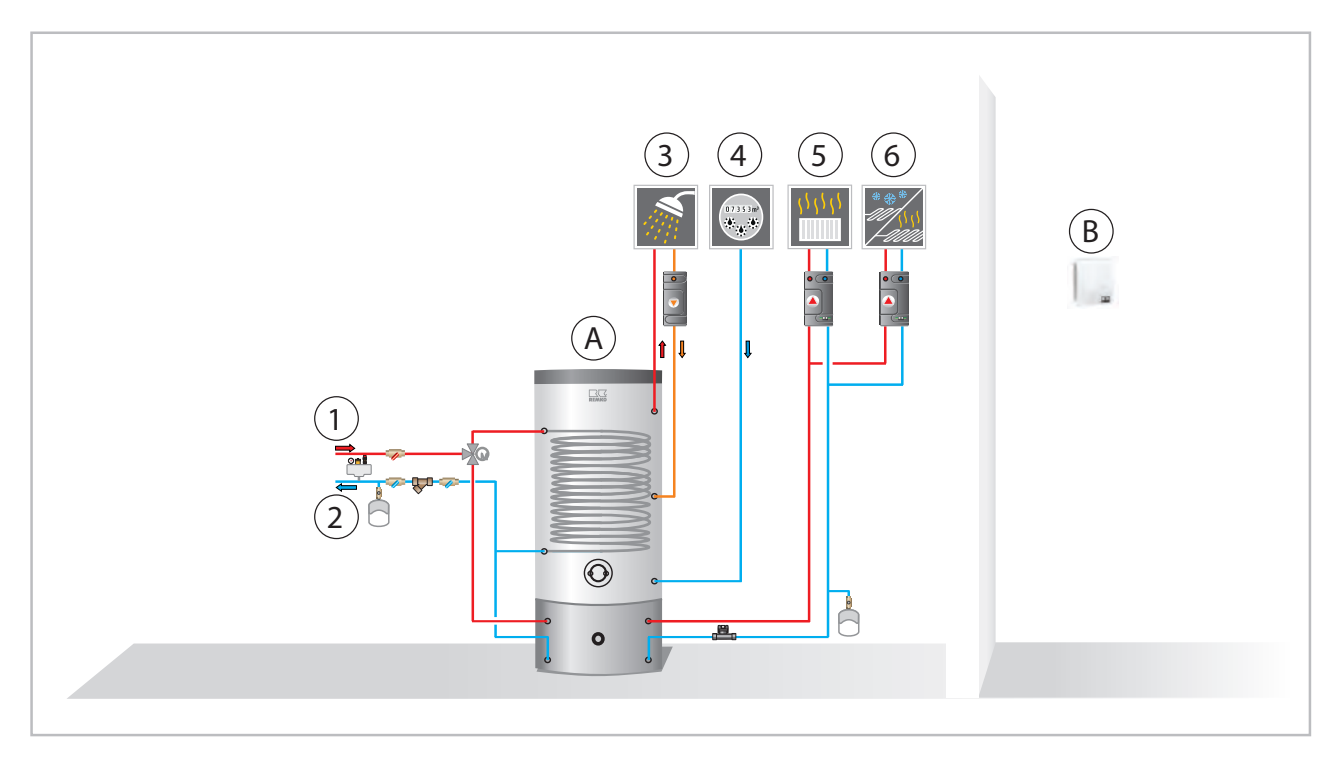

Fig. 8: Exemple de schéma hydraulique

- A: Ballon tampon combiné
- B : Température ambiante/capteur d'humidité
- 1: Aller thermopompe
- 2: Retour thermopompe

- 3: Eau chaude
- 4 : Eau froide
- 5: Circuit non mixte
- 6: Circuit mixte

#### ATTENTION

Au cours du mode refroidissement par le sol/chauffage de surface, veiller à ce que le point de rosée soit atteint. REMKO recommande d'installer des sondes de point de rosée aux endroits adaptés en association avec un ou plusieurs contrôleurs de point de rosée (cinq sondes max. par contrôleur de point de rosée).

Le refroidissement par le sol/chauffage de surface est uniquement autorisé techniquement en association avec un capteur de température ambiante/d'humidité de l'entreprise REMKO.

### 4.3 Commutation mode été/ mode hiver

Au cours de la période de chauffage habituelle (d'octobre à début mai de l'année suivante environ), la thermopompe REMKO doit en permanence produire de la chaleur pour le mode chauffage.

La thermopompe, les pompes de circulation et les surfaces chauffantes fonctionnent en continu afin de maintenir l'ensemble des pièces à la température souhaitée. En revanche, en été, le chauffage des surfaces chauffantes n'est plus nécessaire.

Le mode été a été conçu pour éviter que la thermopompe ne continue à produire de la chaleur pour chauffer le bâtiment pendant les mois chauds. La thermopompe est réglée de sorte que le mode chauffage et les pompes de circulation pour les surfaces chauffantes ne redémarrent que lorsque la température au niveau de la sonde d'extérieur passe en dessous d'un seuil déterminé. Le régulateur Smart Control Touch de REMKO est réglé par défaut sur 16 degrés en l'absence d'une adaptation de la température ambiante de consigne. L'adaptation de cette commutation en mode été/mode hiver est décrite dans les points suivants.

#### Limite de chauffe

La limite de chauffe du régulateur Smart-Control Touch est couplée à la température ambiante de consigne via le paramètre « Écart limite de chauffe ».

Le diagramme suivant permet de déterminer la valeur à paramétrer selon le type de bâtiment. Les valeurs du diagramme portent sur une température ambiante de consigne réglée sur 20 °C.

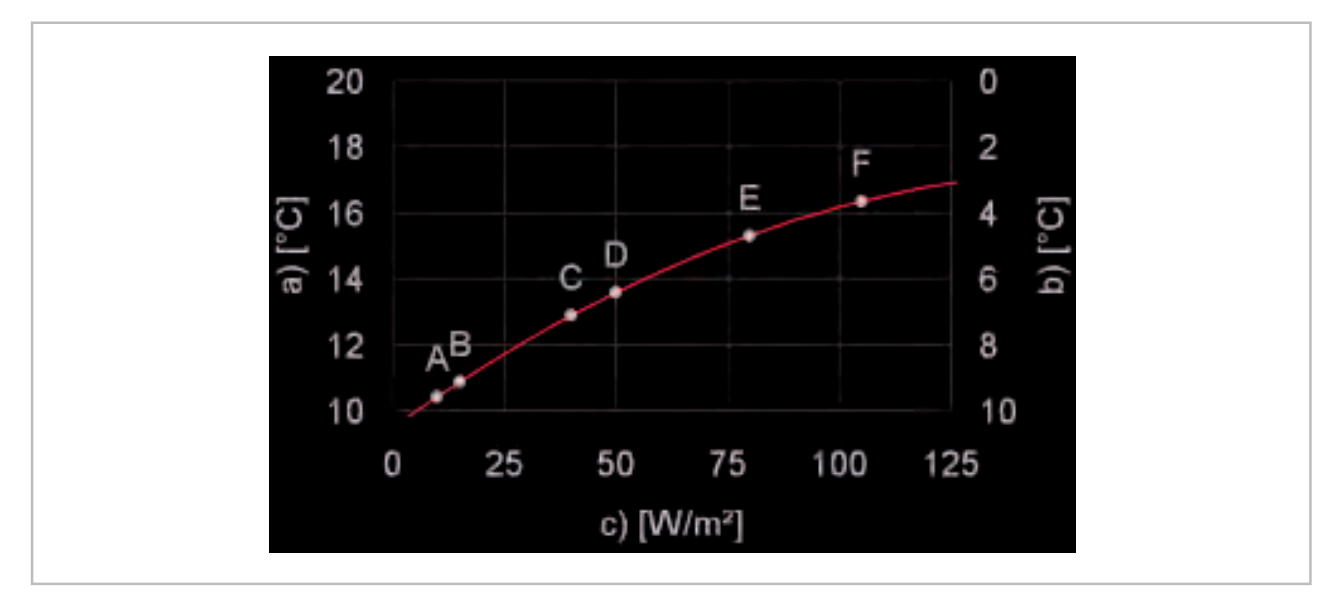

Fig. 9: Réglage de la limite de chauffe

- a : Température limite de chauffe
- b: Écart limite de chauffe
- c: Besoin énergétique du bâtiment
- A: Maison passive
- B: Maison 3 litres

- C: Maison basse consommation
- D: ENEV-WSchV 1995
- E: Année de construction 1977 à 1995
- F: Avant 1977

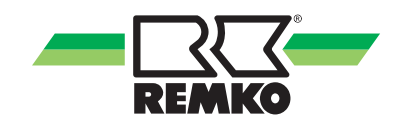

#### Température ambiante de consigne

Pour pouvoir déterminer l'option de commutation en mode été/hiver, vous devez tout d'abord calculer la valeur de l'option « Plus froid/plus chaud », car celle-ci est couplée à la température limite de chauffe (voir « Exemple de réglage »).

Ce paramètre permet de calculer la température ambiante de consigne souhaitée.

La valeur 0,0 °C fixe la température ambiante souhaitée à 20 °C.

Vous pouvez modifier cette valeur de -10 °C (valeur de consigne ambiante +10 °C) à +10 °C (valeur de consigne ambiante +30 °C).

sur

| Aperçu (utilisateur)  |
|-----------------------|
| Ļ                     |
| Plus froid/plus chaud |

#### Limite de chauffe (mode été)

Vous pouvez définir la valeur souhaitée pour désactiver le mode chauffage de la thermopompe dans le paramètre Écart limite de chauffe.

| Aperçu (utilisateur)      |
|---------------------------|
| $\downarrow$              |
| Paramètres                |
| $\downarrow$              |
| Chauffage/Refroidissement |
| $\downarrow$              |
| Mode                      |
| $\downarrow$              |
| Écart limite de chauffe   |

La valeur 0,0 K signifie que la thermopompe passera en mode été lorsque la température ambiante de consigne de 20 °C est atteinte au niveau de la sonde d'extérieur. Veuillez observer le diagramme en Voir la Fig. 9 pour vous aider à paramétrer la valeur.

#### Exemple de réglage :

Si le paramètre « Plus froid/plus chaud » (valeur ambiante de consigne) est réglé sur +2 °C, cela signifie une température ambiante souhaitée de +22 °C.

Si le paramètre « Écart limite de chauffe » (commutation mode été/hiver) est réglé sur 7,0 K, cela signifie que la thermopompe restera en mode chauffage jusqu'à une température extérieure de +15 °C.

(Valeur ambiante de consigne de +22 °C - « Plus froid/plus chaud » de 7,0 K = +15 °C).

Le mode chauffage est interrompu lorsque la limite de chauffe souhaitée est dépassée et après le délai indiqué dans les constantes de temps du bâtiment. Seule l'alimentation en eau chaude reste active.

La constante de temps du bâtiment est paramétrée en usine par l'entreprise REMKO sur 10 heures. Le réglage de la constante de temps du bâtiment est censé empêcher le fonctionnement cadencé de la thermopompe. Plus la norme de construction est élevée, plus la constante de temps du bâtiment peut être longue. Cette valeur peut uniquement être modifiée dans le niveau expert et ne doit normalement être indiquée d'une seule fois.

| Niveau expert (protégé par un mot de passe) |
|---------------------------------------------|
| $\downarrow$                                |
| Paramètres                                  |
| $\downarrow$                                |
| Chauffage/Refroidissement                   |
| $\downarrow$                                |
| Adaptation au bâtiment                      |
| $\downarrow$                                |
| Écart limite de chauffe                     |

### 4.4 Fonction WLAN

# Installation et configuration de la fonction WLAN

### Configuration système requise

Pour pouvoir effectuer correctement l'installation de la fonction WLAN, la configuration système suivante est nécessaire :

- Régulateur Smart-Control Touch de REMKO avec version logicielle à partir de 4.25
- Navigateur Web compatible JavaScript/HTML5 (version de moins de deux ans)
- Port Internet à bande large de minimum 10 Mbit/s
- Le routeur WLAN doit prendre en charge le chiffrage/la norme de sécurité WPA 2

#### Installation en interne

La commande centrale de la pompe à chaleur REMKO via un smartphone ou d'autres appareils mobiles peut être installée pratiquement n'importe où dans la maison.

Un routeur relié directement au bloc de commande de la thermopompe via WLAN est nécessaire pour le raccordement.

### REMARQUE !

Le routeur doit être installé par un spécialiste

La fonction WLAN se limite au réseau WLAN interne de l'exploitant si la puissance du signal du routeur est suffisante. Si la puissance du réseau n'est pas suffisante sur le Smart-Control Touch, utiliser la variante câblée. En dehors du réseau WLAN du routeur interne, aucun accès aux paramètres de la thermopompe n'est possible.

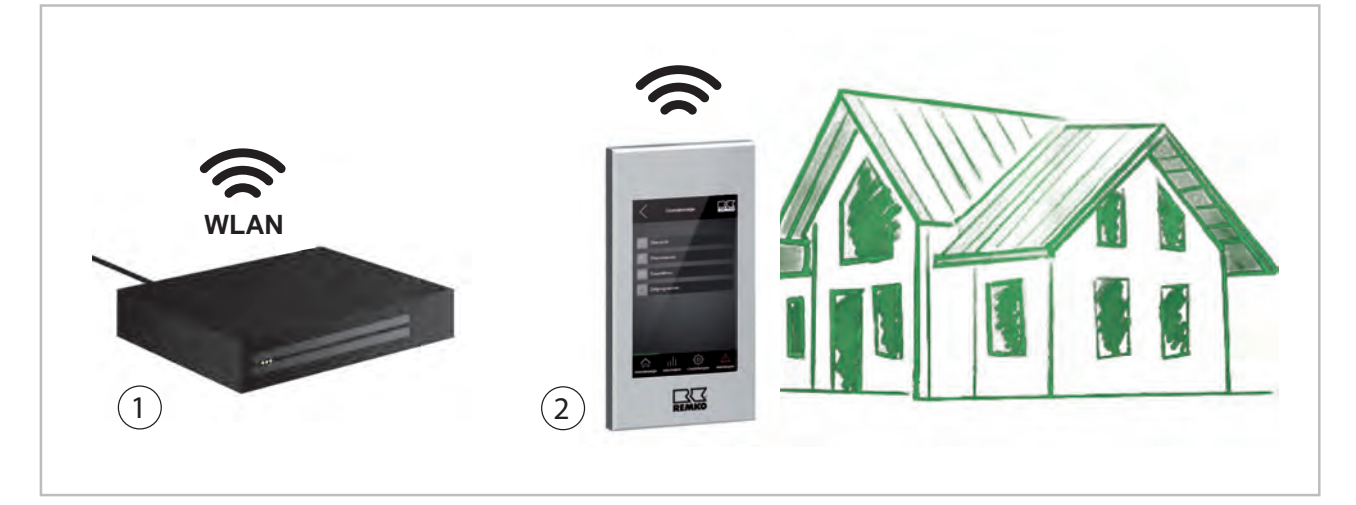

Fig. 10: Accès externe

1: Routeur (exemple)

2: REMKO Smart-Control Touch

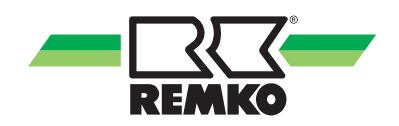

#### Installation sur des appareils mobiles

Pour pouvoir utiliser la fonction WLAN de la thermopompe REMKO, un raccordement avec le routeur interne compatible WLAN doit être établi. Ceci est uniquement possible au niveau expert. Pour ce faire, cliquez sur le logo REMKO en haut à droite de l'écran.

Après avoir activé le niveau expert en cliquant sur le logo REMKO, un mot de passe est requis. Pour saisir le mot de passe dans ce niveau, utilisez l'affichage « +/- » et allez au point suivant en cliquant sur « Continuer ». Si le mot de passe REMKO « 0321 » est complètement saisi, confirmez votre saisie avec « OK ».

| Aperçu (utilisateur)             |
|----------------------------------|
| $\downarrow$                     |
| Cliquez sur le logo REMKO        |
| $\downarrow$                     |
| Saisissez le mot de passe expert |
| $\downarrow$                     |
| Aperçu (experts)                 |
| $\downarrow$                     |
| Paramètres de base               |
| $\downarrow$                     |
| Interfaces                       |
| $\downarrow$                     |
| Réseau                           |

#### Configuration du réseau

Dans le paramètre Authentification, choisissez maintenant le paramètre adapté à votre réseau WLAN. Veillez à ce que le Smart-Control Touch de REMKO prenne uniquement en charge le chiffrage/la norme de sécurité WPA 2. Pour cela, vous devez connaître le nom de votre réseau WLAN et le mot de passe correspondant. Après avoir choisi « WPA2 personnel » par exemple, vous devez ensuite saisir le SSID (nom du réseau WLAN).

| Réseau                      |
|-----------------------------|
| $\downarrow$                |
| Authentification            |
| $\downarrow$                |
| WPA2 Personnel              |
| WPS Push Button             |
| WPS Pin                     |
| SERVICE HOTSPOT             |
| $\downarrow$                |
| Par exemple, WPA2 Personnel |

Pour l'authentification par le « WPS Push Button », le routeur interne doit disposer de la fonction Push Button.

Pour pouvoir sélectionner le paramètre « SSID », faites à présent défiler l'écran au niveau « Réseau ».

Définissez ensuite le nom de votre réseau et le mot de passe. Vous pouvez choisir entre les majuscules et les minuscules, les chiffres ou les caractères spéciaux comme ?/&/%. Pour ce faire, cliquez plusieurs fois sur l'icône « Sélection ». Le bouton « Continuer » vous permet de passer à la lettre ou au chiffre suivant de la saisie. Le bouton « Supprimer » vous permet d'effacer les erreurs de saisie.

| Réseau                  |
|-------------------------|
| Ļ                       |
| SSID                    |
| Ļ                       |
| Sélection               |
| Saisie du nom de réseau |
| Saisie du mot de passe  |

Si le nom du réseau ou le mot de passe est correctement saisi, confirmez votre saisie avec « OK ».

Cliquer sur l'icône « Arrêter » permet d'interrompre la saisie.

Lorsque tous les paramètres relatifs à votre réseau WLAN ont été saisis, la thermopompe va se connecter à votre réseau. Vous pouvez contrôler tout cela via le paramètre « réseau USB ». Ce paramètre doit vous indiquer le statut « connecté » (si toutes les données sont correctes). Afin de pouvoir accéder aux données de la thermopompe à partir d'un smartphone, d'une tablette ou d'un ordinateur portable, notez l'adresse IP qui se trouve sous l'identification « connecté ».

| Aperçu (experts)      |
|-----------------------|
| $\downarrow$          |
| Informations          |
| $\downarrow$          |
| Informations de base  |
| $\downarrow$          |
| Réseau (USB)          |
| connecté (adresse IP) |

#### **Fonction WLAN**

Une fois le réglage des paramètres décrits cidessus effectué, l'activation est terminée. Pour revenir à l'affichage de base, quittez le niveau paramètres en cliquant sur la flèche en haut à gauche ou sur le symbole de l'aperçu.

Pour raccorder Smart-Control Touch de REMKO au routeur, le réseau WLAN doit disposer d'un signal suffisamment fort pour être reçu par le régulateur !

Après avoir saisi l'adresse indiquée dans le navigateur Web, vous accédez à l'affichage de base du régulateur de la thermopompe. Vous avez à présent la possibilité de gérer les paramètres d'exploitation pertinents du niveau utilisateur et expert de votre thermopompe REMKO via un PC, un ordinateur portable ou un smartphone.

Cette fonction reste à disposition tant que vous vous trouvez dans le réseau WLAN de votre routeur. En dehors de votre réseau, aucun accès aux paramètres de votre régulateur n'est possible.

L'accès aux paramètres de votre régulateur en dehors du réseau WLAN personnel n'est possible qu'avec la fonction Smart-Web de REMKO.

Vous pouvez commander ce logiciel additionnel et l'installer sur le régulateur Smart-Control Touch.

Veuillez alors observer le manuel d'utilisation de la fonction Smart-Web de REMKO.

### 4.5 Mode de chauffage d'urgence

Pour activer le mode de chauffage d'urgence, le paramètre « Thermopompe » doit passer d' « activé » à « désactivé ». Ceci est uniquement possible au niveau expert. Pour ce faire, cliquez sur le logo REMKO en haut à droite de l'écran.

Après avoir activé le niveau expert en cliquant sur le logo REMKO, un mot de passe est requis. Pour saisir le mot de passe dans ce niveau, utilisez l'affichage « +/- » et allez au point suivant en cliquant sur « Continuer ». Si le mot de passe REMKO « 0321 » est complètement saisi, confirmez votre saisie avec « OK ».

Ce n'est possible qu'au niveau expert.

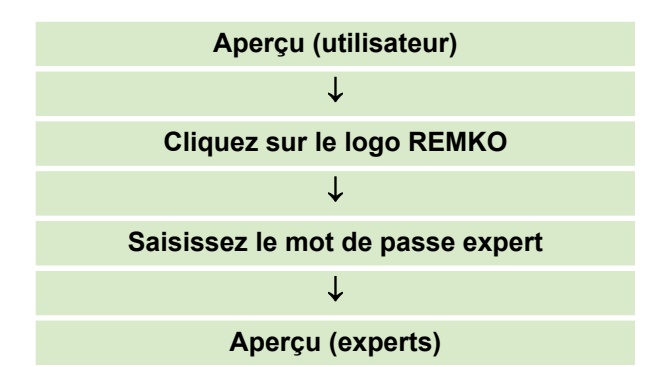

Pour accéder au paramètre « Thermopompe » au niveau expert, procédez comme suit :

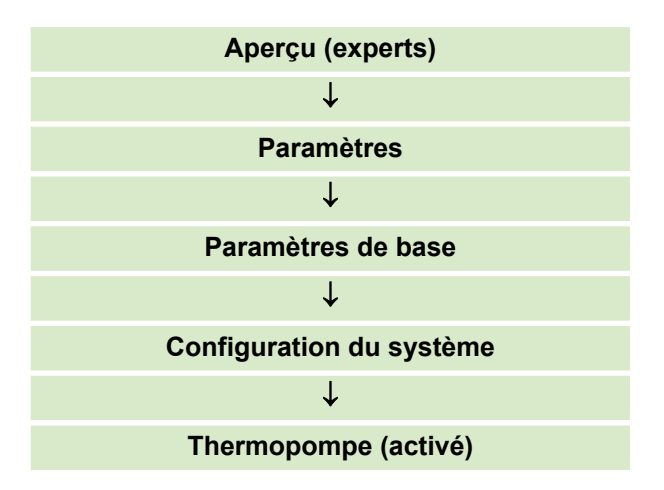
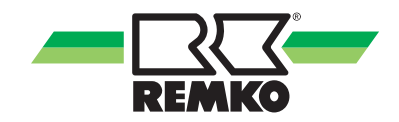

Désactivez ensuite la thermopompe en activant le paramètre « Thermopompe » et en le faisant passer de « activé » à « désactivé » par le biais de « V » et  $\Lambda$ .

Validez ensuite la modification avec OK.

| Configuration du système            |
|-------------------------------------|
| $\downarrow$                        |
| Cliquer sur « Thermopompe activée » |
| $\downarrow$                        |
| Thermopompe désactivée              |

Lorsque la thermopompe est désactivée, le mode de chauffage d'urgence est actif par le biais du chauffage supplémentaire.

Pour retourner à l'affichage de base, cliquez sur le logo REMKO.

A partir de la version logicielle 4.28, il est possible de mettre le mode de chauffage d'urgence comme widget dans le menu de démarrage. Vous trouverez la description correspondante au chapitre « Utilisation - Remarques générales ».

## 5 Utilisation - Niveau expert

### 5.1 Structure du menu

#### Structure du niveau expert

Les informations suivantes s'adressent en premier lieu aux spécialistes.

## REMARQUE !

Les paramètres du mode expert doivent être configurés par un installateur agréé REMKO !

Vous accédez au niveau expert en cliquant sur le logo REMKO dans le coin supérieur droit de l'écran.

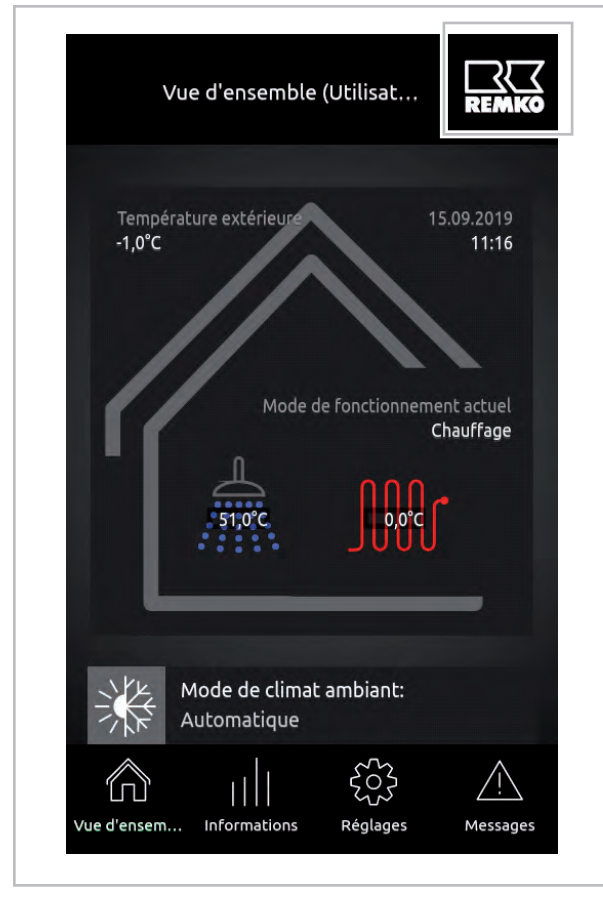

Fig. 11: Accès au niveau expert

## $\hat{\Box}$

Le niveau export est protégé par mot de passe. Après avoir saisi le **mot de passe** « **0321** », le spécialiste autorisé accède au niveau expert sans confirmation du code.

Ce mot de passe n'est valide que s'il n'a pas déjà été modifié !

Après avoir activé le niveau expert en cliquant sur le logo REMKO, un mot de passe est requis. Pour saisir le mot de passe dans ce niveau, utilisez l'affichage « +/- » et allez au point suivant en cliquant sur « Continuer ». Si le mot de passe (0321) est complètement saisi, confirmez votre saisie avec « OK ».

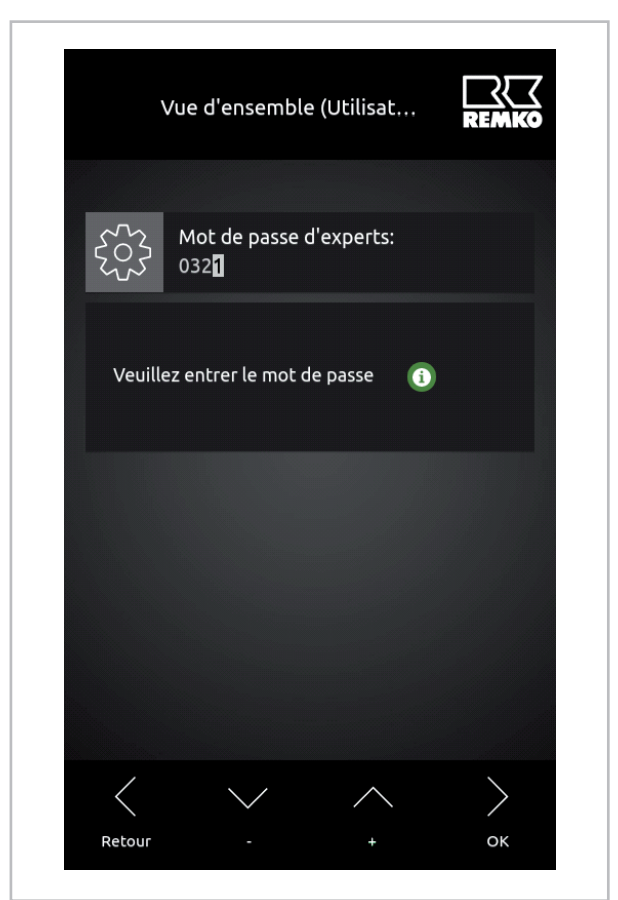

Fig. 12: Saisie de mot de passe

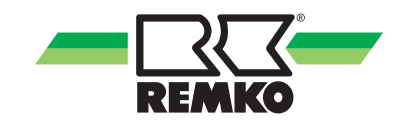

Après avoir saisi le mot de passe, vous accédez à l'affichage de base du niveau expert.

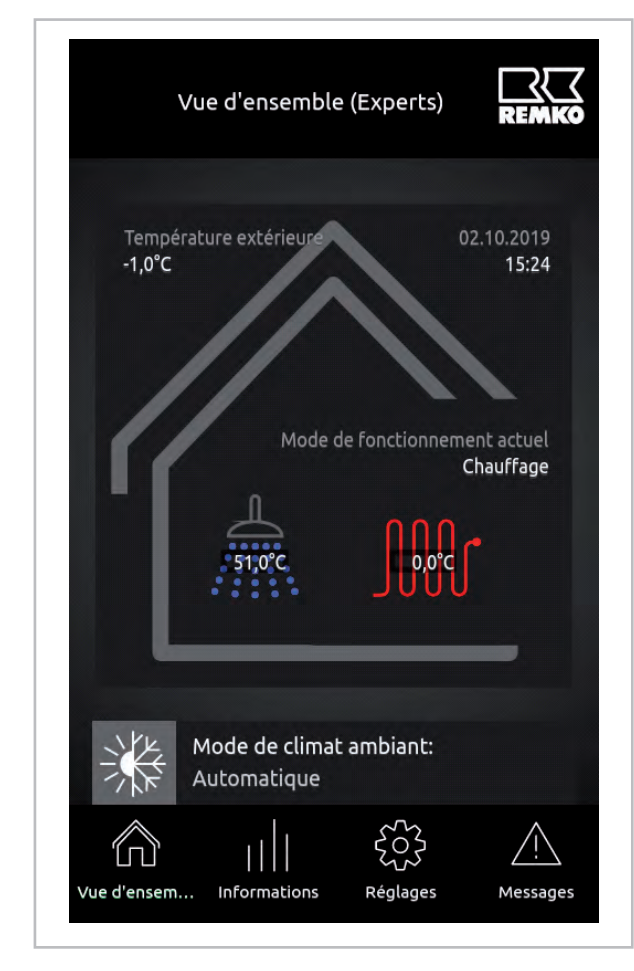

Fig. 13: Affichage de base « Expert »

Le niveau « Expert » vous permet d'accéder aux sous-menus suivants :

- Aperçu
- Informations
- Réglages
- Messages

Ces menus du premier niveau peuvent uniquement être utilisés par un expert.

#### \land Aperçu

L'aperçu affiche les paramètres souvent utilisés.

#### Informations

Vous permet d'obtenir des informations de base sur l'ensemble du système.

Vous trouverez également ici les informations correspondantes aux paramètres activés, comme l'eau chaude, les circuits de chauffe ou le système hydraulique par exemple, ainsi que leur statut de fonctionnement.

#### 🔅 Réglages

L'option de menu Paramètres permet d'adapter les paramètres des composants activés. Vous avez ici la possibilité d'adapter les courbes de chauffe à l'utilisateur de la thermopompe REMKO p. ex. Les options utiles concernant la sécurité de l'installation dans son ensemble peuvent uniquement être modifiées par le spécialiste. Celles-ci sont uniquement activées dans le niveau expert après saisie du mot de passe.

#### Messages

Le niveau « Messages » affiche les avertissements, les erreurs et les défauts.

Vous trouverez ci-après des tableaux avec les paramètres correspondants des possibilités de réglage disponibles.

Vous trouverez dans votre régulateur Smart-Control Touch de nombreux textes informatifs qui concernent les options de menu des niveaux individuels.

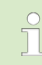

Les illustrations et explications suivantes portent sur la structure de menus complète, qui peut différer de votre structure de menus. Les options de menu et paramètres utiles sont toujours affichés dans Smart-Control, en fonction du générateur de chaleur et des fonctions que vous avez activés. Si, par exemple, aucun circuit de chauffe n'a été activé, les options de menu et paramètres correspondants ne sont pas affichés non plus.

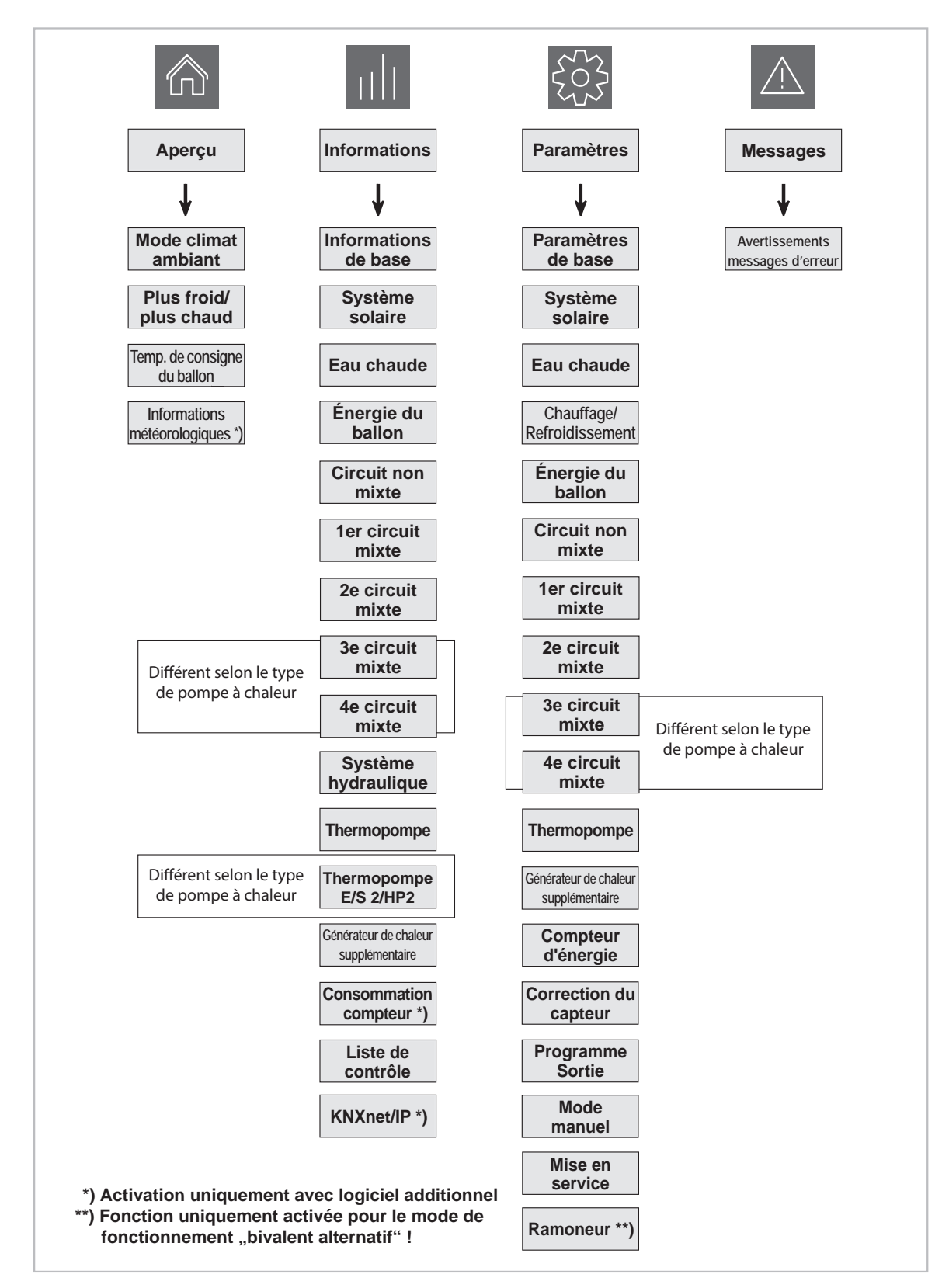

Fig. 14: Aperçu de la structure du menu Niveau expert

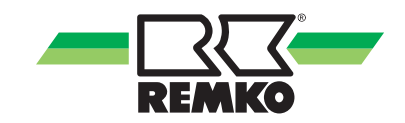

#### Option de menu « Informations » 📶 - Expert

Ce menu contient des informations concernant l'état de fonctionnement actuel de l'installation. Selon la thermopompe installée et le modèle, les paramètres peuvent varier.

| Option de menu<br>Niveau 2 | Option de menu Niveau 3 | Option de menu Niveau 4          |
|----------------------------|-------------------------|----------------------------------|
|                            |                         | Appareil détecté                 |
|                            |                         | Algorithme de réglage            |
|                            |                         | Mode de fonctionnement actuel    |
|                            |                         | Mode de fonctionnement précédent |
|                            |                         | Climat ambiant                   |
|                            |                         | Mode de fête                     |
|                            |                         | Mode d'absence                   |
|                            | Statut                  | Protection anti-gel              |
|                            |                         | Puissance absorbée L             |
|                            |                         | Fréquence réseau                 |
| Informations de base       |                         | Cascade                          |
|                            |                         | Smart-Count *)                   |
|                            |                         | Smart-Web *)                     |
|                            |                         | Smart-Com *)                     |
|                            |                         | Code d'activation                |
|                            |                         | Numéro de série                  |
|                            |                         | Statut du module E/S             |
|                            |                         | État de fonctionnement SG-Ready  |
|                            | Date/heure              | Heure                            |
|                            |                         | Date                             |
|                            |                         | Fuseau horaire                   |

\*) Ces fonctions peuvent uniquement être effectuées avec le logiciel additionnel payant correspondant

#### Option de menu « Informations » 📶 (Suite) - Expert

| Option de menu<br>Niveau 2 | Option de menu Niveau 3     | Option de menu Niveau 4             |
|----------------------------|-----------------------------|-------------------------------------|
|                            |                             | Control Panel Matériel              |
|                            |                             | Matériel                            |
|                            |                             | Logiciel ControlPanel               |
|                            |                             | Logiciel                            |
|                            |                             | Logiciel (E/S 2) *)                 |
|                            |                             | Control Panel Noyau Linux           |
|                            |                             | Noyau Linux                         |
|                            | Numéro do vorsion           | Version HP *)                       |
|                            | Numero de version           | $\mu$ Date du logiciel PC $^{*)}$   |
|                            |                             | $\mu$ Version PC 2 $^{*)}$          |
|                            |                             | $\mu$ Date du logiciel PC 2 $^{*)}$ |
|                            |                             | Version EEPROM                      |
|                            |                             | Révision                            |
|                            |                             | Modèle de l'inverter                |
| Informations de base       |                             | Révision                            |
| (suite)                    |                             | Modèle de l'inverter                |
|                            | Réseau                      | Mode DHCP                           |
|                            |                             | Adresse IP                          |
|                            |                             | Sous-réseau                         |
|                            |                             | Passerelle                          |
|                            |                             | Adresse MAC                         |
|                            |                             | Interface USB                       |
|                            |                             | Adresse IP                          |
|                            |                             | Sous-réseau                         |
|                            | Réseau (USB)                | Passerelle                          |
|                            |                             | Adresse MAC                         |
|                            |                             | Statut WLAN                         |
|                            |                             | Qualité du signal                   |
|                            |                             | Réseau (BSSID)                      |
|                            | Informations sur la licence |                                     |

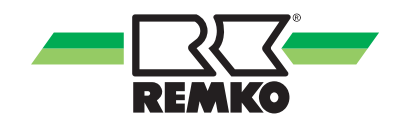

| Option de menu<br>Niveau 2 | Option de menu Niveau 3             | Option de menu Niveau 4 |
|----------------------------|-------------------------------------|-------------------------|
|                            | Pompe A01                           |                         |
|                            | Pompe Signal de commande A40        |                         |
|                            | Température du collecteur S01       |                         |
|                            | Température du ballon inférieur S02 |                         |
|                            | Statut de charge du ballon          |                         |
| Système solaire            | Puissance actuelle                  |                         |
|                            | Rendement solaire                   |                         |
|                            | Température aller S03               |                         |
|                            | Température retour S04              |                         |
|                            | Débit volumique S23                 |                         |
|                            | Énergie du ballon                   |                         |

| Option de menu<br>Niveau 2 | Option de menu Niveau 3                        |
|----------------------------|------------------------------------------------|
| Eau chaude                 | Demande en eau chaude                          |
|                            | Température de consigne du ballon d'eau chaude |
|                            | Température réelle du ballon d'eau chaude S08  |
|                            | Vanne d'inversion A10                          |
|                            | Énergie - Eau chaude                           |
|                            | Fonction d'hygiène                             |
|                            | Débit volumique S27                            |
|                            | Volume de soutirage                            |
|                            | Demande circulation S05                        |
|                            | Température de consigne de circulation         |
|                            | Température réelle de circulation S05          |
|                            | Pompe de circulation A04                       |
|                            | Énergie du ballon                              |
| Énergie du ballon          | Température du ballon tampon S09               |
|                            | Température de l'eau chaude (consigne)         |

| Option de menu<br>Niveau 2 | Option de menu Niveau 3                  |
|----------------------------|------------------------------------------|
|                            | Mode de fonctionnement                   |
| Sources                    | Température de consigne                  |
| Ballon tampon              | Température réelle                       |
|                            | Température du ballon tampon             |
|                            | Mode de fonctionnement                   |
|                            | Température de consigne                  |
|                            | Température réelle                       |
|                            | Température aller                        |
|                            | Température retour                       |
|                            | Température de consigne ambiante         |
|                            | Température réelle ambiante              |
|                            | Humidité de l'air ambiante               |
|                            | Point de rosée                           |
| Circuit                    | Température extérieure mixte             |
| non mixte                  | Vitesse de rotation de la pompe rel. A42 |
|                            | Débit volumique                          |
|                            | Puissance actuelle                       |
|                            | Énergie chauffage                        |
|                            | Énergie Refroidir                        |
|                            | Statut                                   |
|                            | Adaptation de la valeur de consigne      |
|                            | Mode                                     |
|                            | Statut                                   |
|                            | Adaptation de la valeur de consigne      |

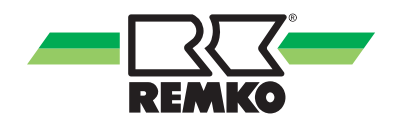

| Option de menu Niveau<br>2 | Option de menu Niveau 3                      |
|----------------------------|----------------------------------------------|
|                            | Mode de fonctionnement                       |
|                            | Température de consigne                      |
|                            | Température réelle                           |
|                            | Température aller S12                        |
|                            | Température retour S11                       |
|                            | Température de consigne ambiante             |
|                            | Température réelle ambiante                  |
|                            | Humidité de l'air ambiante                   |
|                            | Point de rosée                               |
| 1 an aireuit               | Température extérieure mixte                 |
| mixte                      | Vitesse de rotation de la pompe rel. A41     |
| mixte                      | Position mixte du circuit de chauffe A20/A21 |
|                            | Débit volumique                              |
|                            | Puissance actuelle                           |
|                            | Énergie chauffage                            |
|                            | Énergie Refroidir                            |
|                            | Statut                                       |
|                            | Adaptation de la valeur de consigne          |
|                            | Mode                                         |
|                            | Statut                                       |
|                            | Adaptation de la valeur de consigne          |

| Option de menu Niveau<br>2 | Option de menu Niveau 3                      |
|----------------------------|----------------------------------------------|
|                            | Mode de fonctionnement                       |
|                            | Température de consigne                      |
|                            | Température réelle                           |
|                            | Température aller S06                        |
|                            | Température retour S14                       |
|                            | Température de consigne ambiante             |
|                            | Température réelle ambiante                  |
|                            | Humidité de l'air ambiante                   |
|                            | Point de rosée                               |
| Do oirouit                 | Température extérieure mixte                 |
|                            | Vitesse de rotation de la pompe rel. A46     |
| mixto                      | Position mixte du circuit de chauffe A24/A25 |
|                            | Débit volumique                              |
|                            | Puissance actuelle                           |
|                            | Énergie chauffage                            |
|                            | Énergie Refroidir                            |
|                            | Statut                                       |
|                            | Adaptation de la valeur de consigne          |
|                            | Mode                                         |
|                            | Statut                                       |
|                            | Adaptation de la valeur de consigne          |

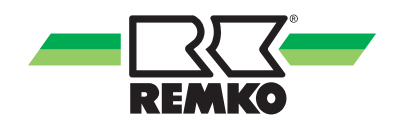

| Option de menu Niveau<br>2 | Option de menu Niveau 3                        |
|----------------------------|------------------------------------------------|
|                            | Mode de fonctionnement                         |
|                            | Température de consigne                        |
|                            | Température réelle                             |
|                            | Température aller S12.2                        |
|                            | Température retour S11.2                       |
|                            | Température de consigne ambiante               |
|                            | Température réelle ambiante                    |
|                            | Humidité de l'air ambiante                     |
|                            | Point de rosée                                 |
| 20 oirouit                 | Température extérieure mixte                   |
| se circuit                 | Vitesse de rotation de la pompe rel. A41.2     |
| THIALE /                   | Position mixte du circuit de chauffe A20/A21.2 |
|                            | Débit volumique                                |
|                            | Puissance actuelle                             |
|                            | Énergie chauffage                              |
|                            | Énergie Refroidir                              |
|                            | Statut                                         |
|                            | Adaptation de la valeur de consigne            |
|                            | Mode                                           |
|                            | Statut                                         |
|                            | Adaptation de la valeur de consigne            |

## Option de menu « Informations » 📶 (Suite) - Expert

#### Option de menu « Informations » 📶 (Suite) - Expert

| Option de menu Niveau<br>2 | Option de menu Niveau 3                        |
|----------------------------|------------------------------------------------|
|                            | Mode de fonctionnement                         |
|                            | Température de consigne                        |
|                            | Température réelle                             |
|                            | Température aller S06.2                        |
|                            | Température retour S14.2                       |
|                            | Température de consigne ambiante               |
|                            | Température réelle ambiante                    |
|                            | Humidité de l'air ambiante                     |
|                            | Point de rosée                                 |
| Ae circuit                 | Température extérieure mixte                   |
| mixte *)                   | Vitesse de rotation de la pompe rel. A46.2     |
| mixto                      | Position mixte du circuit de chauffe A24/A25.2 |
|                            | Débit volumique                                |
|                            | Puissance actuelle                             |
|                            | Énergie chauffage                              |
|                            | Énergie Refroidir                              |
|                            | Statut                                         |
|                            | Adaptation de la valeur de consigne            |
|                            | Mode                                           |
|                            | Statut                                         |
|                            | Adaptation de la valeur de consigne            |
|                            | Mode séchage plancher                          |
| Plancher                   | Température de consigne momentanée             |
| Fonction de séchage        | Temps restant                                  |
|                            | Temps écoulé                                   |
|                            | Demande                                        |
|                            | Température de l'eau chaude (consigne)         |
|                            | Température de l'eau chaude (réelle)           |
| Svstème hvdraulique        | Puissance thermique                            |
| - , ,                      | Température aller S13 (HP 1)                   |
|                            | Température aller S13.2                        |
|                            | Température aller (HP 2)                       |
|                            | Température aller mixte                        |

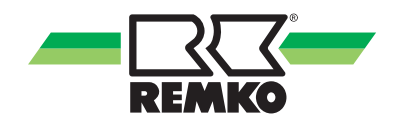

## Option de menu « Informations » 📶 (Suite) - Expert

| Option de menu Niveau<br>2 | Option de menu Niveau 3                         |
|----------------------------|-------------------------------------------------|
|                            | Température retour S15 (HP 1)                   |
|                            | Température retour S15.2                        |
|                            | Température retour (HP 2)                       |
|                            | Température retour mixte                        |
|                            | Débit volumique de consigne                     |
|                            | Débit volumique réel S24 (HP 1)                 |
|                            | Débit volumique de consigne E/S 2               |
|                            | Débit volumique réel S24.2 *)                   |
|                            | Débit volumique réel (HP 2) <sup>*)</sup>       |
|                            | Vitesse de rotation de la pompe rel. A43 (HP 1) |
|                            | Vitesse de rotation de la pompe rel. A43.2 *)   |
|                            | Vitesse de rotation de la pompe rel. (HP 2)*)   |
|                            | Vanne d'inversion 2e générateur de chaleur A11  |
|                            | Vanne d'inversion A14                           |
| Système hydraulique        | Position Soupape de dérivation                  |
| (suite)                    | Température d'entrée source                     |
|                            | Température de sortie source                    |
|                            | Débit volumique réel                            |
|                            | Source vanne                                    |
|                            | Source surveillance de débit                    |
|                            | Vitesse de rotation de la pompe rel.            |
|                            | Refroidissement passif                          |
|                            | Refroidissement passif                          |
|                            | Vanne d'inversion refroidissement               |
|                            | Excédent PV min.                                |
|                            | Utilisation du courant PV                       |
|                            | Décalage cont. eau chaude                       |
|                            | Décalage cont. chauffage                        |
|                            | Décalage eau chaude à court terme               |
|                            | Décalage chauffage à court terme                |

\*) Uniquement LWM et WKF Duo

| Option de menu Niveau<br>2 | Option de menu Niveau 3         |
|----------------------------|---------------------------------|
|                            | Statut de la thermopompe        |
|                            | Temps de blocage restant        |
|                            | Statut de dégivrage             |
|                            | Statut du compresseur           |
|                            | Statut de défaut                |
|                            | Température cible               |
|                            | Signal d'autorisation           |
| Thermonomo                 | Blocage du compresseur          |
| (E/S/HP 1)                 | Mode de la thermopompe          |
|                            | Signal de blocage               |
|                            | Température du gaz d'aspiration |
|                            | Température du gaz chaud        |
|                            | Puissance électrique            |
|                            | Puissance thermique             |
|                            | Température aller max.          |
|                            | Démarrage du compresseur        |
|                            | Durée (heures)                  |
|                            | Statut de la thermopompe        |
|                            | Sub Status                      |
|                            | Temps de blocage restant        |
|                            | Statut de dégivrage             |
|                            | Statut du compresseur           |
| Thermopompe                | Statut de défaut                |
| (E/S 2/HP 2) <sup>*)</sup> | Code de défaut                  |
|                            | Code de défaut (externe)        |
| *) Cette option de menu    | Code de défaut (interne)        |
| peut être différente de    | Température cible               |
| tion du type de            | Signal d'autorisation           |
| thermopompe.               | Blocage du compresseur          |
|                            | Mode de la thermopompe          |
|                            | Signal de blocage               |
|                            | Fréquence max.                  |
|                            | Fréquence du compresseur        |
|                            | Température aller max.          |

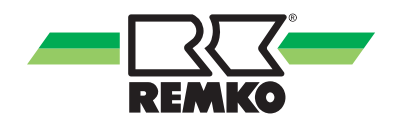

## Option de menu « Informations » 📶 (Suite) - Expert

| Option de menu Niveau<br>2 | Option de menu Niveau 3              |
|----------------------------|--------------------------------------|
|                            | Statut du ventilateur                |
|                            | Vitesse rotation ventilateur         |
|                            | Vitesse rotation ventilateur         |
|                            | Vitesse rotation ventilateur         |
|                            | Pompe de captage                     |
|                            | Vitesse de rotation pompe de captage |
|                            | Température d'air du module externe  |
|                            | Température d'entrée eau             |
|                            | Température de sortie eau            |
|                            | Température d'entrée source          |
|                            | Température de sortie source         |
|                            | Température du liquide               |
|                            | Température du gaz d'aspiration      |
| Thermonomo                 | Température de registre              |
|                            | Température du gaz chaud             |
| (suite)                    | Température du liquide               |
| (ound)                     | Température de l'inverter            |
|                            | Température d'évaporation            |
|                            | Pression d'évaporation               |
|                            | Température de liquéfaction          |
|                            | Pression de liquéfaction             |
|                            | Vanne 4 voies                        |
|                            | Mode test du module externe          |
|                            | Consommation électrique              |
|                            | Puissance absorbée inverter          |
|                            | Puissance absorbée inverter          |
|                            | Position de la vanne d'expansion     |
|                            | Degré ouverture vanne d'expansion    |
|                            | Surchauffe                           |
|                            | Valeur de consigne de surchauffe     |

### Option de menu « Informations » 📶 (Suite) - Expert

| Option de menu<br>Niveau 2 | Option de menu Niveau 3      |
|----------------------------|------------------------------|
|                            | Démarrage du compresseur     |
|                            | Durée (heures)               |
| Thermopompe                | Dernier défaut de l'inverter |
| (E/S 2/HP 2) <sup>*)</sup> | Statut Envelope              |
| (suite)                    | Statut Inverter              |
|                            | Statut Inverter              |
|                            | Statut protection anti-gel   |

| Option de menu<br>Niveau 2              | Option de menu Niveau 3                         | Option de menu Niveau 4 |
|-----------------------------------------|-------------------------------------------------|-------------------------|
|                                         | Statut du générateur de chaleur                 |                         |
|                                         | Position du générateur de chaleur               |                         |
|                                         | Autorisation 2e GC (générateur de cha-<br>leur) |                         |
|                                         | Sortie sans potentiel A32                       |                         |
| Cépératour de cholour                   | Sortie sans potentiel A33                       |                         |
| Generateur de chaleur<br>supplémentaire | Sortie sans potentiel A33.2                     |                         |
|                                         | Activation du chauffage électrique (HP 1)       |                         |
|                                         | Activation du chauffage électrique (HP 2)*)     |                         |
|                                         | Autorisations                                   |                         |
|                                         | Durée d'autorisation (heures)                   |                         |

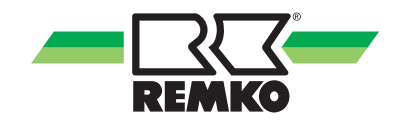

| Option de menu<br>Niveau 2                                                                        | Option de menu Niveau 3 | Option de menu Niveau 4                     |
|---------------------------------------------------------------------------------------------------|-------------------------|---------------------------------------------|
|                                                                                                   |                         | Puissance actuelle                          |
|                                                                                                   |                         | Rendement solaire - Jour                    |
|                                                                                                   | Système solaire         | Rendement solaire - Semaine                 |
|                                                                                                   |                         | Rendement solaire - Mois                    |
|                                                                                                   |                         | Rendement solaire - Année                   |
|                                                                                                   |                         | Rendement solaire                           |
| Relevés de compteur *)                                                                            |                         | Puissance thermique de la thermo-<br>pompe  |
| )                                                                                                 |                         | Énergie thermique (jour)                    |
|                                                                                                   |                         | Énergie thermique (semaine)                 |
|                                                                                                   |                         | Énergie thermique (mois)                    |
|                                                                                                   | Thermopompe             | Énergie thermique (année)                   |
|                                                                                                   |                         | Énergie thermique de la thermopompe         |
| *) Cette option de menu<br>peut être différente de<br>votre affichage en fonc-<br>tion du type de |                         | Puissance Environnement                     |
|                                                                                                   |                         | Énergie environnement (jour)                |
|                                                                                                   |                         | Énergie environnement (semaine)             |
|                                                                                                   |                         | Énergie environnement (mois)                |
| thermopompe.                                                                                      |                         | Énergie environnement (année)               |
| **) Activation unique-<br>ment avec logiciel addi-                                                |                         | Énergie Environnement                       |
| tionnel                                                                                           |                         | Puissance électrique de la thermo-<br>pompe |
|                                                                                                   |                         | Énergie électrique (jour)                   |
|                                                                                                   |                         | Énergie électrique (semaine)                |
|                                                                                                   |                         | Énergie électrique (mois)                   |
|                                                                                                   |                         | Énergie électrique (année)                  |
|                                                                                                   |                         | Énergie électrique de la thermopompe        |
|                                                                                                   |                         | Performances                                |

| Option de menu<br>Niveau 2 | Option de menu Niveau 3      | Option de menu Niveau 4                       |
|----------------------------|------------------------------|-----------------------------------------------|
|                            |                              | Puissance actuelle foyer                      |
|                            |                              | Énergie foyer (jour)                          |
|                            | From                         | Énergie foyer (semaine)                       |
|                            | Foyer                        | Énergie foyer (mois)                          |
|                            |                              | Énergie foyer (année)                         |
|                            |                              | Énergie foyer                                 |
|                            |                              | Puissance photovoltaïque                      |
|                            |                              | Rendement PV (jour)                           |
|                            |                              | Rendement PV (semaine)                        |
|                            |                              | Rendement PV (mois)                           |
|                            |                              | Rendement PV (année)                          |
|                            |                              | Rendement photovoltaïque                      |
|                            |                              | Puissance d'alimentation                      |
|                            |                              | Alimentation (jour)                           |
| Relevés de compteur        | Photovoltaïque               | Alimentation (semaine)                        |
| (suite)                    |                              | Alimentation (mois)                           |
|                            |                              | Alimentation (année)                          |
|                            |                              | Alimentation                                  |
|                            |                              | Consommation personnelle de la puis-<br>sance |
|                            |                              | Consommation (jour)                           |
|                            |                              | Consommation (semaine)                        |
|                            |                              | Consommation (mois)                           |
|                            |                              | Consommation (année)                          |
|                            |                              | Consommation personnelle                      |
|                            |                              | Énergie chauffage                             |
|                            | Chauffage et eau chaude      | Énergie Refroidir                             |
|                            |                              | Énergie - Eau chaude                          |
|                            |                              | Compteur d'eau chaude                         |
|                            | Économies de CO <sub>2</sub> | Économies de $CO_2$                           |
|                            |                              | Équivalent en arbres                          |

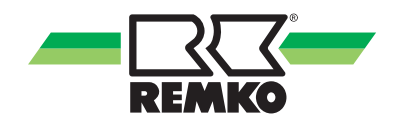

## Option de menu « Informations » 📶 (Suite) - Expert

| Option de menu Niveau<br>2 | Option de menu Niveau 3                       |
|----------------------------|-----------------------------------------------|
|                            | Temp. du collecteur S01                       |
|                            | Temp. du ballon inf. S02                      |
|                            | Température aller S03                         |
|                            | Température retour S04                        |
|                            | Température réelle de circulation S05         |
|                            | Demande circulation S05                       |
|                            | Température aller S06                         |
|                            | Température d'entrée source                   |
|                            | Température d'entrée source                   |
|                            | Température du frigorigène S07 *)             |
|                            | Température du frigorigène S07.2 *)           |
|                            | Température réelle du ballon d'eau chaude S08 |
|                            | Température du ballon tampon S09              |
|                            | Température extérieure S10                    |
|                            | Température extérieure KNX                    |
| lista de contrôla          | Température retour S11                        |
| Liste de controle          | Température retour S11.2 *)                   |
|                            | Température aller S12                         |
|                            | Température aller S12.2 *)                    |
|                            | Température aller S13 (HP 1)                  |
|                            | Température aller S13.2 *)                    |
|                            | Température retour S14                        |
|                            | Température retour S14.2 *)                   |
|                            | Température retour S15 (HP 1)                 |
|                            | Température retour S15 (HP 2)*)               |
|                            | Signal de blocage S16                         |
|                            | Statut d'erreur S20                           |
|                            | Statut du compresseur S21                     |
|                            | Statut de dégivrage S22                       |
|                            | Débit volumique S23                           |
|                            | Débit volumique réel S24 (HP 1)               |
|                            | Débit volumique réel S24.2 *)                 |

\*) Uniquement LWM et WKF Duo

### Option de menu « Informations » 📶 (Suite) - Expert

| Option de menu<br>Niveau 2 | Option de menu Niveau 3                 |
|----------------------------|-----------------------------------------|
|                            | Consommation compteur (à impulsion) S25 |
|                            | Consommation compteur (à impulsion) S26 |
|                            | Débit volumique S 27                    |
| (suite)                    | Compteur à impulsions S 28              |
|                            | Compteur à impulsions S 29              |
|                            | IP de l'interface KNX                   |
|                            | MAC de l'interface KNX                  |
|                            | Adresse de l'interface                  |
| KNVnat/ID *)               | Adresse physique                        |
| KNAHEMP )                  | Statut de connexion KNX                 |
|                            | Mode de programmation                   |
|                            | Mode de programmation Interface         |
|                            | Version de l'application                |

\*) Activation uniquement avec logiciel additionnel

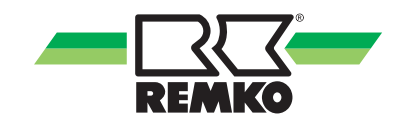

#### Option de menu « Réglages » 🐯 - Expert

Ce menu permet de configurer les réglages. Par exemple, vous pouvez adapter les températures de l'eau chaude et du chauffage ou modifier les paramètres temporels.

Selon la thermopompe installée et le modèle, les paramètres peuvent varier.

| Option de menu<br>Niveau 2 | Option de menu Niveau<br>3 | Option de menu Niveau<br>4      | Option de menu Niveau<br>5 |
|----------------------------|----------------------------|---------------------------------|----------------------------|
|                            |                            | Synchronisation tempo-<br>relle |                            |
|                            |                            | Date                            |                            |
|                            |                            | Heure                           |                            |
|                            |                            | Format de la date               |                            |
|                            |                            | Format de l'heure               |                            |
|                            | Langue/Heure               | Langue                          |                            |
|                            | J                          | Unité de température            |                            |
| Paramètres de base         |                            | Séparateur décimal              |                            |
|                            |                            | Unité volumique                 |                            |
|                            |                            | Puissance de l'unité            |                            |
|                            |                            | Fuseau horaire                  |                            |
|                            |                            | Fréquence réseau                |                            |
|                            |                            | Luminosité de l'écran           |                            |
|                            |                            | Arrêt de l'écran                |                            |
|                            |                            | Vue de base                     |                            |
|                            | Éoron                      | Mot de passe de l'expert        |                            |
|                            | Ecran                      | Adresse                         |                            |
|                            |                            | Appareil                        |                            |
|                            |                            | Redémarrage                     |                            |
|                            |                            | Vider le cache                  |                            |

### Option de menu « Réglages » 🐯 (Suite) - Expert

| Option de menu<br>Niveau 2 | Option de menu Niveau<br>3 | Option de menu Niveau<br>4 | Option de menu Niveau<br>5 |
|----------------------------|----------------------------|----------------------------|----------------------------|
|                            |                            |                            | DHCP via entrée            |
|                            |                            |                            | Utiliser DHCP              |
|                            |                            | Réseau                     | Adresse IP locale          |
|                            | Interfaces                 |                            | Masque de sous-réseau      |
| Paramètres de base         |                            |                            | Adresse de passerelle      |
|                            |                            |                            | Ethernet USB               |
|                            |                            |                            | Authentification           |
|                            |                            |                            | SSID                       |
|                            |                            | Déssau                     | Mot de passe               |
|                            |                            | (USB)                      | Statut                     |
|                            |                            |                            | Utiliser DHCP              |
|                            |                            |                            | Adresse IP locale          |
|                            |                            |                            | Masque de sous-réseau      |
|                            |                            |                            | Adresse de passerelle      |

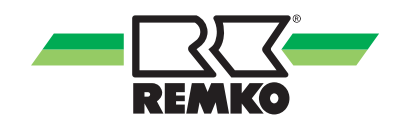

## Option de menu « Réglages » 🔯 (Suite) - Expert

| Option de menu<br>Niveau 2    | Option de menu<br>Niveau 3 | Option de menu<br>Niveau 4    | Option de menu Niveau 5                   |
|-------------------------------|----------------------------|-------------------------------|-------------------------------------------|
|                               |                            |                               | Smart Com                                 |
|                               |                            |                               | Protocole                                 |
|                               |                            |                               | Recherche d'interfaces                    |
|                               |                            |                               | IP de l'interface KNX                     |
|                               |                            |                               | Coupler à nouveau interface               |
|                               |                            |                               | Adresse physique                          |
|                               |                            | KNXnet/IP                     | Adresse de l'interface                    |
|                               |                            |                               | Adresse de tunnel 1                       |
|                               |                            |                               | Adresse de tunnel 2                       |
|                               |                            |                               | Adresse de tunnel 3                       |
|                               |                            |                               | Adresse de tunnel 4                       |
|                               |                            |                               | Adresse de tunnel 5                       |
|                               |                            |                               | Mode de programmation                     |
|                               |                            |                               | Rechercher unités intérieures             |
|                               |                            | Interface série 2             | Recherche unités intérieures              |
|                               | La facilita da cara        |                               | Remise à zéro du défaut                   |
| Paramètres de base<br>(suite) | Interraces                 | Mode Automatique              | Température ambiante normale              |
|                               | (suite)                    |                               | Écart limite de refroidissement           |
|                               |                            |                               | Écart limite de chauffe                   |
|                               |                            | Configuration du sys-<br>tème | Mode chauffage d'urgence                  |
|                               |                            |                               | Thermopompe                               |
|                               |                            |                               | Configuration source                      |
|                               |                            |                               | Générateur de chaleur supplé-<br>mentaire |
|                               |                            |                               | Générateur de chaleur supplé-<br>mentaire |
|                               |                            |                               | Utilisation du courant PV                 |
|                               |                            |                               | Mode Smart-Heating                        |
|                               |                            |                               | Tarifs progressifs                        |
|                               |                            |                               | Réchauffage de l'eau potable              |
|                               |                            |                               | Circulation d'eau chaude                  |
|                               |                            |                               | Fonction d'hygiène                        |
|                               |                            |                               | Fonction d'hygiène                        |
|                               |                            |                               | Refroidissement passif                    |

Option de menu « Réglages » 🗱 (Suite) - Expert

| Option de menu<br>Niveau 2    | Option de menu<br>Niveau 3 | Option de menu<br>Niveau 4               | Option de menu Niveau 5                                           |
|-------------------------------|----------------------------|------------------------------------------|-------------------------------------------------------------------|
|                               |                            |                                          | Sources ballon tampon                                             |
|                               |                            |                                          | Circuit non mixte                                                 |
|                               |                            |                                          | 1er circuit mixte                                                 |
|                               |                            |                                          | 2e circuit mixte                                                  |
|                               |                            |                                          | 3e circuit mixte *)                                               |
|                               |                            |                                          | 4e circuit mixte *)                                               |
|                               |                            |                                          | Isolation du système FBH                                          |
|                               |                            |                                          | Augmentation de la valeur de consigne                             |
|                               |                            |                                          | Ballon tampon séparé <sup>*)</sup>                                |
| Paramètres de base<br>(suite) | Interfaces<br>(suite)      |                                          | Installation solaire                                              |
|                               |                            | Configuration du sys-<br>tème<br>(suite) | Fonction de refroidissement des<br>collecteurs du système solaire |
|                               |                            |                                          | Fonction de pas de pompe du<br>système solaire                    |
|                               |                            |                                          | Système solaire WMZ                                               |
|                               |                            |                                          | Énergie du ballon                                                 |
|                               |                            |                                          | Entrées sans potentiel                                            |
|                               |                            |                                          | Autorisation                                                      |
|                               |                            |                                          | Chauffage/Refroidissement                                         |
|                               |                            |                                          | Utilisation installation photovol-<br>taïque                      |
|                               |                            |                                          | Protection anti-gel Circuit pri-<br>maire                         |
|                               |                            |                                          | Proportion du mélange                                             |
|                               |                            |                                          | Protection anti-gel Circuit secon-<br>daire                       |
|                               |                            |                                          | Proportion du mélange                                             |

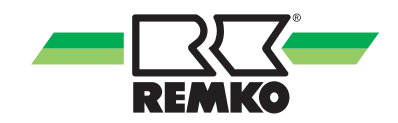

| Option de menu<br>Niveau 2 | Option de menu Niveau 3  | Option de menu Niveau 4                                    |
|----------------------------|--------------------------|------------------------------------------------------------|
|                            |                          | Température max.                                           |
|                            |                          | Température max. Hystérèse                                 |
|                            | Collectour               | Température min.                                           |
|                            | Collectedi               | Température min Hystérèse                                  |
|                            |                          | Différentiel d'activation                                  |
|                            |                          | Différentiel de désactivation                              |
|                            |                          | Température solaire de consigne                            |
|                            |                          | Temp. solaire de consigne Hystérèse                        |
|                            | Ballon                   | Collecteur - Fonction de refroidisse-<br>ment Temp. entrée |
|                            |                          | Temp. max. du ballon                                       |
|                            |                          | Type de pompe                                              |
|                            |                          | Réglage de la vitesse de rotation du système solaire       |
| Système solaire            | Réglage des pompes       | Réglage de la vitesse de rotation<br>asynchrone            |
|                            |                          | Vitesse de rotation min. de la pompe<br>A01                |
|                            |                          | Vitesse de rotation max. de la pompe<br>A01                |
|                            |                          | Vitesse de rotation min. de la pompe<br>A40                |
|                            |                          | Vitesse de rotation max. de la pompe<br>A40                |
|                            |                          | Vitesse de rotation min. de la pompe<br>(%)                |
|                            |                          | Vitesse de rotation max. de la pompe<br>(%)                |
|                            |                          | Fluide caloporteur                                         |
|                            | Comptour do cholour      | Proportion du mélange                                      |
|                            |                          | Fréquence d'impulsion débit volumique                      |
|                            |                          | Débit volumique manuel                                     |
|                            | Fonction kick des pompes | Programme horaire                                          |

## Option de menu « Réglages » 🔯 (Suite) - Expert

### Option de menu « Réglages » 🐯 (Suite) - Expert

| Option de menu<br>Niveau 2 | Option de menu Niveau 3      | Option de menu Niveau 4                      |
|----------------------------|------------------------------|----------------------------------------------|
|                            |                              | Limite du compresseur                        |
|                            |                              | Température de consigne du ballon            |
|                            |                              | Mode                                         |
|                            |                              | Programme temporisé A                        |
|                            |                              | Programme temporisé B                        |
|                            | Réchauffage de l'eau potable | Programme temporisé C                        |
|                            | <b>.</b> .                   | Tolérance pendant le mode ECO                |
|                            |                              | Vitesse de rotation dans l'eau chaude<br>A43 |
|                            |                              | Fonctionnement parallèle des pompes          |
|                            |                              | Arrêt temporisé Vanne d'eau chaude           |
|                            |                              | 1 x chauffer eau chaude                      |
|                            |                              | Type de circulation                          |
| Eau chaude                 | Circulation                  | Température de consigne de circulation       |
|                            |                              | Température de consigne hystérèse            |
|                            |                              | Programme horaire                            |
|                            |                              | Durée de fonctionnement                      |
|                            |                              | Blocage du rétablissement                    |
|                            |                              | Température de consigne                      |
|                            |                              | Jour d'activation                            |
|                            |                              | Heure d'activation                           |
|                            |                              | Heure de contrôle                            |
|                            | Fonction d'hygiène           | Volume du ballon                             |
|                            |                              | Valence d'impulsion                          |
|                            |                              | Durée max. jusqu'à interruption              |
|                            |                              | Pompe de circulation                         |
|                            |                              | 2e Générateur de chaleur                     |

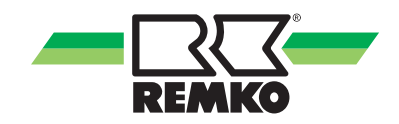

## Option de menu « Réglages » 🔯 (Suite) - Expert

#### Heures d'activation de la circulation en usine

| Désignation       | Plage de valeurs | Réglage d'usine | Installation<br>client |
|-------------------|------------------|-----------------|------------------------|
| Programme horaire | Lu-Di            | Lu-Di           | 00:00-24:00            |

#### Fonction d'hygiène

| Désignation                          | Plage de valeurs | Réglage d'usine | Installation<br>client |
|--------------------------------------|------------------|-----------------|------------------------|
| Température de consigne              | 60 °C - 75 °C    | 60 °C           |                        |
| Jour d'activation                    | Lu-Di            | Lundi           |                        |
| Heure d'activation                   | h/min            | 20:00           |                        |
| Heure de contrôle                    | 24 h - 72 h      | 72 h            |                        |
| Volume du ballon                     | 0 - 1000 I       | 300 I           |                        |
| Valence d'impulsion                  | 0,0 - 20,0 l/lmp | 3,1 l/Imp       |                        |
| Durée max. jusqu'à interrup-<br>tion | 15 - 120 min     | 60 min          |                        |
| Pompe de circulation                 | activé/désactivé | désactivé       |                        |

### Option de menu « Réglages » 🐯 (Suite) - Expert

| Option de menu<br>Niveau 2 | Option de menu Niveau 3            | Option de menu Niveau 4                                 |
|----------------------------|------------------------------------|---------------------------------------------------------|
|                            | Détermination du besoin de chaleur | Vitesse de rotation de la pompe A43                     |
|                            |                                    | Constante de temps du bâtiment                          |
|                            |                                    | Charge de chauffe normalisée                            |
|                            |                                    | Temp. extérieure normalisée (Chauf-<br>fage)            |
|                            | Adaptation au bâtiment             | Temp. extérieure normalisée (Refroidis-<br>sement)      |
|                            |                                    | Refroidissement max.<br>(temp. extérieure de référence) |
|                            |                                    | Inertie de la courbe de chauffe                         |
|                            |                                    | Mode climat ambiant                                     |
|                            |                                    | Profil utilisateur (programme temporisé<br>A, B, C)     |
|                            | Mode                               | Programme temporisé Mode veille                         |
| Chauffage/Refroidisse-     |                                    | Mode d'absence                                          |
| ment                       |                                    | Mode de fête                                            |
|                            |                                    | Écart limite de chauffe                                 |
|                            |                                    | Écart limite de refroidissement                         |
|                            |                                    | Référence Température Chauffage                         |
|                            |                                    | Référence Température Chauffage                         |
|                            |                                    | Statut de la fonction plancher                          |
|                            |                                    | Température de début/fin                                |
|                            | Fonction de séchage du plancher    | Température max.                                        |
|                            | Une fois la fonction plancher exé- | Incréments de la phase de réchauffage                   |
|                            | dons de quitter cette fonction     | Délai de séchage                                        |
|                            | manuellement en la désactivant !   | Temps de maintien, température élevée                   |
|                            |                                    | Incrément de phase de refroidissement                   |
|                            |                                    | Temps de maintien, température faible                   |

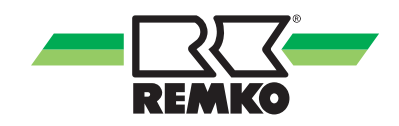

## Option de menu « Réglages » 🔯 (Suite) - Expert

### Fonction plancher

| Désignation                                | Plage de valeurs            | Réglage d'usine | Installation<br>client |
|--------------------------------------------|-----------------------------|-----------------|------------------------|
| Statut de la fonction plan-<br>cher        | activé/désactivé            | désactivé       |                        |
| Temp. de départ/fin/max                    | "10 °C-50 °C"/"20 °C-50 °C" | 20 °C/35 °C     |                        |
| Phase de réchauffage par<br>incréments     | 0,0 K - 10,0 K              | 5,0 K           |                        |
| Délai de séchage                           | 0,0 h - 192 h               | 24 h            |                        |
| Temps de maintien, tem-<br>pérature élevée | 0,0 h - 192 h               | 96 h            |                        |
| Incrément de phase de refroidissement      | 0,0 K - 10,0 K              | 5,0 K           |                        |
| Temps de maintien, tem-<br>pérature basse  | 0,0 h - 192 h               | 24 h            |                        |

### Option de menu « Réglages » 🐯 (Suite) - Expert

| Option de menu Niveau<br>2 | Option de menu Niveau 3                                 |
|----------------------------|---------------------------------------------------------|
| Énergie du ballon          | Élévation de la température dans le ballon de chauffage |
|                            | Température excessive dans le ballon d'eau chaude       |
|                            | Pompe interne A43                                       |
|                            | Mode de fonctionnement                                  |
|                            | Valeur fixe                                             |
| Sources ballon tampon      | Augmentation Période Dégivrage                          |
|                            | Hystérèse d'activation                                  |
|                            | Mode hystérèse d'activation                             |
|                            | Mode de fonctionnement                                  |
|                            | Mode de circuit de chauffe                              |
|                            | Valeur fixe                                             |
|                            | Réglage de la courbe de chauffe                         |
|                            | Mode circuit de refroidissement                         |
|                            | Valeur fixe                                             |
|                            | Réglage de la courbe de refroidissement                 |
|                            | Programme temporisé A                                   |
|                            | Programme temporisé B                                   |
|                            | Programme temporisé C                                   |
|                            | Fonction Programme temporisé                            |
| Circuit                    | Baisse de la température ambiante                       |
| non mixte                  | Hausse de la température ambiante                       |
|                            | Climatiseur ambiant                                     |
|                            | Adresse de la sonde d'ambiance                          |
|                            | Adresse Easy Control 1                                  |
|                            | Influence sur la température ambiante                   |
|                            | Surveillance du point de rosée                          |
|                            | Écart du point de rosée                                 |
|                            | Type de pompe                                           |
|                            | Vitesse de rotation min. de la pompe A42 (%)            |
|                            | Vitesse de rotation max. de la pompe A42 (%)            |
|                            | Vitesse de rotation min. de la pompe A42 (tr/min)       |
|                            | Vitesse de rotation max. de la pompe A42 (tr/min)       |
|                            | Pompe pour Refroidir                                    |

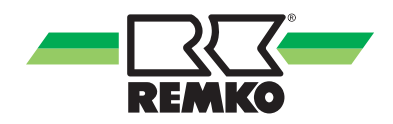

## Option de menu « Réglages » 🔯 (Suite) - Expert

| Option de menu Niveau<br>2 | Option de menu Niveau 3                           |
|----------------------------|---------------------------------------------------|
|                            | Mode de fonctionnement                            |
|                            | Mode de circuit de chauffe                        |
|                            | Valeur fixe                                       |
|                            | Réglage de la courbe de chauffe                   |
|                            | Mode circuit de refroidissement                   |
|                            | Valeur fixe                                       |
|                            | Réglage de la courbe de refroidissement           |
|                            | Programme temporisé A                             |
|                            | Programme temporisé B                             |
|                            | Programme temporisé C                             |
|                            | Fonction Programme temporisé                      |
|                            | Baisse de la température ambiante                 |
|                            | Hausse de la température ambiante                 |
| 1er circuit                | Climatiseur ambiant                               |
| mixte                      | Adresse de la sonde d'ambiance                    |
|                            | Adresse Easy Control 1                            |
|                            | Influence sur la température ambiante             |
|                            | Surveillance du point de rosée                    |
|                            | Écart du point de rosée                           |
|                            | Température aller max.                            |
|                            | Réglage delta T                                   |
|                            | Valeur de consigne delta T                        |
|                            | Type de pompe                                     |
|                            | Vitesse de rotation min. de la pompe A41 (%)      |
|                            | Vitesse de rotation max. de la pompe A41 (%)      |
|                            | Vitesse de rotation min. de la pompe A41 (tr/min) |
|                            | Vitesse de rotation max. de la pompe A41 (tr/min) |
|                            | Temps de fonctionnement du mélangeur              |

### Option de menu « Réglages » 🐯 (Suite) - Expert

| Option de menu Niveau<br>2 | Option de menu Niveau 3                           |
|----------------------------|---------------------------------------------------|
|                            | Mode de fonctionnement                            |
|                            | Mode de circuit de chauffe                        |
|                            | Valeur fixe                                       |
|                            | Réglage de la courbe de chauffe                   |
|                            | Mode circuit de refroidissement                   |
|                            | Valeur fixe                                       |
|                            | Réglage de la courbe de refroidissement           |
|                            | Programme temporisé A                             |
|                            | Programme temporisé B                             |
|                            | Programme temporisé C                             |
|                            | Fonction Programme temporisé                      |
|                            | Baisse de la température ambiante                 |
|                            | Hausse de la température ambiante                 |
| 2e circuit                 | Climatiseur ambiant                               |
| mixte                      | Adresse de la sonde d'ambiance                    |
|                            | Adresse Easy Control 1                            |
|                            | Influence sur la température ambiante             |
|                            | Surveillance du point de rosée                    |
|                            | Écart du point de rosée                           |
|                            | Température aller max.                            |
|                            | Réglage delta T                                   |
|                            | Valeur de consigne delta T                        |
|                            | Type de pompe                                     |
|                            | Vitesse de rotation min. de la pompe A46 (%)      |
|                            | Vitesse de rotation max. de la pompe A46 (%)      |
|                            | Vitesse de rotation min. de la pompe A46 (tr/min) |
|                            | Vitesse de rotation max. de la pompe A46 (tr/min) |
|                            | Temps de fonctionnement du mélangeur              |

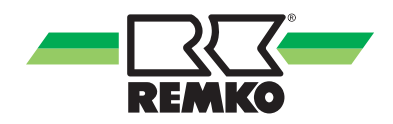

## Option de menu « Réglages » 🔯 (Suite) - Expert

| Option de menu Niveau<br>2 | Option de menu Niveau 3                             |
|----------------------------|-----------------------------------------------------|
|                            | Mode de fonctionnement                              |
|                            | Mode de circuit de chauffe                          |
|                            | Valeur fixe                                         |
|                            | Réglage de la courbe de chauffe                     |
|                            | Mode circuit de refroidissement                     |
|                            | Valeur fixe                                         |
|                            | Réglage de la courbe de refroidissement             |
|                            | Programme temporisé A                               |
|                            | Programme temporisé B                               |
|                            | Programme temporisé C                               |
|                            | Fonction Programme temporisé                        |
|                            | Baisse de la température ambiante                   |
|                            | Hausse de la température ambiante                   |
| 3e circuit                 | Climatiseur ambiant                                 |
| mixte *)                   | Adresse de la sonde d'ambiance                      |
|                            | Adresse Easy Control 1                              |
|                            | Influence sur la température ambiante               |
|                            | Surveillance du point de rosée                      |
|                            | Écart du point de rosée                             |
|                            | Température aller max.                              |
|                            | Réglage delta T                                     |
|                            | Valeur de consigne delta T                          |
|                            | Type de pompe                                       |
|                            | Vitesse de rotation min. de la pompe A41.2 (%)      |
|                            | Vitesse de rotation max. de la pompe A41.2 (%)      |
|                            | Vitesse de rotation min. de la pompe A41.2 (tr/min) |
|                            | Vitesse de rotation max. de la pompe A41.2 (tr/min) |
|                            | Temps de fonctionnement du mélangeur                |

#### Option de menu « Réglages » 🔯 (Suite) - Expert

| Option de menu Niveau<br>2 | Option de menu Niveau 3                             |  |
|----------------------------|-----------------------------------------------------|--|
|                            | Mode de fonctionnement                              |  |
|                            | Mode de circuit de chauffe                          |  |
|                            | Valeur fixe                                         |  |
|                            | Réglage de la courbe de chauffe                     |  |
|                            | Mode circuit de refroidissement                     |  |
|                            | Valeur fixe                                         |  |
|                            | Réglage de la courbe de refroidissement             |  |
|                            | Programme temporisé A                               |  |
|                            | Programme temporisé B                               |  |
|                            | Programme temporisé C                               |  |
|                            | Fonction Programme temporisé                        |  |
|                            | Baisse de la température ambiante                   |  |
|                            | Hausse de la température ambiante                   |  |
| 4e circuit                 | Climatiseur ambiant                                 |  |
| mixte *)                   | Adresse de la sonde d'ambiance                      |  |
|                            | Adresse Easy Control 1                              |  |
|                            | Influence sur la température ambiante               |  |
|                            | Surveillance du point de rosée                      |  |
|                            | Écart du point de rosée                             |  |
|                            | Température aller max.                              |  |
|                            | Réglage delta T                                     |  |
|                            | Valeur de consigne delta T                          |  |
|                            | Type de pompe                                       |  |
|                            | Vitesse de rotation min. de la pompe A46.2 (%)      |  |
|                            | Vitesse de rotation max. de la pompe A46.2 (%)      |  |
|                            | Vitesse de rotation min. de la pompe A46.2 (tr/min) |  |
|                            | Vitesse de rotation max. de la pompe A46.2 (tr/min) |  |
|                            | Temps de fonctionnement du mélangeur                |  |

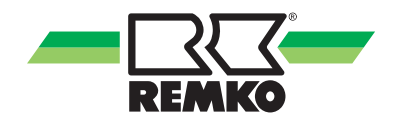

## Option de menu « Réglages » 🔯 (Suite) - Expert

#### Heures de commutation circuit non mixte & mixte

| Désignation           | Réglage d'usine   | Installation client |
|-----------------------|-------------------|---------------------|
| Programme temporisé A | Lu-Di 00:00-24:00 |                     |
| Programme temporisé B | Lu-Ve 05:00-23:00 |                     |
|                       | Sa-Di 06:00-23:00 |                     |
| Programme temporisé C | Lu-Ve 05:00-23:00 |                     |
|                       | Sa-Di 06:00-23:00 |                     |

#### Option de menu « Réglages » 🗱 (Suite) - Expert

| Option de menu<br>Niveau 2 | Option de menu Niveau 3 | Option de menu Niveau 4                                      |
|----------------------------|-------------------------|--------------------------------------------------------------|
|                            |                         | Activer le réglage DT                                        |
|                            |                         | Valeur de consigne diff. de température                      |
|                            |                         | Vitesse de rotation min. de la pompe<br>A43                  |
|                            |                         | Vitesse de rotation max. de la pompe<br>A43                  |
|                            |                         | Activation de la pompe Refroidissement                       |
|                            |                         | Fonction de retour d'huile                                   |
|                            |                         | Minuterie de retour d'huile                                  |
|                            | Paramètres de base      | Débit volumique min. source                                  |
|                            |                         | Dégivrage manuel                                             |
|                            |                         | Dégivrage manuel                                             |
|                            |                         | Fonction de retour d'huile                                   |
|                            |                         | Minuterie de retour d'huile                                  |
|                            |                         | Dégivrage manuel (HP 1)                                      |
|                            |                         | Dégivrage manuel (HP 2/µ PC2)                                |
|                            |                         | Remise à zéro du compteur                                    |
| Thermopompe                |                         | Remise à zéro du défaut                                      |
|                            | Point de bivalence      | Point de bivalence chauffage                                 |
|                            |                         | Point de bivalence eau chaude                                |
|                            |                         | Programme horaire                                            |
|                            |                         | Limitation de puissance de<br>chauffage (normalisée)         |
|                            |                         | Limitation de puissance de<br>chauffage (réduite)            |
|                            |                         | Limitation de puissance de refroidisse-<br>ment (normalisée) |
|                            | Limitation de puissance | Limitation de puissance de refroidisse-<br>ment (réduite)    |
|                            |                         | Limitation de puissance eau chaude (normalisée)              |
|                            |                         | Limitation de puissance<br>eau chaude (réduite)              |
|                            |                         | Limitation compresseur eau chaude (normalisée)               |
|                            |                         | Limitation compresseur<br>eau chaude (réduite)               |
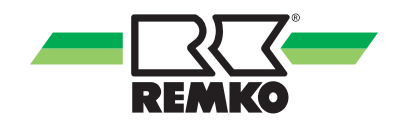

| Option de menu<br>Niveau 2 | Option de menu Niveau 3   | Option de menu Niveau 4                                 |
|----------------------------|---------------------------|---------------------------------------------------------|
|                            |                           | Nombre de tarifs de courant                             |
|                            |                           | Plage horaire tarif 1-9                                 |
|                            |                           | Tarif électrique 1-9                                    |
|                            | Tarif à paliers           | Influence continue eau chaude                           |
|                            | Ir                        | Influence sur le court terme eau chaude                 |
|                            |                           | Influence sur le court terme chauffage                  |
|                            |                           | Influence continue chauffage                            |
|                            |                           | Variante usage personnel PV                             |
|                            |                           | Tarif électrique 1                                      |
|                            |                           | Indemnité d'alimentation                                |
|                            |                           | Indemnité d'usage personnel                             |
|                            |                           | Facteur pour excédent de courant PV                     |
|                            | Utilisation du courant PV | Amortissement Puissance électr.                         |
| Thermopompe<br>(suite)     |                           | Valeur de consigne eau chaude                           |
|                            |                           | Valeur de consigne de chauffage                         |
|                            |                           | Valeur de consigne de refroidissement                   |
|                            |                           | Influence continue chauffage                            |
|                            |                           | Écart limite de refroidissement PV                      |
|                            |                           | Temps de fonctionnement minimal du refroidissement (PV) |
|                            |                           | Alimentation de consigne                                |
|                            |                           | Hystérèse                                               |
|                            |                           | Valeur de consigne de chauffage (état 3)                |
|                            |                           | Valeur de consigne de chauffage (état<br>4)             |
|                            |                           | Valeur de consigne de refroidissement<br>(état 3)       |
|                            | SG-Ready *)               | Valeur de consigne de refroidissement                   |

### Option de menu « Réglages » 🔯 (Suite) - Expert

Valeur de consigne d'eau chaude (état 3)

(état 4)

Valeur de consigne d'eau chaude (état 4) Activation du chauffage électrique (état 4)

\*) Paramètres SG-Ready de la version 4.28 du logiciel

### Option de menu « Réglages » 🗱 (Suite) - Expert

| Option de menu<br>Niveau 2   | Option de menu Niveau 3                           | Option de menu Niveau 4   |
|------------------------------|---------------------------------------------------|---------------------------|
|                              | Mode de fonctionnement                            |                           |
|                              | Barrette chauffée à 3 positions                   |                           |
|                              | Puissance de la barrette chauffée élec-<br>trique |                           |
| Générateur de chaleur        | Comportement en cas de signal de blo-<br>cage S16 |                           |
| supplémentaire               | Vitesse de rotation min. de la pompe<br>A 43 (%)  |                           |
|                              | Vitesse de rotation max. de la pompe<br>A 43 (%)  |                           |
|                              | Pompe interne A43                                 |                           |
|                              | Temporisation vanne d'inversion A11               |                           |
|                              | Thermopompe (électr.)                             | Constante du compteur S25 |
|                              | Compteur domestique (électr.)                     | Constante du compteur S26 |
| Compteur d'énergie           | Compteur de référence (électr.)                   | Constante du compteur S26 |
|                              | Compteur d'alimentation (électr.)                 | Constante du compteur S29 |
|                              | Photovoltaïque (rendement)                        | Constante du compteur S28 |
|                              | Temp. ext. S10                                    |                           |
| Correction du capteur        | Temp. aller S13 (HP 1)                            |                           |
|                              | Temp. aller S13.2 (HP 2) <sup>*)</sup>            |                           |
|                              | Temp. retour S15 (HP 1)                           |                           |
|                              | Temp. retour (HP 2) <sup>*)</sup>                 |                           |
| Sortie de programma-<br>tion | Sélection des messages d'alarme                   |                           |

\*) Cette option de menu peut être différente de votre affichage en fonction du type de thermopompe.

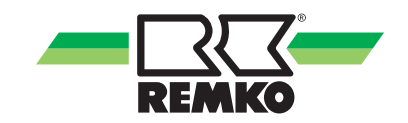

#### Option de menu « Réglages » 🗱 (Suite) - Expert

#### Mode Manuel - composants test relais

Cette option de menu permet de commander manuellement les différents composants (pompes, mitigeur, etc.) ou de contrôler les valeurs des capteurs.

| Paramètre                                       |                           | Paramètre de sélection         |
|-------------------------------------------------|---------------------------|--------------------------------|
| Mode manuel                                     |                           | permanent/désactivé/15 minutes |
| Pompe du circuit solaire                        | A 01                      | auto/marche/arrêt              |
| Vitesse de rotation                             | A 01                      | 10 % - 100 %                   |
| Pompe 1er circuit de chauffe mixte              | A 02                      | auto/marche/arrêt              |
| Pompe 3e circuit de chauffe mixte *)            | A 02.2                    | auto/marche/arrêt              |
| Pompe circuit de chauffe non mixte              | A 03                      | auto/marche/arrêt              |
| Pompe de circulation d'eau chaude               | A 04                      | auto/marche/arrêt              |
| Vanne d'invers. d'eau chaude                    | A 10                      | auto/marche/arrêt              |
| Vanne d'inversion du générateur de cha-<br>leur | A 11                      | auto/marche/arrêt              |
| Pompe 2e circuit de chauffe mixte               | A13                       | auto/marche/arrêt              |
| Pompe 4e circuit de chauffe mixte *)            | A13.2                     | auto/marche/arrêt              |
| Vanne d'inversion refroidissement               | A14                       | auto/marche/arrêt              |
| Mélangeur 1er circuit de chauffe mixte          | A20/A21                   | ouvrir/arrêt/fermer/auto       |
| Mélangeur 3e circuit de chauffe mixte *)        | A20.2/21.2                | ouvrir/arrêt/fermer/auto       |
| Vanne de dérivation                             | A22/A23 et<br>A22.2/A23.2 | ouvrir/arrêt/fermer/auto       |
| Mélangeur 2e circuit de chauffe mixte           | A24/A25                   | ouvrir/arrêt/fermer/auto       |
| Mélangeur 4e circuit de chauffe mixte *)        | A24.2/A25.2               | ouvrir/arrêt/fermer/auto       |
| Arrêt forcé du compresseur                      | A30                       | auto/marche/arrêt              |
| Mode de fonction. de la thermopompe             | A31                       | auto/marche/arrêt              |
| Générateur de chaleur supplémentaire            | A32 et A32.2              | auto/marche/arrêt              |
| Activation thermopompe                          | A33                       | auto/marche/arrêt              |
| Signal d'alarme                                 | A34                       | auto/fermé/ouvert              |
| Statut de la pompe du circuit solaire           | A40                       | auto/marche/arrêt              |
| Vitesse de rotation                             | A40                       | auto/marche/arrêt              |
| Pompe 1er circuit de chauffe mixte              | A41                       | auto/marche/arrêt              |
| Vitesse de rotation                             | A41                       | auto/marche/arrêt              |
| Pompe 3e circuit de chauffe mixte *)            | A41.2                     | auto/marche/arrêt              |
| Vitesse de rotation                             | A41.2                     | auto/marche/arrêt              |
| Pompe circuit de chauffe non mixte              | A42                       | auto/marche/arrêt              |
| Vitesse de rotation                             | A42                       | auto/marche/arrêt              |

<sup>\*)</sup> Ce paramètre peut être différent de votre affichage en fonction du type de thermopompe.

### Option de menu « Réglages » 🐯 (Suite) - Expert

### Mode Manuel - composants test relais (suite)

| Paramètre                                  |       | Paramètre de sélection |
|--------------------------------------------|-------|------------------------|
| Pompe du module interne (en haut - HP 1)   | A43   | auto/marche/arrêt      |
| Vitesse de rotation (HP 1)                 | A43   | auto/marche/arrêt      |
| Pompe module interne (en bas-HP 2) $^{*)}$ | A43.2 | auto/marche/arrêt      |
| Vitesse de rotation (HP 2)*)               | A43.2 | auto/marche/arrêt      |
| Demande thermopompe                        |       | auto/marche/arrêt      |
| Température cible                          | A44   | auto/marche/arrêt      |
| Pompe 2e circuit de chauffe mixte          | A46   | auto/marche/arrêt      |
| Vitesse de rotation                        | A46   | auto/marche/arrêt      |
| Pompe 4e circuit de chauffe mixte *)       | A46.2 | auto/marche/arrêt      |
| Vitesse de rotation                        | A46.2 | auto/marche/arrêt      |

#### Mode Manuel - capteurs

| Paramètre                                             |       | Paramètre de sélection         |
|-------------------------------------------------------|-------|--------------------------------|
| Mode manuel                                           |       | permanent/désactivé/15 minutes |
| Température du collecteur                             | S01   | Valeur du capteur/valeur cible |
| Température                                           | S01   | -60°C - 250°C                  |
| Température du ballon (en bas)                        | S02   | Valeur du capteur/valeur cible |
| Température                                           | S02   | -60°C - 250°C                  |
| Température aller, solaire                            | S03   | Valeur du capteur/valeur cible |
| Température                                           | S03   | -60°C - 250°C                  |
| Température retour, solaire                           | S04   | Valeur du capteur/valeur cible |
| Température                                           | S04   | -60°C - 250°C                  |
| Température de circulation                            | S05   | Valeur du capteur/valeur cible |
| Température                                           | S05   | -60°C - 250°C                  |
| Circulation commutateur à pales                       | S05   | arrêt/marche/auto              |
| Temp. aller du 2e circuit de chauffe mixte            | S06   | Valeur du capteur/valeur cible |
| Température                                           | S06   | -60°C - 250°C                  |
| Temp. aller du 4e circuit de chauffe mixte $^{\ast)}$ | S06.2 | Valeur du capteur/valeur cible |
| Température                                           | S06.2 | -60°C - 250°C                  |
| Température de frigorigène *)                         | S07   | Valeur du capteur/valeur cible |
| Température                                           | S07   | -60°C - 250°C                  |
| Température de frigorigène *)                         | S07.2 | Valeur du capteur/valeur cible |
| Température                                           | S07.2 | -60°C - 250°C                  |

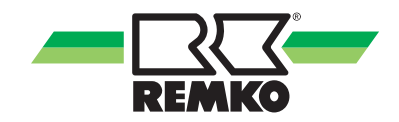

### Option de menu « Réglages » 🔯 (Suite) - Expert

### Mode Manuel - capteurs (suite)

| Paramètre                                                                        |       | Paramètre de sélection         |
|----------------------------------------------------------------------------------|-------|--------------------------------|
| Température du ballon (en haut)                                                  | S08   | Valeur du capteur/valeur cible |
| Température                                                                      | S08   | -60°C - 250°C                  |
| Température du ballon (milieu)                                                   | S09   | Valeur du capteur/valeur cible |
| Température                                                                      | S09   | -60°C - 250°C                  |
| Température extérieure                                                           | S10   | Valeur du capteur/valeur cible |
| Température                                                                      | S10   | -60°C - 250°C                  |
| Température retour du 1er circuit de<br>chauffe mixte                            | S11   | Valeur du capteur/valeur cible |
| Température                                                                      | S11   | -60°C - 250°C                  |
| Température retour du 3e circuit de chauffe mixte *)                             | S11.2 | Valeur du capteur/valeur cible |
| Température                                                                      | S11.2 | -60°C - 250°C                  |
| Température aller du 1er circuit de chauffe mixte                                | S12   | Valeur du capteur/valeur cible |
| Température                                                                      | S12   | -60°C - 250°C                  |
| Température aller du 3e circuit de chauffe mixte *)                              | S12.2 | Valeur du capteur/valeur cible |
| Température                                                                      | S12.2 | -60°C - 250°C                  |
| Température aller (HP 1) du générateur de chaleur (module interne)               | S13   | Valeur du capteur/valeur cible |
| Température (HP 1)                                                               | S13   | -60°C - 250°C                  |
| Température aller (HP 2) <sup>*)</sup> du générateur de chaleur (module interne) | S13.2 | Valeur du capteur/valeur cible |
| Température (HP 2) <sup>*)</sup>                                                 | S13.2 | -60°C - 250°C                  |
| Température retour du 2e circuit de chauffe mixte                                | S14   | Valeur du capteur/valeur cible |
| Température                                                                      | S14   | -60°C - 250°C                  |

\*) Ce paramètre peut être différent de votre affichage en fonction du type de thermopompe.

### Option de menu « Réglages » 🗱 (Suite) - Expert

### Mode Manuel - capteurs (suite)

| Paramètre                                                        |       | Paramètre de sélection         |
|------------------------------------------------------------------|-------|--------------------------------|
| Température retour du 4e circuit de chauffe mixte *)             | S14.2 | Valeur du capteur/valeur cible |
| Température *)                                                   | S14.2 | -60°C - 250°C                  |
| Température retour (HP 1) du générateur de chaleur               | S15   | Valeur du capteur/valeur cible |
| Température (HP 1)                                               | S15   | -60°C - 250°C                  |
| Température retour (HP 2) <sup>*)</sup> du générateur de chaleur |       | Valeur du capteur/valeur cible |
| Température (HP 2) <sup>*)</sup>                                 |       | -60°C - 250°C                  |
| Fournisseur d'énergie (EVU),<br>blocage externe                  | S16   | marche/arrêt/auto              |
| Erreur thermopompe                                               | S20   | marche/arrêt/auto              |
| Compresseur actif                                                | S21   | marche/arrêt/auto              |
| Dégivrage actif                                                  | S22   | marche/arrêt/auto              |
| Débit volumique solaire                                          | S23   | Valeur du capteur/valeur cible |
| Débit volumique                                                  | S23   | 0 l/min - 100 l/min"           |
| Débit volumique (module interne) (HP 1)                          | S24   | Valeur du capteur/valeur cible |
| Débit volumique (HP 1)                                           | S24   | 0 l/min - 100 l/min"           |
| Débit volumique (module interne) (HP 2)*)                        | S24.2 | Valeur du capteur/valeur cible |
| Débit volumique (HP 2)                                           | S24.2 | 0 l/min - 100 l/min"           |
| Capteur de débit volumique                                       | S27   | Valeur du capteur/valeur cible |
| Capteur de débit volumique                                       | S27   | 0 l/min - 100 l/min"           |

<sup>\*)</sup> Ce paramètre peut être différent de votre affichage en fonction du type de thermopompe.

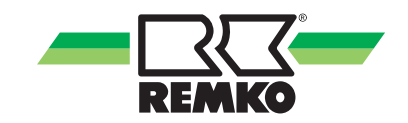

#### Option de menu « Réglages » 🔯 (Suite) - Expert

#### Mise en service

Des informations relatives à l'option de menu « Mise en service » se trouvent dans les pages suivantes au chapitre « Assistant de mise en service ».

#### Option de menu « Réglages » 🔯 (Suite) - Expert

#### Ramoneur \*)

| Option de menu Niveau 2 | Option de menu Niveau 3 |
|-------------------------|-------------------------|
| Mode                    | Mode Normal/Test        |
| Vanne d'eau chaude      | désactivé/activé        |
| Durée de fonctionnement | 15 - 90 minutes         |

\*) Fonction uniquement activée pour le mode de fonctionnement "bivalent alternatif"!

#### Option de menu « Messages » 🖾 🙇 🛆 - Expert

Cette option affiche les avertissements et les messages d'erreur.

Si le symbole « messages » s'allume en rouge ou en jaune dans l'affichage de base, il faut contrôler dans le niveau des messages quel(le) erreur, avertissement ou consigne est affiché. Simplement toucher le symbole pour appeler le niveau des messages.

### 5.2 Assistant de mise en service

Lors du premier démarrage du régulateur, l'assistant de mise en service est démarré pour effectuer la programmation de base du système existant. Une fois la mise en service complète, une configuration de base est active. Le comportement thermique du système doit être observé lors des premières périodes de chauffe et au besoin les paramètres doivent être optimisés.

Les paramètres suivants sont activés en fonction de la thermopompe installée et des composants. Les paramètres du niveau d'installation doivent être activés sur la thermopompe et certains adaptés à la conception côté client.

#### **Configurer le pays**

Veuillez confirmer ce paramètre afin de charger les réglages propres au pays. Le pays sélectionné détermine les préréglages en matière de format de date, d'unités et de limitations de températures. Tous les préréglages peuvent être modifiés ultérieurement.

#### Configuration des réglages propres au pays

| Option de menu | Paramètre      | Réglage d'usine |
|----------------|----------------|-----------------|
|                | Allemagne      |                 |
|                | Österreich     |                 |
|                | Schweiz        |                 |
|                | United States  |                 |
|                | United Kingdom |                 |
|                | Nederland      |                 |
|                | Belgique       |                 |
|                | Luxembourg     | Allemagne       |
|                | France         |                 |
| Dave           | Espana         |                 |
| rays           | Portugal       |                 |
|                | Italia         |                 |
|                | Greece         |                 |
|                | Danmark        |                 |
|                | Norge          |                 |
|                | Sverige        |                 |
|                | Suomi          |                 |
|                | Polska         |                 |
|                | Cesko          |                 |
|                | Slovensko      |                 |

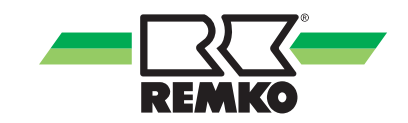

#### Régler la langue

Toutes les entrées de menu, commandes et tous les paramètres apparaissent en texte clair dans la langue sélectionnée.

| Option de menu       | Paramètre  | Réglage d'usine |
|----------------------|------------|-----------------|
|                      | Deutsch    | Deutsch         |
|                      | English    |                 |
| Réglage de la langue | Français   |                 |
|                      | Italiano   |                 |
|                      | Espanol    |                 |
|                      | Portugues  |                 |
|                      | Nederlands |                 |
|                      | Polski     |                 |
|                      | Čeština    |                 |

#### Réglage du fuseau horaire pour l'hiver

La sélection du fuseau horaire permet d'alterner automatiquement entre l'été et l'hiver. Le fuseau horaire valide pendant l'hiver est indiqué.

Europe centrale (GER, FR, IT, ES, PL)

-CET (central european time, Berlin, Paris)

Si vous sélectionnez UTC (universal time coordinated), aucun changement d'heure automatique n'a lieu.

| Option de menu         | Paramètre                                                                                | Réglage d'usine        |
|------------------------|------------------------------------------------------------------------------------------|------------------------|
| Fuseau horaire (hiver) | ll est possible de régler tous les<br>fuseaux horaire de Hiver -12 à<br>Hiver +12 (PETT) | Heure d'hiver +1 (CET) |

#### Réglage de la date

Lors du réglage de la date, sélectionnez d'abord les quatre chiffres de l'année, puis le mois et pour finir le jour.

| Option de menu     | Paramètre | Réglage d'usine            |
|--------------------|-----------|----------------------------|
| Réglage de la date | Année     |                            |
|                    | Mois      | Saisie de la date actuelle |
|                    | Jour      |                            |

#### Réglage de l'heure

Il est possible ici de régler l'heure actuelle. Le régulateur dispose d'un dispositif de passage automatique à l'heure d'été qui peut également être activé dans le menu « Langue/Heure » (+1 CET).

Lors du réglage de l'heure, les heures puis les minutes sont sélectionnées.

| Option de menu     | Paramètre | Réglage d'usine            |
|--------------------|-----------|----------------------------|
| Réglage de l'heure | Heures    | Saisia da l'houra actualla |
|                    | Minutes   | Saisie de l'hédre actuelle |

#### Réinitialisation de la consommation compteur

Lors de la première installation du régulateur, ce paramètre est réglé sur NON.

Réglez ce paramètre sur « OUI » si vous avez effectué une mise à jour logicielle et que vous souhaitez réinitialiser l'ancienne consommation compteur.

| Option de menu                   | Paramètre | Réglage d'usine |
|----------------------------------|-----------|-----------------|
| Réinitialisation de la consomma- | OUI       | ΝΟΝ             |
| tion compteur                    | NON       | NON             |

#### Chargement des paramètres utilisateur

Lors de la première installation du régulateur, ce paramètre est réglé sur NON.

Si une nouvelle version du logiciel est installée après la première installation, il est possible de sélectionner OUI et d'importer tous les paramètres précédemment définis. L'utilisateur échappe ainsi à une nouvelle installation complète.

| Option de menu                   | Paramètre | Réglage d'usine |
|----------------------------------|-----------|-----------------|
| Chargement des paramètres utili- | OUI       | NON             |
| sateur                           | NON       | NON             |

Les fonctions supplémentaires comme Smart Web sont révalidées avec « OUI » lors de l'activation des réglages utilisateur. Une nouvelle lecture du logiciel supplémentaire n'est alors pas nécessaire !

#### Activation de la thermopompe

Le régulateur détecte automatiquement qu'une thermopompe a été raccordée. Activer la thermopompe le cas échéant.

| Option de menu               | Paramètre | Réglage d'usine |
|------------------------------|-----------|-----------------|
| Activation de la thermopompe | Activé    | Activó          |
|                              | Désactivé | Active          |

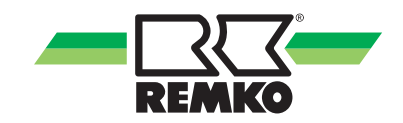

#### Mode de fonctionnement

Deux modes de fonctionnement sont disponibles :

- 1. Bivalent alternatif
- 2. Mono-énergétique

| Option de menu                   | Paramètre           | Réglage d'usine  |
|----------------------------------|---------------------|------------------|
| Sélection du mode de fonctionne- | Mono-énergétique    | Mono óporgótique |
| ment                             | Bivalent alternatif | Mono-energenque  |

Sélection du générateur de chaleur supplémentaire :

- Bivalent alternatif (thermopompe ou chaudière à gaz/pétrole ou automate de chauffage mural)
- Mono-énergétique (thermopompe et/ou résistance électrique Smart-Serv) selon les limites d'utilisation

Le mode de fonctionnement de la pompe interne dans le module interne doit être défini ici dans le niveau « Experts → Réglages ← Générateur de chaleur supplémentaire → Pompe interne ».

#### Sources ballon tampon

La fonction « Sources ballon tampon » peut être activée en option. L'activation doit avoir lieu lors de l'utilisation de la pompe à chaleur comme source de chaleur du ballon tampon pour l'alimentation des pompes à chaleur MWL de REMKO. Si la pompe à chaleur n'est pas utilisée comme source de chaleur pour les pompes à chaleur MWL, une activation de cette fonction n'est pas nécessaire et celle-ci reste désactivée !

| Option de menu        | Paramètre | Réglage d'usine |
|-----------------------|-----------|-----------------|
| Sources ballon tampon | Activé    | Décentivé       |
|                       | Désactivé | Desactive       |

#### Température de consigne du ballon

Température d'eau chaude sanitaire souhaitée.

Avec le rendement solaire, le ballon peut devenir nettement plus chaud. La température maximale avec une charge solaire peut être modifiée sous Paramètres/Système solaire/Ballon.

Par principe, la température de consigne devra être choisie aussi faible que possible pour des raisons d'efficience. Si la quantité d'eau chaude à disposition ne suffit pas, la valeur doit être augmentée. Il convient de respecter la température maximale de la thermopompe.

| Option de menu              | Paramètre     | Réglage d'usine |
|-----------------------------|---------------|-----------------|
| Temp. de consigne du ballon | 40 °C - 65 °C | 45 °C           |

#### Circulation d'eau chaude

Si une pompe de circulation d'eau chaude qui doit être commandée par le biais du régulateur à des fins d'économie d'énergie est disponible, cette fonction doit être activée.

| Option de menu           | Paramètre | Réglage d'usine   |
|--------------------------|-----------|-------------------|
| Circulation d'eau chaude | Désactivé | Salan las basains |
|                          | Activé    |                   |

#### Type de circulation

(Selon le capteur utilisé)

Circulation par impulsion : (Uniquement en association avec le générateur d'impulsions REMKO)

Si un bref soutirage au niveau du commutateur d'écoulement établit une impulsion, le régulateur la consigne et lance la pompe de circulation. La circulation fonctionne ainsi uniquement selon les besoins.

Circulation pilotée par la température : (Uniquement en association avec la sonde S05 REMKO)

La circulation pilotée par la température permet de maintenir la température de l'eau chaude à la température de consigne réglée.

Choisissez un type de circulation.

| Option de menu      | Paramètre                                   | Réglage d'usine   |
|---------------------|---------------------------------------------|-------------------|
|                     | Circulation par impulsion                   |                   |
| Type de circulation | Circulation pilotée par la tempéra-<br>ture | Selon les besoins |

#### Température de consigne de circulation - circulation pilotée par la température

Température de consigne souhaitée pour la circulation pilotée par la température.

Celle-ci doit être réglée sur une température au moins de 5 °C inférieure à la température de consigne pour le ballon d'eau chaude ou sur une valeur encore plus faible à des fins d'efficience.

Réglez ensuite la température souhaitée.

| Option de menu                              | Paramètre     | Réglage d'usine |
|---------------------------------------------|---------------|-----------------|
| Circulation pilotée par la tempéra-<br>ture | 25 °C - 65 °C | 35 °C           |

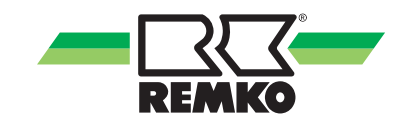

#### Circulation pilotée par impulsion - Durée de la circulation

Heure d'activation de la pompe de circulation suite à une impulsion de soutirage.

En cas de conduite de circulation courte, une durée de fonctionnement plus courte suffira. Si le délai de pompage ne suffit pas à acheminer l'eau chaude jusqu'à un point de soutirage éloigné, la durée de fonctionnement doit être rallongée.

Choisissez ensuite la température souhaitée.

| Option de menu                                                 | Paramètre     | Réglage d'usine |
|----------------------------------------------------------------|---------------|-----------------|
| Circulation pilotée par impulsion -<br>Durée de la circulation | 1 min 15 min. | 5 min.          |

#### Circulation pilotée par impulsion - Blocage du rétablissement

À l'issue de la durée de fonctionnement de la pompe de circulation, il est impossible de redémarrer la pompe pendant le blocage du rétablissement. Cela évite ainsi que la pompe fonctionne en permanence pour rien en cas de soutirages durables. Si l'eau chaude refroidit trop pendant le blocage du rétablissement, le délai doit être raccourci.

Choisissez ensuite la durée souhaitée.

| Option de menu                                                   | Paramètre     | Réglage d'usine |
|------------------------------------------------------------------|---------------|-----------------|
| Circulation pilotée par impulsion -<br>Blocage du rétablissement | 1 min 15 min. | 5 min.          |

#### **Circuit non mixte**

Activer ou désactiver la fonction « Circuit non mixte » en option.

| Option de menu    | Paramètre | Réglage d'usine |
|-------------------|-----------|-----------------|
| Circuit non mixte | Désactivé | Décactivé       |
|                   | Activé    | Desactive       |

#### Mode de fonctionnement

Sélectionnez le mode de fonctionnement du circuit non mixte.

#### Réglage du mode de circuit de chauffe

Vous pouvez ici faire votre choix parmi plusieurs **modes de circuit de chauffe**. Vous pouvez opter pour un réglage selon la **« courbe de chauffe »** réglée ou pour un **« réglage à valeur fixe »**.

| Option de menu                              | Paramètre                    | Réglage d'usine   |
|---------------------------------------------|------------------------------|-------------------|
| Mode de fonctionnement circuit<br>non mixte | Chauffage                    | Selon les besoins |
|                                             | Refroidissement              |                   |
|                                             | Chauffage et refroidissement |                   |

Après activation du circuit de chauffe non mixte, le 1er circuit de chauffe mixte se met en marche et après l'activation du 1er circuit de chauffe mixte, les 2e, 3e et 4e circuits de chauffe mixtes se mettent en marche.

Les descriptions des circuits de chauffe mixtes sont les mêmes que celles du circuit de chauffe non mixte.

Les circuits de chauffe mixtes ont chacun besoin d'une sonde d'entrée et d'une sonde de retour ! Ces sondes sont fournies avec les groupes de circuit de chauffe mixtes REMKO.

#### Température extérieure normalisée (chauffage)

La température extérieure normalisée doit être réglée sur la valeur adaptée à la région. Après le réglage de la température correcte, celle-ci doit être consignée pour tous les circuits de chauffage activés qui doivent être réglés selon une courbe de chauffage

| Option de menu                                     | Paramètre | Réglage d'usine |
|----------------------------------------------------|-----------|-----------------|
| Température extérieure norma-<br>lisée (chauffage) | 0 °C20 °C | -10 °C          |

#### Température extérieure normalisée (refroidissement)

La température extérieure normalisée doit être réglée sur la valeur adaptée à la région. Après le réglage de la température correcte, celle-ci doit être consignée pour tous les circuits de refroidissement activés qui doivent être réglés selon une courbe de refroidissement.

| Option de menu                                           | Paramètre     | Réglage d'usine |
|----------------------------------------------------------|---------------|-----------------|
| Température extérieure norma-<br>lisée (refroidissement) | 30 °C - 40 °C | 36 °C           |

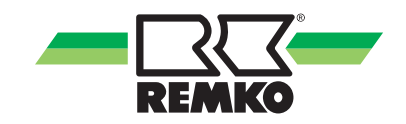

#### Isolation du système de chauffage par le sol

Si une isolation du système (échangeur de chaleur) est utilisée pour le fonctionnement d'un chauffage de surface, la perte de chaleur peut être compensée par l'échangeur de chaleur via l'activation.

| Option de menu                                  | Paramètre | Réglage d'usine   |
|-------------------------------------------------|-----------|-------------------|
| Isolation du système de chauffage<br>par le sol | Désactivé | Salan las hosains |
|                                                 | Activé    | Selon les besoins |

#### Réglage de la constante de temps du bâtiment

Avec la constante de temps du bâtiment, indiquez la capacité du ballon de chaleur du bâtiment. La constante de temps du bâtiment dépend du type de bâtiment (voir tableau). La saisie dépend également de la sensibilité personnelle aux températures. Par conséquent, les indications figurant dans le tableau ne sont que des valeurs de référence.

Recommandation :

| Type de<br>bâtiment | Capacité du ballon de chaleur                                                                   | Valeur recom-<br>mandée |
|---------------------|-------------------------------------------------------------------------------------------------|-------------------------|
| Léger               | Faible capacité d'absorption thermique, ex. maison en préfabriqué,<br>édifice en bois           | env. 10 h               |
| Moyen               | Capacité moyenne du ballon de chaleur, par exemple, maison en par-<br>paings creux              | env. 20 h               |
| Lourd               | Capacité élevée du ballon de chaleur, par exemple, maison en briques                            | env. 30 h               |
| Très lourd          | Capacité très élevée du ballon de chauffage, par exemple, murs extérieurs et intérieurs > 30 cm | env. 60 h               |
| Passif              | Forte isolation, par exemple, maison passive                                                    | env. 100 h              |

| Option de menu                 | Paramètre | Réglage d'usine              |
|--------------------------------|-----------|------------------------------|
| Constante de temps du bâtiment | 0 - 100 h | Selon la conception ! - 10 h |

#### Réglage de la charge de chauffe normalisée

La charge de chauffe normalisée est obtenue à partir de la charge de chauffe spécifique multipliée par la surface d'habitation chauffée. Calculez la charge de chauffe normalisée à l'aide du tableau suivant.

Cette méthode est approximative et devrait être réglée sur la valeur déterminée par le spécialiste.

| Besoin en puissance du bâtiment  |                              |  |
|----------------------------------|------------------------------|--|
| Année de construction            | Charge de chauffe spécifique |  |
| Avant 1970, sans isolation       | 120 180 W/m <sup>2</sup>     |  |
| 1977 à 1984                      | 70 100 W/m <sup>2</sup>      |  |
| 1985 à 1995                      | 50 70 W/m <sup>2</sup>       |  |
| Nouvelle construction, EnEv      | 40 50 W/m <sup>2</sup>       |  |
| Nouvelle construction, KfW 40/60 | 20 30 W/m <sup>2</sup>       |  |
| Maison passive                   | 10 W/m <sup>2</sup>          |  |

| Option de menu               | Paramètre | Réglage d'usine                                       |
|------------------------------|-----------|-------------------------------------------------------|
| Charge de chauffe normalisée | 0 - 50 kW | En fonction de l'appareil<br>détecté (module externe) |

#### Installation solaire

Désactiver si aucune installation solaire n'est présente. Elle pourra ensuite être réactivée.

Activer si une installation solaire est présente.

| Option de menu       | Paramètre | Réglage d'usine |
|----------------------|-----------|-----------------|
| Installation solaire | Désactivé | Décactivé       |
|                      | Activé    | Desactive       |

#### Choix du système de pompes

Choix du système de pompes pour le réglage de la vitesse de rotation. Le réglage de la vitesse de rotation est disponible avec un circuit solaire équipé d'une pompe asynchrone (commande via A01 avec Paquets d'ondes), ainsi qu'avec un ou deux circuit(s) solaire(s) équipé(s) d'une pompe à haut rendement (commande via A01 avec PWM).

Nous recommandons d'activer une pompe CE. La pompe solaire s'adapte automatiquement au rendement solaire. Si la différence de température augmente en raison d'un rendement solaire plus important, la vitesse de rotation de la pompe solaire augmente. (Effet : rendement supérieur de l'installation solaire et réduction de la consommation électrique de la pompe solaire).

| Option de menu                  | Paramètre                    | Réglage d'usine  |
|---------------------------------|------------------------------|------------------|
| Type de pompe (circuit solaire) | Pompe asynchrone<br>Pompe CE | Pompe asynchrone |

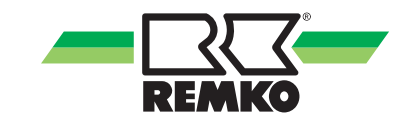

#### Réglage de la vitesse de rotation du système solaire

Activer le réglage de la vitesse de rotation solaire si la pompe du circuit solaire doit être modulée en fonction du rendement solaire.

Activation du réglage de la vitesse de rotation pour la pompe dans le circuit solaire. À des fins d'efficience, la pompe peut être commandée en fonction des besoins : en cas d'ensoleillement plus important, elle fonctionne à une vitesse de rotation plus élevée.

Le réglage de la vitesse de rotation doit être désactivé si une pompe inadaptée est utilisée.

(Recommandation : pompe pilotée par la vitesse de rotation).

| Option de menu                    | Paramètre | Réglage d'usine |
|-----------------------------------|-----------|-----------------|
| Réglage de la vitesse de rotation | Désactivé | Décactivé       |
| du système solaire                | Activé    | Desactive       |

#### Réglage de la vitesse de rotation asynchrone

| Option de menu                                  | Paramètre | Réglage d'usine |
|-------------------------------------------------|-----------|-----------------|
| Réglage de la vitesse de rotation<br>asynchrone | Marche    | Arrôt           |
|                                                 | Arrêt     | Allet           |

#### Compteur d'énergie électrique solaire - capteur de débit volumique

Le volume calorifique des rendements solaires est saisi de manière permanente et enregistré afin de pouvoir être appelé en tant que valeur quotidienne ou cumulée.

Si aucun capteur de débit volumique n'est disponible, il est possible de sélectionner un débit volumique manuel. Le décompte du volume calorifique peut être également désactivé au choix.

| Option de menu                        | Paramètre                  | Réglage d'usine |  |
|---------------------------------------|----------------------------|-----------------|--|
| Compteur d'énergie électrique solaire | Désactivé                  |                 |  |
|                                       | Débit volumique manuel     | Désactivé       |  |
|                                       | Capteur de débit volumique |                 |  |

#### Réglage de la fréquence d'impulsion du capteur de débit volumique solaire

La fréquence d'impulsion doit uniquement être modifiée si la fréquence d'impulsion sur le système côté client doit être adaptée.

| Option de menu                                        | Paramètre       | Réglage d'usine |
|-------------------------------------------------------|-----------------|-----------------|
| Fréquence d'impulsion débit volu-<br>mique (si actif) | 0 - 10 ml / Imp | 5,7 ml / Imp    |

#### Débit volumique manuel

Si aucun capteur de débit volumique n'est disponible dans le module solaire, il est possible de sélectionner un débit volumique manuel. Le décompte du volume calorifique peut également être désactivé.

Indication du débit volumique en vue du calcul du volume calorifique solaire.

La valeur peut être consultée au niveau du débitmètre lorsque la pompe solaire est en service.

Réglez ensuite la valeur.

Recommandation :

Adaptation du débit volumique au système hydraulique du client

#### Température de consigne du ballon avec charge solaire

Lorsque la température de consigne du système solaire est atteinte, la pompe du circuit solaire s'arrête. Lorsque la fonction de refroidissement des collecteurs est activée, la température du ballon peut continuer d'augmenter jusqu'à atteindre la température maximale réglée.

La température de consigne du système solaire doit être réduite si la température de l'eau chaude est régulièrement trop élevée ou si aucune vanne de mélange thermostatique n'est installée. Parallèlement, si la fonction de refroidissement des collecteurs est activée, la température max. du ballon doit être réduite.

| Option de menu                  | Paramètre    | Réglage d'usine |
|---------------------------------|--------------|-----------------|
| Température solaire de consigne | 5 °C - 95 °C | 85 °C           |

La société REMKO recommande d'installer un ballon d'eau sanitaire en cas de préparation d'eau chaude.

### AVERTISSEMENT !

Vous n'avez aucune mesure à prendre en ce qui concerne la protection contre les brûlures !

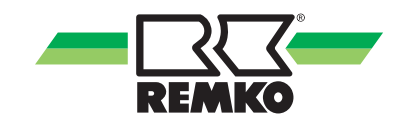

#### Fluide caloporteur

Sélection du liquide solaire introduit en vue du calcul du volume calorifique solaire.

| Option de menu     | Paramètre      | Réglage d'usine |
|--------------------|----------------|-----------------|
|                    | Eau            |                 |
|                    | DOWCAL 10      |                 |
|                    | DOWCAL 20      |                 |
|                    | TYFCOR         |                 |
|                    | TYFOCOR-L      |                 |
|                    | TYFOCOR-LS     |                 |
| Fluide caloporteur | ANTIFROGEN-N   |                 |
|                    | ANTIFROGEN-SOL | TYFOCOR-L       |
|                    | Temper-10      |                 |
|                    | Temper-15      |                 |
|                    | Temper-20      |                 |
|                    | Temper-30      |                 |
|                    | Temper-40      |                 |
|                    | Temper-55      |                 |
|                    | GLYTHERMIN P44 |                 |

#### Relevé de l'énergie du ballon via la sonde S 09

Ce paramètre doit être activé s'il est nécessaire de chauffer au-delà d'un rendement solaire disponible.

Si un autre générateur de chaleur est raccordé hydrauliquement au système (ex. cheminée par conduction d'eau), ce paramètre doit être activé et la sonde S09 doit être installée.

| Option de menu                | Paramètre           | Réglage d'usine |
|-------------------------------|---------------------|-----------------|
| Relevé de l'énergie du ballon | Ballon mixte        | Décactivé       |
|                               | Ballon de chauffage | Desactive       |

### 5.3 Fonction d'hygiène/ fonction anti-légionelle

Vous avez la possibilité d'activer la fonction d'hygiène.

La fonction d'hygiène peut uniquement être effectuée avec un générateur de chaleur supplémentaire actif comme le chauffage supplémentaire REMKO Smart-Serv par exemple.

Cette fonction d'hygiène/anti-légionelle peut être activée de manière statique, c'est-à-dire à un jour de la semaine déterminé à l'heure paramétrée.

Le mode de fonctionnement « statique » est possible sans débitmètre. La fonction d'hygiène est activée selon un programme temporisé. Pour cela, vous devez paramétrer le jour, l'heure et la température souhaitée.

Vous pouvez également activer une fonction d'hygiène dynamique qui s'adapte à votre besoin et à la taille de votre ballon.

La condition de fonctionnement de la fonction d'hygiène dynamique est l'installation d'un débitmètre REMKO (référence 254070 p. ex.). La fonction d'hygiène dynamique peut être adaptée à l'utilisateur et à la taille du ballon installé.

L'activation de la fonction d'hygiène est uniquement possible au niveau expert. Pour accéder au niveau expert, voir le chapitre « Utilisation - Niveau expert - Structure des menus du régulateur ».

La fonction d'hygiène n'est pas active en usine. Pour pouvoir paramétrer cette fonction, sélectionnez les paramètres suivants l'un après l'autre dans le niveau expert :

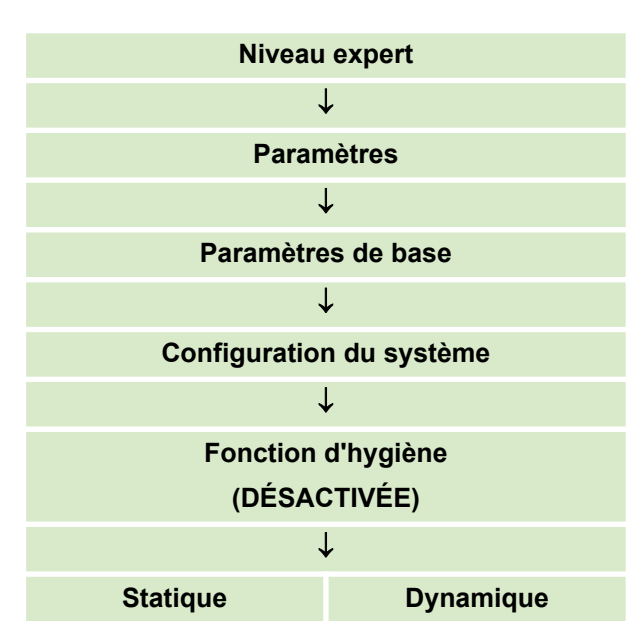

Après avoir sélectionné la fonction, la fonction d'hygiène est activée et peut être adaptée dans le niveau « Réglages » sous l'option « Eau chaude ». Vous trouverez ci-dessous une description pour l'activation et le réglage.

#### Réglage des paramètres de la fonction d'hygiène

Pour accéder au niveau des paramètres de réglage de la fonction d'hygiène, sélectionnez les paramètres suivants l'un après l'autre :

| Niveau expert                   |                     |  |
|---------------------------------|---------------------|--|
| $\downarrow$                    |                     |  |
| Param                           | nètres              |  |
| 1                               | L .                 |  |
| Eau cl                          | haude               |  |
| $\downarrow$                    |                     |  |
| Fonction d'hygiène              |                     |  |
| $\downarrow$                    |                     |  |
| Statique                        | Dynamique           |  |
| Température de consigne         |                     |  |
| Jour d'activation               | -                   |  |
| Heure d'activation              | -                   |  |
| -                               | Heure de contrôle   |  |
| -                               | Volume du ballon    |  |
| -                               | Valence d'impulsion |  |
| Durée max. jusqu'à interruption |                     |  |
| Pompe de circulation            |                     |  |
| 2e générateur de chaleur        |                     |  |

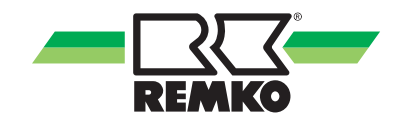

Aperçu de tous les paramètres concernant le réglage de la fonction d'hygiène statique ou dynamique.

| Statique                 | Dynamique           | Description                                                                                                    |
|--------------------------|---------------------|----------------------------------------------------------------------------------------------------|
| Température de consigne  |                     | Réglage de la température de consigne                                                                                                    |
| Jour d'activation        | -                   | Réglage du premier jour de la semaine                                                                                                    |
| Heure d'activation       | -                   | Réglage de l'heure de démarrage                                                                                                    |
| -                        | Heure de contrôle   | La fonction d'hygiène est activée lorsque la contenance<br>du réservoir du ballon d'eau chaude n'a pas été appli-<br>quée au bout de 72 h. La durée du contrôle peut être<br>raccourcie selon la préférence du client                                                                                                    |
| -                        | Volume du ballon    | Réglage du ballon d'eau chaude entre 0 et 1000 l.<br>Réglage d'usine : 300 litres                                                                                                    |
| -                        | Valence d'impulsion | Réglage selon le débitmètre installé (DN15/DN25, voir le manuel d'utilisation « Débitmètre »)                                                                                                    |
| Durée max. jus           | qu'à interruption   | Une fois le temps paramétré écoulé, la fonction d'hy-<br>giène est interrompue si elle n'a pas été déjà désac-<br>tivée pendant le fonctionnement normal                                                                                                    |
| Pompe de circulation     |                     | Si une pompe de circulation est installée dans le sys-<br>tème côté client, elle doit être en service lors de l'acti-<br>vation de la fonction d'hygiène. Si la pompe de circula-<br>tion est installée sur le module E/S (borne A04) de la<br>thermopompe, celle-ci est activée avec la fonction<br>pompe de circulation                                                                                                    |
| 2e générateur de chaleur |                     | Si le deuxième générateur de chaleur est désactivé<br>dans ce niveau, son autorisation a lieu en fonction du<br>point de bivalence réglé après autorisation de la fonc-<br>tion d'hygiène. Si le point de bivalence réglé pour l'eau<br>chaude est dépassé, l'autorisation du deuxième géné-<br>rateur de chaleur a lieu si nécessaire. Si le point de<br>bivalence réglé pour l'eau chaude n'est pas atteint, l'au-<br>torisation a lieu immédiatement après demande de la<br>fonction d'hygiène. Vous trouverez le point de bivalence<br>pour votre installation dans le manuel du régulateur<br>Smart-Control Touch au niveau expert dans<br>« Réglages/Thermopompe ».<br>Si le deuxième générateur de chaleur est activé dans<br>ce niveau, son autorisation a lieu immédiatement avec<br>la demande de la fonction d'hygiène.<br>Sur les installations bivalentes (chauffage mural/chau-<br>dière à fioul/gaz), la fonction d'hygiène a alors exclusi-<br>vement lieu avec le deuxième générateur de chaleur. |

Après le réglage réussi des paramètres décrits ci-dessus, l'activation de la fonction d'hygiène est terminée. Pour revenir à l'affichage de base, quittez le niveau paramètres en cliquant sur la flèche en bas à gauche.

### 5.4 Activation du circuit de chauffe et de refroidissement, exemples

#### Exemple d'activation d'un circuit de chauffe

1. Autorisation ultérieure d'un circuit de chauffe.

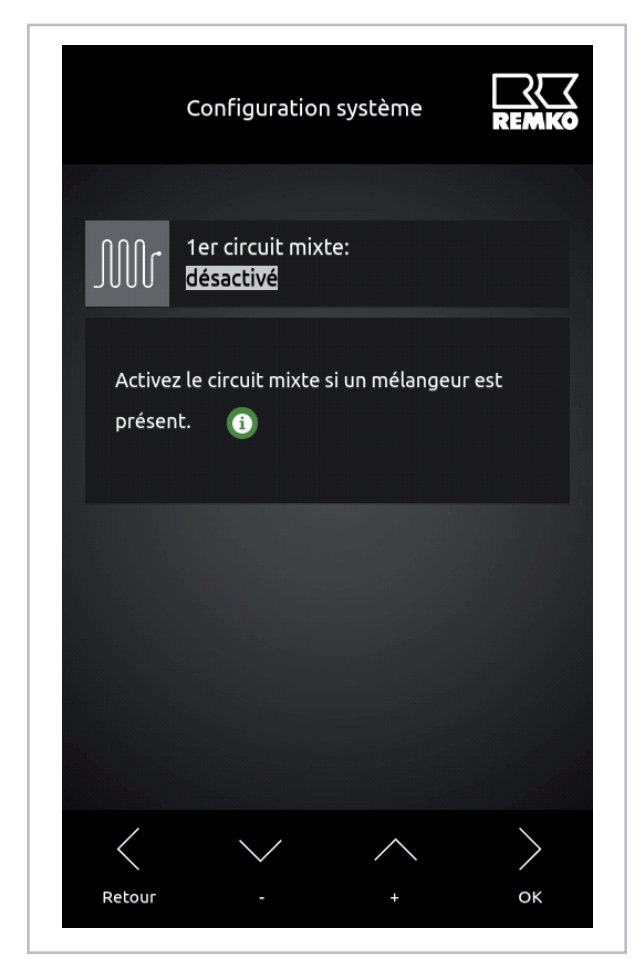

Fig. 15: Activation du circuit de chauffe

L'activation de circuits de chauffe supplémentaires est uniquement possible au niveau expert. Activer le niveau expert avec le mot de passe « 0321 » et sélectionner les paramètres suivants :

Réglages  $\rightarrow$  Réglages de base  $\rightarrow$  Configuration du système

Changer le statut du circuit de chauffe requis de « désactivé » à « activé » dans le niveau « Configuration du système ». Une fois activé, le circuit est autorisé et peut être réglé dans le niveau utilisateur et dans le niveau expert de la conception du circuit de chauffe raccordé. Pour cela, effectuer les modifications avec les coulisseaux gris comme décrit dans le chapitre « Réglage du mode de fonctionnement chauffage/refroidissement ».

#### Exemple d'activation d'une fonction de refroidissement

Modification du mode de fonctionnement d'un circuit de chauffe/refroidissement.

| Circuit non mixte                                             | REMKO  |
|---------------------------------------------------------------|--------|
| Mode de fonctionnement:<br>Refroidin                          |        |
| Sélectionnez le mode de fonctionneme<br>circuit non mixte. (j | ent du |
|                                                               |        |
|                                                               |        |
| Retour - +                                                    | ок     |

Fig. 16: Activation du circuit de refroidissement

Le mode de fonctionnement

- Chauffage
- Refroidissement
- Chauffage/Refroidissement

peut être modifié à tout moment pour les circuits de chauffe activés dans le paramètre « Mode de fonctionnement ».

Le régulateur Smart-Control Touch de REMKO peut commander un circuit de chauffage/ refroidissement non mixte et deux circuits de chauffage/refroidissement mixtes. Les pompes à chaleur REMKO avec deux modules E/S, comme la variante WKF Duo, peuvent commander un circuit de chauffage non mixte et quatre circuits de chauffage mixtes.

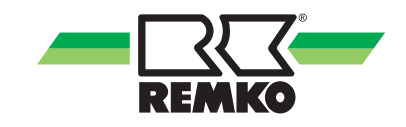

### 6 Modèle de circuit hydraulique avec paramètres d'installation

### REMARQUE !

Le modèle hydraulique ci-dessous sert seulement d'aide à la planification et ne remplace pas un schéma de montage ! Sous réserve de modifications techniques !

La conception et la planification du système hydraulique côté client doivent être effectuées par l'installateur spécialisé !

Nous vous recommandons d'adapter les paramètres spécifiques à l'installation, comme les limites de chauffe ou le point de bivalence, aux caractéristiques techniques !

Vous trouverez d'autres exemples de système hydraulique sur le site www.remko.de

#### Schéma hydraulique

Fonctions : Chauffage et eau chaude incl. barrette chauffée de secours Smart-Serv

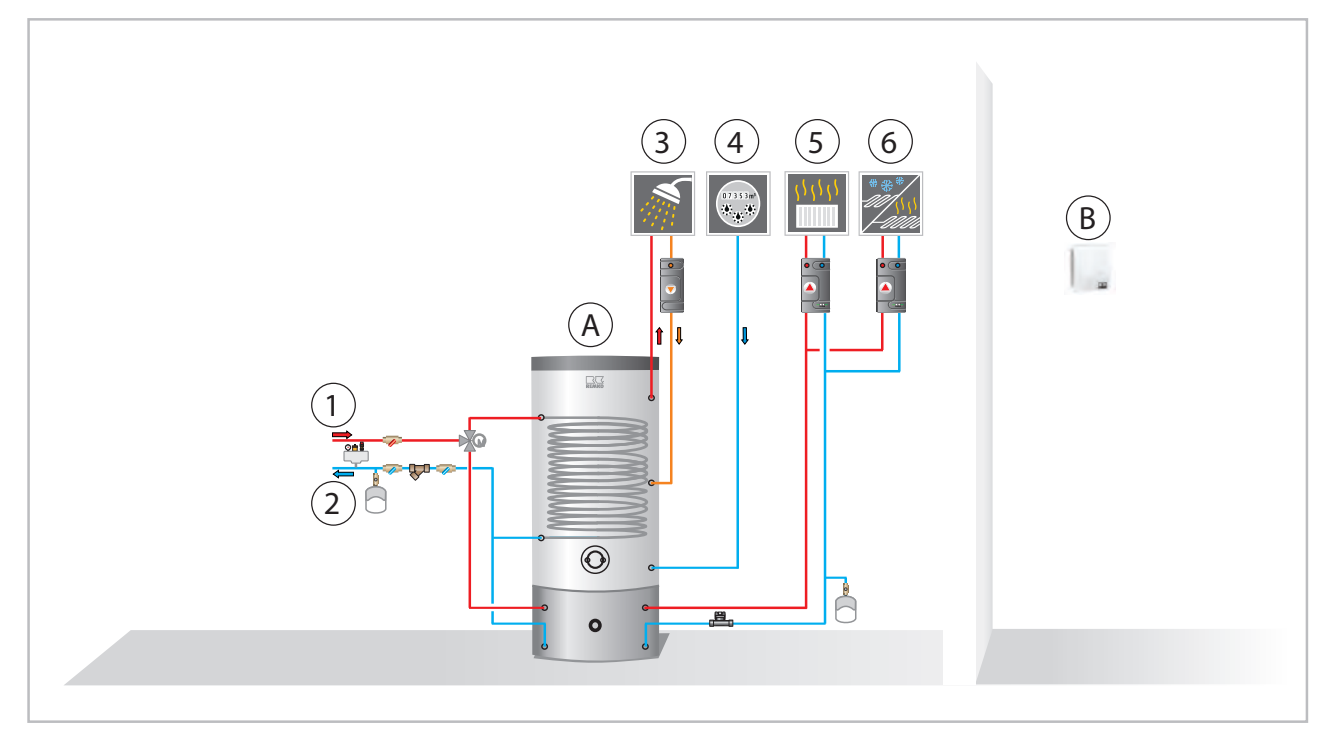

Fig. 17: Exemple de schéma hydraulique

- A: Ballon tampon combiné
- B: Température ambiante/capteur d'humidité
- 1 : Aller thermopompe
- 2: Retour thermopompe

- 3: Eau chaude
- 4: Eau froide
- 5: Circuit non mixte
- 6: Circuit mixte

#### Réglages de base pour le schéma hydraulique

| Option de menu                           | Paramètre                                                                           | Réglage d'usine                |
|------------------------------------------|-------------------------------------------------------------------------------------|--------------------------------|
| Pays                                     | Deutschland - Slovensko                                                             | Allemagne                      |
| Charger le réglage                       | Application des paramètres                                                          | Processus du ballon            |
| Langue                                   | Deutsch - Polski                                                                    | Deutsch                        |
| Fuseau horaire                           | Div. fuseaux horaires possibles                                                     | Heure d'hiver +<br>1(CET)      |
| Date                                     | Année/Mois/Jour                                                                     | Réglage de base                |
| Heure                                    | Heures/Minutes                                                                      | Réglage de base                |
| Réinitialiser la consommation compteur ? | OUI/NON                                                                             | NON                            |
| Charger les paramètres utilisateur ?     | OUI/NON                                                                             | NON                            |
| Activation de la thermopompe             | Activé/désactivé                                                                    | Activé                         |
| Sources ballon tampon                    | Activé/désactivé                                                                    | Désactivé                      |
| Mode de fonctionnement                   | Mono-énergétique/bivalent alternatif                                                | Mono-énergétique               |
| Réchauffage de l'eau potable             | Activé/désactivé                                                                    | Activé                         |
| Température de consigne du ballon        | 40 °C - 65 °C                                                                       | 45 °C                          |
| Circulation d'eau chaude                 | Activé/désactivé                                                                    | Activé                         |
| Type de circulation                      | Impulsion/température                                                               | Impulsion                      |
| Temp. de consigne de circulation         | 25 °C - 65 °C                                                                       | Désactivée                     |
| Durée de la circulation                  | 1 min - 15 min                                                                      | 5 min                          |
| Blocage du rétablissement                | 1 min - 15 min                                                                      | 5 min                          |
| Circuit de chauffe non mixte             | Activé/désactivé                                                                    | Activé                         |
| Mode de fonctionnement                   | Chauffage/refroidissement<br>chauffage et refroidissement                           | Chauffage                      |
| Mode de circuit de chauffe               | Courbe de chauffe/valeur fixe                                                       | Courbe de chauffe              |
| Réglage de la courbe de chauffe          | Valeur plancher/température aller norma-<br>lisée/température extérieure normalisée | Selon la conception            |
| Valeur fixe                              | 10 °C - 50 °C                                                                       | Désactivée                     |
| Mode circuit de refroidissement          | Courbe de refroidissement/valeur fixe                                               | Désactivé                      |
| Valeur fixe                              | 8 °C - 35 °C                                                                        | Désactivé                      |
| Réglage de la courbe de refroidissement  | Valeur plancher/température aller norma-<br>lisée/température extérieure normalisée | Désactivé                      |
| 1er circuit mixte                        | Activé/désactivé                                                                    | Activé                         |
| Mode de fonctionnement                   | Chauffage/refroidissement<br>chauffage et refroidissement                           | Chauffage/refroidis-<br>sement |
| Mode de circuit de chauffe               | Courbe de chauffe/valeur fixe                                                       | Courbe de chauffe              |
| Réglage de la courbe de chauffe          | Valeur plancher/température aller norma-<br>lisée/température extérieure normalisée | Selon la conception            |
| Valeur fixe                              | 10 °C - 60 °C                                                                       | Désactivée                     |

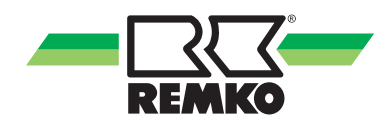

| Option de menu                                            | Paramètre                                                                           | Réglage d'usine                |
|-----------------------------------------------------------|-------------------------------------------------------------------------------------|--------------------------------|
| Mode circuit de refroidissement                           | Courbe de refroidissement/valeur fixe                                               | Courbe de refroidis-<br>sement |
| Valeur fixe                                               | 8 °C - 35 °C                                                                        | Désactivé                      |
| Réglage de la courbe de refroidissement                   | Valeur plancher/température aller norma-<br>lisée/température extérieure normalisée | Selon la conception            |
| 2e circuit de chauffe mixte                               | Activé/désactivé                                                                    | Désactivé                      |
| Mode de fonctionnement                                    | Chauffage/refroidissement<br>chauffage et refroidissement                           | Désactivé                      |
| Mode de circuit de chauffe                                | Courbe de chauffe                                                                   | Désactivé                      |
| Réglage de la courbe de chauffe                           | Courbe de chauffe/valeur fixe                                                       | Désactivé                      |
| Valeur fixe                                               | 10 °C - 60 °C                                                                       | Désactivé                      |
| Mode circuit de refroidissement                           | Courbe de refroidissement/valeur fixe                                               | Désactivé                      |
| Valeur fixe                                               | 8 °C - 35 °C                                                                        | Désactivée                     |
| Réglage de la courbe de refroidissement                   | Valeur plancher/température aller norma-<br>lisée/température extérieure normalisée | Désactivé                      |
| Isolation du système FBH                                  | Activé/désactivé                                                                    | Désactivé                      |
| Augmentation de la valeur de consigne                     | 0 - 10 K                                                                            | Désactivée                     |
| Constante de temps du bâtiment                            | 0 h - 100 h                                                                         | 10 h                           |
| Charge de chauffe normalisée                              | 0 - 25 kW                                                                           | Selon les besoins              |
| Installation solaire                                      | Activé/désactivé                                                                    | Désactivé                      |
| Type de pompe                                             | Pompe asynchrone/EC                                                                 | Désactivée                     |
| Réglage de la vitesse de rotation du sys-<br>tème solaire | Activé/désactivé                                                                    | Désactivé                      |
| Réglage de la vitesse de rotation asynchrone              | Marche/Arrêt                                                                        | Désactivé                      |
| Système solaire WMZ                                       | Désactivé                                                                           | Désactivé                      |
| Fréquence d'impulsion débit volumique                     | 0 l/min - 10 l/min                                                                  | Désactivée                     |
| Débit volumique manuel                                    | 2 l/min - 30 l/min                                                                  | Désactivé                      |
| Fluide caloporteur                                        | Selon les besoins                                                                   | Désactivé                      |
| Température solaire de consigne                           | 5 °C - 95 °C                                                                        | Désactivée                     |
| Énergie du ballon                                         | Ballon de chauffage séparé/ballon mixte                                             | Ballon de chauffage<br>séparé  |

### 7 Messages d'erreur du Smart-Control

Messages d'exploitation, avertissements et affichage des erreurs sur le Smart-Control

#### Messages d'exploitation

| ID     | Description                                            | Dés. | Détails                                                                                                    |
|--------|--------------------------------------------------------|------|----------------------------------------------------------------------------------------------------|
| ID6000 | Temp. max. du ballon 1<br>atteinte                     |      | La température au niveau de l'un des capteurs du ballon 1 est supérieure à la température de ballon maximale autorisée |
| ID6001 | Demande en eau<br>chaude                               |      | Besoin actif de charger le ballon                                                                                      |
| ID6002 | Thermopompe -<br>Démarrage du com-<br>presseur         |      | Thermopompe - Démarrage du compresseur                                                                                 |
| ID6003 | Blocage de la<br>manœuvre (E/S 2)                      |      | La thermopompe a été bloquée pour réduire les commutations du compresseur                                              |
| ID6004 | Faible différence de<br>pression                       | µPC2 | La différence de pression est trop faible                                                                              |
| ID6005 | Pompe interne - Délai<br>d'entrée                      |      | La pompe interne fonctionne à vitesse réduite pendant le délai<br>d'entrée de la pompe                                 |
| ID6006 | Blocage des commuta-<br>tions                          |      | La thermopompe a été bloquée pour réduire les commutations du compresseur                                              |
| ID6007 | Temps d'attente min.                                   |      | La thermopompe est bloquée en raison d'un temps d'attente minimal.                                                     |
| ID6008 | Signal de blocage                                      | S16  | La thermopompe est bloquée par un signal de blocage                                                                    |
| ID6009 | Signal de blocage (E/S<br>2)                           |      | La thermopompe est bloquée par un signal de blocage                                                                    |
| ID6010 | Thermopompe -<br>Démarrage du com-<br>presseur (E/S 2) |      | Thermopompe - Démarrage du compresseur                                                                                 |
| ID6011 | Temps de dégivrage<br>maximal                          | µPC2 | Temps de dégivrage maximal                                                                                             |
| ID6012 | Dégivrage de la ther-<br>mopompe (E/S 2)               |      | Dégivrage de la thermopompe                                                                                            |
| ID6020 | Pompe interne -<br>Délai de post-fonctionne            | nent | La pompe interne fonctionne à vitesse réduite pendant le délai<br>de post-fonctionnement                               |
| ID6022 | Temps d'attente min.<br>(E/S 2)                        |      | La thermopompe est bloquée en raison d'un temps d'attente minimal.                                                     |
| ID6100 | Maintenance annuelle                                   |      | Vérifier le fluide du circuit solaire                                                                                  |
| ID6103 | Demande de chauffage<br>de la thermopompe              |      | Demande de chauffage de la thermopompe                                                                                 |
| ID6104 | Demande de refroidis-<br>sement de la thermo-<br>pompe |      | Demande de refroidissement de la thermopompe                                                                           |
| ID6105 | Dégivrage de la ther-<br>mopompe                       |      | Dégivrage de la thermopompe                                                                                            |
| ID6107 | Mode veille actif                                      |      | Mode veille actif                                                                                                    |

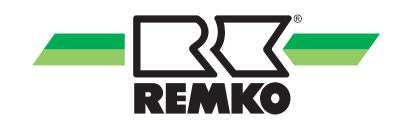

| ID     | Description                                                  | Dés. | Détails                                                                                                    |
|--------|--------------------------------------------------------------|------|----------------------------------------------------------------------------------------------------|
| ID6108 | Temporisation aléatoire<br>après panne de courant            |      | Temporisation aléatoire après panne de courant (jusqu'à 200<br>secondes après rétablissement de la tension) - L'objectif de la<br>température aléatoire est d'éviter une charge de réseau si de<br>nombreux consommateurs sont activés simultanément |
| ID6109 | Temp. ext. Limites d'uti-<br>lisation de la thermo-<br>pompe |      | Temp. ext. Limites d'utilisation de la thermopompe - La thermo-<br>pompe est bloquée en raison d'un non-respect de la plage<br>d'utilisation                                                                                                    |
| ID6111 | Température bivalente<br>de la thermopompe                   |      | Température bivalente de la thermopompe - La thermopompe est bloquée car la température bivalente n'est pas atteinte                                                                                                    |
| ID6113 | Chauffage solaire                                            |      | Chauffage solaire - Les générateurs de chaleur sont bloqués                                                                                                    |
| ID6114 | Point de rosée pas<br>atteint                                |      | Le compresseur est bloqué pour la fonction de refroidissement                                                                                                    |
| ID6115 | Faible différence de<br>pression                             |      | La différence de pression est trop faible pour démarrer le com-<br>presseur                                                                                                    |
| ID6116 | Temps de dégivrage<br>maximal                                |      | Temps de dégivrage maximal                                                                                                    |
| ID6122 | Thermopompe Arrêt du compresseur                             |      | Thermopompe Arrêt du compresseur                                                                                                    |

#### Erreur

| ID     | Description                                   | Dés. | Détails                                                                                                    |
|--------|-----------------------------------------------|------|----------------------------------------------------------------------------------------------------|
| ID7001 | Erreur générale de l'in-<br>verter            | µPC2 | Erreur générale de l'inverter - Veuillez contacter un technicien de service agréé                                                               |
| ID7002 | Appareil hors ligne                           | µPC2 | Appareil hors ligne - Veuillez vérifier la liaison de données entre la platine du régulateur et l'inverter                                      |
| ID7003 | Erreur Enveloppe                              | µPC2 | Erreur Enveloppe - Le compresseur fonctionne hors de la courbe programmée. Veuillez contacter un technicien de service agréé                    |
| ID7004 | Erreur démarrage com-<br>presseur             | µPC2 | Erreur démarrage compresseur                                                                                                    |
| ID7005 | Température maximale<br>du gaz chaud          | µPC2 | Température maximale du gaz chaud - Le compresseur se<br>bloque lorsque la température maximale du gaz chaud est<br>atteinte                    |
| ID7006 | Défaut de haute pres-<br>sion                 | µPC2 | Défaut de haute pression. Si cette erreur se répète souvent, veuillez contacter un technicien de service agréé                                  |
| ID7007 | Défaut de haute pres-<br>sion du transducteur | µPC2 | Le compresseur est bloqué en raison d'un défaut de haute pression                                                                               |
| ID7008 | Erreur capteur de tem-<br>pérature extérieure | µPC2 | Erreur capteur de température extérieure. Veuillez vérifier le capteur de température extérieure de la platine de l'inverter et son branchement |
| ID7009 | Défaut basse pression                         | µPC2 | Le compresseur est bloqué en raison d'un défaut de basse pression                                                                               |
| ID7010 | Surcharge du ventila-<br>teur                 | µPC2 | Le compresseur est bloqué par une surcharge du ventilateur                                                                                      |

| ID     | Description                                                | Dés.  | Détails                                                                                                    |
|--------|------------------------------------------------------------|-------|----------------------------------------------------------------------------------------------------|
| ID7011 | Erreur du capteur de température d'entrée                  | µPC2  | Erreur du capteur de température d'entrée. Veuillez vérifier le capteur de température d'entrée de la platine de l'inverter et son branchement.                                                                                                    |
| ID7012 | Erreur du capteur de température de sortie                 | µPC2  | Erreur du capteur de température de sortie. Veuillez vérifier le capteur de température de sortie de la platine de l'inverter et son branchement                                                                                                    |
| ID7013 | Erreur EEPROM                                              | µPC2  | Erreur EEPROM. Veuillez contacter un technicien de service agréé                                                                                                    |
| ID7014 | Erreur du capteur de<br>température de gaz<br>chaud        | µPC2  | Erreur du capteur de température de gaz chaud. Veuillez véri-<br>fier le capteur de température de gaz chaud de la platine de<br>l'inverter et son branchement.                                                                                                    |
| ID7015 | Erreur du capteur de<br>température de gaz<br>d'aspiration | µPC2  | Erreur du capteur de température de gaz d'aspiration. Veuillez<br>vérifier le capteur de température de gaz d'aspiration de la pla-<br>tine de l'inverter et son branchement                                                                                                    |
| ID7016 | Erreur du capteur de<br>haute pression                     | µPC2  | Erreur du capteur de haute pression. Veuillez vérifier le capteur<br>de haute pression de la platine de l'inverter et son branche-<br>ment                                                                                                    |
| ID7017 | Erreur du capteur de<br>basse pression                     | µPC2  | Erreur du capteur de basse pression. Veuillez vérifier le capteur<br>de basse pression de la platine de l'inverter et son branche-<br>ment.                                                                                                    |
| ID7018 | Erreur du moteur EEV                                       | µPC2  | Erreur du moteur EEV. Veuillez contacter un technicien de service agréé                                                                                                    |
| ID7019 | Faible surchauffe                                          | µPC2  | Le compresseur est bloqué par une surchauffe trop faible                                                                                                    |
| ID7020 | Faible température du gaz d'aspiration                     | µPC2  | Le compresseur est bloqué par une température de gaz d'aspi-<br>ration trop faible                                                                                                    |
| ID7021 | Faible température<br>d'évaporation                        | µPC2  | Le compresseur est bloqué en raison d'une température d'éva-<br>poration trop faible                                                                                                    |
| ID7022 | Température d'évapo-<br>ration élevée                      | µPC2  | Le compresseur est bloqué en raison d'une température d'éva-<br>poration trop élevée.                                                                                                    |
| ID7023 | Température de con-<br>densation élevée                    | µPC2  | Le compresseur est bloqué en raison d'une température de<br>condensation trop élevée                                                                                                    |
| ID7024 | Antigel - circuit primaire                                 | µPC2  | La protection antigel de l'échangeur de chaleur de la thermo-<br>pompe a été déclenchée sous l'effet d'une température du sys-<br>tème trop faible. Une fois la cause de l'erreur résolue, l'erreur<br>doit être réinitialisée sous (Experts/Paramètres/Thermopompe/<br>Paramètres de base) et au besoin l'unité extérieure doit être<br>mise hors tension |
| ID7025 | Différence de temp.<br>négative                            | µPC2  | Une différence de température n'est pas plausible lorsque le générateur de chaleur est actif                                                                                                    |
| ID7026 | Séquence de phases incorrecte (champ tour-<br>nant)        | µPC2  | Séquence de phases incorrecte (champ tournant) ou conduc-<br>teur extérieur manquant. Veuillez vérifier la séquence de<br>phases (le champ tournant) de l'alimentation en tension.                                                                                                    |
| ID7028 | Faible différence de<br>pression                           | µPC2  | La différence de pression dans le circuit frigorifique est trop faible                                                                                                    |
| ID7032 | Contact ouvert - Sonde de temp. retour interne             | S15.2 | Contact ouvert - Sonde de température retour interne                                                                                                    |
| ID7033 | Court-circuit - Sonde de temp. retour interne              | µPC2  | Court-circuit - Sonde de température retour interne                                                                                                    |

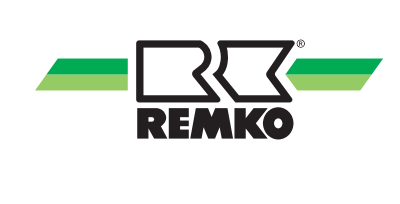

| ID     | Description                                              | Dés. | Détails                                                                                                    |
|--------|----------------------------------------------------------|------|----------------------------------------------------------------------------------------------------|
| ID7036 | Chaîne de sécurité<br>externe                            |      | Erreur de la chaîne de sécurité externe (commutateur haute ou basse pression)                                                                                                    |
| ID7037 | Basse pression                                           |      | Défaut basse pression                                                                                                    |
| ID7038 | Haute pression                                           |      | Défaut de haute pression                                                                                                    |
| ID7039 | Erreur de courant CA                                     |      | La consommation électrique côté courant alternatif (CA) est improbable                                                                                                    |
| ID7040 | Erreur EEPROM                                            |      | Les paramètres EEPROM de la platine principale (module externe) sont improbables                                                                                                    |
| ID7041 | Défaut de surcharge du<br>compresseur                    |      | La consommation électrique maximale du compresseur a été dépassée                                                                                                    |
| ID7042 | Erreur d'inverter                                        |      | Vérifiez les résistances des enroulements et les conduites de raccordement du compresseur                                                                                                    |
| ID7043 | Erreur du capteur de la température des gaz d'aspiration |      | Court-circuit ou contact ouvert - Sonde de température des gaz d'aspiration du module externe                                                                                                    |
| ID7044 | Erreur du capteur de la température du registre          |      | Court-circuit ou contact ouvert - Sonde de température du registre du module externe                                                                                                    |
| ID7045 | Erreur du capteur de haute pression                      |      | Vérifier le capteur de haute pression du module externe et son raccordement                                                                                                    |
| ID7046 | Erreur du capteur de<br>basse pression                   |      | Vérifier le capteur de basse pression du module externe et son raccordement                                                                                                    |
| ID7047 | Défaut d'alimentation<br>en tension                      |      | Défaut dû à une surtension ou à une sous-tension                                                                                                    |
| ID7048 | Erreur du capteur de<br>débit volumique                  |      | Erreur du capteur de débit volumique                                                                                                    |
| ID7049 | Erreur du capteur d'hu-<br>midité                        |      | Erreur du capteur d'humidité                                                                                                    |
| ID7050 | Protection antigel                                       |      | La protection anti-gel de l'échangeur de chaleur de la thermo-<br>pompe a été déclenchée sous l'effet d'une température aller<br>trop faible. Une fois la cause de l'erreur résolue, l'erreur doit<br>être réinitialisée sous (Experts/Paramètres/Thermopompe/<br>Paramètres de base) et au besoin l'unité extérieure doit être<br>mise hors tension |
| ID7051 | Défaut ventilateur                                       | HP 1 | Défaut ventilateur                                                                                                    |
| ID7052 | Basse pression                                           | HP 1 | Défaut de basse pression - Pressostat P1                                                                                                    |
| ID7053 | Surchauffe pas atteinte                                  | HP 1 | La surchauffe n'a pas été atteinte pendant trop longtemps                                                                                                    |
| ID7054 | Surchauffe dépassée                                      | HP 1 | La surchauffe a été dépassée pendant trop longtemps                                                                                                    |
| ID7055 | Défaut de haute pres-<br>sion                            | HP 1 | Défaut de haute pression - Pressostat P2                                                                                                    |
| ID7056 | Alarme Enveloppe                                         | HP 1 | Le compresseur a fonctionné trop longtemps hors de ses limites d'utilisation                                                                                                    |
| ID7057 | Température élevée<br>gaz chaud                          | HP 1 | La température maximale du gaz chaud a été dépassée                                                                                                    |
| ID7058 | Erreur vanne 4 voies                                     | HP 1 | Différence de pression insuffisante                                                                                                    |

| ID     | Description                      | Dés. | Détails                                                                      |
|--------|----------------------------------|------|------------------------------------------------------------------------------|
| ID7059 | Erreur vanne d'expan-<br>sion    | HP 1 | La vanne d'expansion n'a pas été détectée                                    |
| ID7060 | Erreur du capteur P1             | HP 1 | Le pressostat P1 n'a pas été détecté.                                        |
| ID7061 | Erreur du capteur P2             | HP 1 | Le pressostat P2 n'a pas été détecté                                         |
| ID7062 | Erreur du capteur T1             | HP 1 | Le capteur de température T1 n'a pas été détecté                             |
| ID7063 | Erreur du capteur T2             | HP 1 | Le capteur de température T2 n'a pas été détecté                             |
| ID7064 | Erreur du capteur T3             | HP 1 | Le capteur de température T3 n'a pas été détecté                             |
| ID7065 | Erreur du capteur T4             | HP 1 | Le capteur de température T4 n'a pas été détecté                             |
| ID7066 | Erreur du capteur T5             | HP 1 | Le capteur de température T5 n'a pas été détecté                             |
| ID7067 | Erreur du capteur T6             | HP 1 | Le capteur de température T6 n'a pas été détecté                             |
| ID7068 | Erreur du capteur T7             | HP 1 | Le capteur de température T7 n'a pas été détecté                             |
| ID7069 | Erreur communication<br>Inverter | HP 1 | La communication avec l'Inverter a été interrompue                           |
| ID7070 | Commutateur haute pression       | HP 1 | Le commutateur haute pression s'est déclenché                                |
| ID7071 | Inverter verrouillé              | HP 1 | Inverter verrouillé                                                          |
| ID7072 | Défaut Inverter                  | HP 1 | Défaut Inverter                                                              |
| ID7073 | Erreur du capteur DLT            | HP 1 | Le capteur de température DLT n'a pas été détecté                            |
| ID7074 | Défaut ventilateur               | HP 2 | Défaut ventilateur                                                           |
| ID7075 | Basse pression                   | HP 2 | Pressostat P1                                                                |
| ID7076 | Surchauffe pas atteinte          | HP 2 | La surchauffe n'a pas été atteinte pendant trop longtemps                    |
| ID7077 | Surchauffe dépassée              | HP 2 | La surchauffe a été dépassée pendant trop longtemps                          |
| ID7078 | Défaut de haute pres-<br>sion    | HP 2 | Pressostat P2                                                                |
| ID7079 | Alarme Enveloppe                 | HP 2 | Le compresseur a fonctionné trop longtemps hors de ses limites d'utilisation |
| ID7080 | Température élevée<br>gaz chaud  | HP 2 | La température maximale du gaz chaud a été dépassée                          |
| ID7081 | Erreur vanne 4 voies             | HP 2 | Différence de pression insuffisante                                          |
| ID7082 | Erreur vanne d'expan-<br>sion    | HP 2 | La vanne d'expansion n'a pas été détectée                                    |
| ID7083 | Erreur du capteur P1             | HP 2 | Le pressostat P1 n'a pas été détecté                                         |
| ID7084 | Erreur du capteur P2             | HP 2 | Le pressostat P2 n'a pas été détecté                                         |
| ID7085 | Erreur du capteur T1             | HP 2 | Le capteur de température T1 n'a pas été détecté                             |
| ID7086 | Erreur du capteur T2             | HP 2 | Le capteur de température T2 n'a pas été détecté                             |
| ID7087 | Erreur du capteur T3             | HP 2 | Le capteur de température T3 n'a pas été détecté                             |
| ID7088 | Erreur du capteur T4             | HP 2 | Le capteur de température T4 n'a pas été détecté                             |
| ID7089 | Erreur du capteur T5             | HP 2 | Le capteur de température T5 n'a pas été détecté                             |
| ID7090 | Erreur du capteur T7             | HP 2 | Le capteur de température T7 n'a pas été détecté.                            |

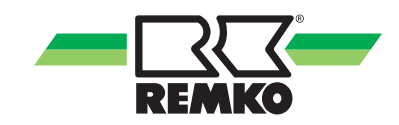

| ID     | Description                                                           | Dés. | Détails                                                                                                    |
|--------|-----------------------------------------------------------------------|------|----------------------------------------------------------------------------------------------------|
| ID7091 | Erreur communication<br>Inverter                                      | HP 2 | La communication avec l'Inverter a été interrompue                                                                                                    |
| ID7092 | Commutateur haute pression                                            | HP 2 | Le commutateur haute pression s'est déclenché                                                                                                    |
| ID7093 | Inverter verrouillé                                                   | HP 2 | Inverter verrouillé                                                                                                    |
| ID7094 | Défaut Inverter                                                       | HP 2 | Défaut Inverter                                                                                                    |
| ID7095 | Erreur du capteur DLT                                                 | HP 2 | Le capteur de température DLT n'a pas été détecté                                                                                                    |
| ID7096 | Protection antigel                                                    | HP 2 | La protection antigel de l'échangeur de chaleur de la thermo-<br>pompe a été déclenchée sous l'effet d'une température retour<br>trop faible. Une fois la cause de l'erreur résolue, l'erreur doit<br>être réinitialisée sous (Experts/Paramètres/Thermopompe/<br>Paramètres de base) et au besoin l'unité extérieure doit être<br>mise hors tension |
| ID7097 | Contrôleur de débit<br>(contact ouvert)                               |      | Contact ouvert du contrôleur de flux (cavalier) pendant le dégi-<br>vrage/mode de refroidissement                                                                                                    |
| ID7098 | Erreur logique du circuit source                                      |      | Erreur logique du circuit source - Débit volumique dans le cir-<br>cuit source lorsque la vanne est fermée                                                                                                    |
| ID7099 | Défaut de communica-<br>tion                                          |      | Défaut de communication - Module E/S                                                                                                    |
| ID7100 | Câble de signalisation inversé                                        |      | Températures dans le circuit frigorifique improbables : vérifiez<br>le raccordement correct des câbles de signalisation entre les<br>modules externes A et B                                                                                                    |
| ID7101 | Court-circuit - Sonde du ballon tampon refroidir                      |      | Court-circuit - Sonde du ballon tampon refroidir                                                                                                    |
| ID7102 | Contact ouvert - Sonde<br>du ballon tampon<br>refroidir               |      | Contact ouvert - Sonde du ballon tampon refroidir                                                                                                    |
| ID7103 | Défaut de phase                                                       | μPC  | Séquence de phases incorrecte (champ tournant) ou conduc-<br>teur extérieur manquant. Veuillez vérifier la séquence de<br>phases (le champ tournant) de l'alimentation en tension                                                                                                    |
| ID7104 | Contact ouvert - Sonde<br>de température aller<br>circuit non mixte   |      | Contact ouvert - Sonde de température aller circuit non mixte                                                                                                    |
| ID7105 | Court-circuit - Sonde de température aller circuit non mixte          |      | Court-circuit - Sonde de température aller circuit non mixte                                                                                                    |
| ID7106 | Contact ouvert - Sonde<br>de température retour<br>circuit non mixte  |      | Contact ouvert - Sonde de température retour circuit non mixte                                                                                                    |
| ID7107 | Court-circuit - Sonde de<br>température retour cir-<br>cuit non mixte |      | Court-circuit - Sonde de température retour circuit non mixte                                                                                                    |
| ID7108 | Protection antigel                                                    |      | La protection antigel de l'échangeur de chaleur de la thermo-<br>pompe a été déclenchée sous l'effet d'une température retour<br>trop faible. Une fois la cause de l'erreur résolue, l'erreur doit<br>être réinitialisée sous (Experts/Paramètres/Thermopompe/<br>Paramètres de base) et au besoin l'unité extérieure doit être<br>mise hors tension |

| ID     | Description                                  | Dés. | Détails                                                                                                   |
|--------|----------------------------------------------|------|----------------------------------------------------------------------------------------------------|
| ID7110 | Court-circuit - Temp. air<br>amené           |      | Court-circuit - Temp. air amené                                                                           |
| ID7111 | Erreur capteur - Temp.<br>air ext.           |      | Erreur capteur - Temp. air ext.                                                                           |
| ID7112 | Erreur capteur - Temp.<br>évac.              |      | Erreur capteur - Temp. évac.                                                                              |
| ID7113 | Erreur capteur - Humi-<br>dité air extérieur |      | Erreur capteur - Humidité air extérieur                                                                   |
| ID7114 | Erreur capteur - Humi-<br>dité d'évacuation  |      | Erreur capteur - Humidité d'évacuation                                                                    |
| ID7115 | Court-circuit - Sonde temp. entrée Source    |      | Court-circuit - Sonde temp. entrée Source                                                                 |
| ID7116 | Contact ouv Sonde temp. ent. Source          |      | Contact ouv Sonde temp. ent. Source                                                                       |
| ID7117 | Court-circuit - Sonde temp. sortie Source    |      | Court-circuit - Sonde temp. sortie Source                                                                 |
| ID7118 | Contact ouvert - Sonde temp. sor Source      |      | Contact ouvert - Sonde temp. sor Source                                                                   |
| ID7119 | Court-circuit - Sonde<br>temp. gaz as.       |      | Court-circuit - Sonde temp. gaz as.                                                                       |
| ID7120 | Contact ouvert - Sonde temp. g. asp          |      | Contact ouvert - Sonde temp. g. asp                                                                       |
| ID7121 | Court-circuit - Sonde temp. gaz ch.          |      | Court-circuit - Sonde temp. gaz ch.                                                                       |
| ID7122 | Contact ouvert - Sonde temp. gaz chaud       |      | Contact ouvert - Sonde temp. gaz chaud                                                                    |
| ID7150 | Erreur du moteur EEV                         | μPC  | Erreur du moteur EEV. Veuillez contacter un technicien de service agréé                                   |
| ID7151 | Sonde d'ambiance hors ligne                  |      | Sonde d'ambiance hors-ligne - La sonde d'ambiance pour le circuit non mixte n'a pas été détectée          |
| ID7152 | Sonde d'ambiance hors ligne                  |      | Sonde d'ambiance hors-ligne - La sonde d'ambiance pour le premier circuit mixte n'a pas été détectée      |
| ID7153 | Sonde d'ambiance hors ligne                  |      | Sonde d'ambiance hors-ligne - La sonde d'ambiance pour le deuxième circuit mixte n'a pas été détectée     |
| ID7154 | Sonde d'ambiance hors ligne                  |      | Sonde d'ambiance hors-ligne - La sonde d'ambiance pour le troisième circuit mixte n'a pas été détectée    |
| ID7155 | Sonde d'ambiance hors ligne                  |      | Sonde d'ambiance hors-ligne - La sonde d'ambiance pour le<br>quatrième circuit mixte n'a pas été détectée |
| ID7156 | Thermostat ambiant hors ligne                |      | Thermostat ambiant hors-ligne - Le thermostat ambiant pour le circuit non mixte n'a pas été détecté       |
| ID7157 | Thermostat ambiant hors ligne                |      | Thermostat ambiant hors-ligne - Le thermostat ambiant pour le premier circuit mixte n'a pas été détecté   |
| ID7158 | Thermostat ambiant hors ligne                |      | Thermostat ambiant hors-ligne - Le thermostat ambiant pour le deuxième circuit mixte n'a pas été détecté  |

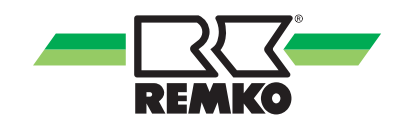

| ID     | Description                                        | Dés.  | Détails                                                                                                    |
|--------|----------------------------------------------------|-------|----------------------------------------------------------------------------------------------------|
| ID7159 | Thermostat ambiant<br>hors ligne                   |       | Thermostat ambiant hors-ligne - Le thermostat ambiant pour le troisième circuit mixte n'a pas été détecté                            |
| ID7160 | Thermostat ambiant hors ligne                      |       | Thermostat ambiant hors-ligne - Le thermostat ambiant pour le<br>quatrième circuit mixte n'a pas été détecté                         |
| ID7161 | Conflit d'adresse<br>Modbus                        |       | Conflit d'adresse Modbus - Veillez à ce qu'une sonde d'am-<br>biance n'aie jamais la même adresse Modbus qu'un thermostat<br>ambiant |
| ID7170 | Défaut de communica-<br>tion                       | HP 2  | 2. Thermopompe                                                                                                    |
| ID7200 | Contact ouvert - Ballon<br>1 Sonde inférieure      | S02   | Contact ouvert - Ballon 1 Sonde inférieure                                                                                           |
| ID7201 | Court-circuit - Ballon 1<br>Sonde inférieure       | S02   | Court-circuit - Ballon 1 Sonde inférieure                                                                                            |
| ID7202 | Contact ouvert - Ballon<br>1 Sonde du milieu       | S09   | Contact ouvert - Ballon 1 Sonde du milieu                                                                                            |
| ID7203 | Court-circuit - Ballon 1<br>Sonde du milieu        | S09   | Court-circuit - Ballon 1 Sonde du milieu                                                                                             |
| ID7204 | Contact ouvert - Ballon<br>1 Sonde supérieure      | S08   | Contact ouvert - Ballon 1 Sonde supérieure                                                                                           |
| ID7205 | Court-circuit - Ballon 1<br>Sonde supérieure       | S08   | Court-circuit - Ballon 1 Sonde supérieure                                                                                            |
| ID7206 | Contact ouvert - Sonde<br>d'extérieur              | S10   | Contact ouvert - Sonde d'extérieur                                                                                                   |
| ID7207 | Court-circuit -<br>Sonde d'extérieur               | S10   | Court-circuit - Sonde d'extérieur                                                                                                    |
| ID7208 | Contact ouvert - Sonde<br>de frigorigène           | S07   | Contact ouvert - Sonde de frigorigène                                                                                                |
| ID7209 | Court-circuit - Sonde de<br>frigorigène            | S07   | Court-circuit - Sonde de frigorigène                                                                                                 |
| ID7210 | Contact ouvert - Sonde de temp. de circulation     | S05   | Contact ouvert - Sonde de température de circulation d'eau potable                                                                   |
| ID7211 | Court-circuit - Sonde de temp. de circulation      | S05   | Court-circuit - Sonde de température de circulation d'eau potable                                                                    |
| ID7212 | Contact ouvert - Sonde<br>de temp. aller           | S13   | Contact ouvert - Sonde de temp. aller                                                                                                |
| ID7213 | Contact de court-circuit<br>- Sonde de temp. aller | S13   | Contact de court-circuit - Sonde de temp. aller                                                                                      |
| ID7214 | Temp. min. du frigori-<br>gène                     | S07   | La température minimale du frigorigène n'est pas atteinte. Pro-<br>tection anti-gel de l'échangeur de chaleur                        |
| ID7215 | Temp. min. du frigori-<br>gène (E/S 2)             | S07.2 | La température minimale du frigorigène (E/S 2) n'est pas atteinte. Protection anti-gel de l'échangeur de chaleur                     |
| ID7218 | Contact ouvert - Sonde<br>du collecteur 1          | S01   | Contact ouvert - Sonde du collecteur 1                                                                                               |
| ID7219 | Court-circuit -<br>Sonde du collecteur 1           | S01   | Court-circuit - Sonde du collecteur 1                                                                                                |

| ID     | Description                                                                | Dés.  | Détails                                                                                                    |
|--------|----------------------------------------------------------------------------|-------|----------------------------------------------------------------------------------------------------|
| ID7222 | Contact ouvert - sonde<br>temp. aller circuit col-<br>lecteur              | S03   | Contact ouvert - sonde de température aller circuit collecteur                                                                                                    |
| ID7223 | Court-circuit - sonde<br>temp. aller circuit col-<br>lecteur               | S03   | Court-circuit - sonde temp. aller circuit collecteur                                                                                                    |
| ID7224 | Contact ouvert - sonde<br>temp. retour circuit col-<br>lecteur             | S04   | Contact ouvert - sonde de température retour circuit collecteur                                                                                                    |
| ID7225 | Court-circuit - sonde<br>temp. retour circuit col-<br>lecteur              | S04   | Court-circuit - sonde de température retour circuit collecteur                                                                                                    |
| ID7228 | Contact ouvert - Sonde<br>de temp. aller                                   | S13.2 | Contact ouvert - Sonde de temp. aller                                                                                                    |
| ID7229 | Contact de court-circuit<br>- Sonde de temp. aller                         | S13.2 | Contact de court-circuit - Sonde de temp. aller                                                                                                    |
| ID7231 | Protection anti-gel (E/S<br>2)                                             |       | La protection antigel de l'échangeur thermique de la thermo-<br>pompe a été déclenchée sous l'effet d'une température aller<br>inférieure à 5 °C. Une fois la cause de l'erreur résolue, le régu-<br>lateur doit être redémarré afin de réinitialiser l'erreur |
| ID7236 | Contact ouvert - Sonde<br>de temp. aller du circuit<br>de chauffe mixte    | S12   | Contact ouvert - Sonde de température aller du circuit de chauffe mixte                                                                                                    |
| ID7237 | Court-circuit - Sonde de temp. aller du circuit de chauffe mixte           | S12   | Court-circuit - Sonde de température aller du circuit de chauffe mixte                                                                                                    |
| ID7238 | Contact ouvert - Sonde<br>de temp. retour du cir-<br>cuit de chauffe mixte | S11   | Contact ouvert - Sonde de température retour du circuit de chauffe mixte                                                                                                    |
| ID7239 | Court-circuit - Sonde de temp. retour du circuit de chauffe mixte          | S11   | Court-circuit - Sonde de température retour du circuit de chauffe mixte                                                                                                    |
| ID7240 | Connexion à l'interface<br>KNX                                             | KNX   | Connexion perdue à l'interface KNX IP                                                                                                    |
| ID7241 | Différence de temp.<br>négative                                            | μPC   | Une différence de température n'est pas plausible lorsque le générateur de chaleur est actif                                                                                                    |
| ID7245 | Tunnel occupé                                                              | KNX   | Le tunnel présentant l'adresse physique définie dans le régula-<br>teur (PA du SMT) est déjà occupé par un autre appareil<br>KNXnet/IP (par exemple : PC ETS) ou n'est pas disponible sur<br>l'interface                                                       |
| ID7246 | Basse pression                                                             | μPC   | Le compresseur est bloqué en raison d'un défaut de basse pression                                                                                                    |
| ID7247 | Appareil hors ligne                                                        | μPC   | Appareil hors ligne - Veuillez vérifier la liaison de données entre la platine du régulateur et l'inverter                                                                                                    |
| ID7248 | L'interface n'est pas<br>prise en charge                                   | KNX   | Le protocole KNXnet/IP Tunneling n'est pas pris en charge par l'interface KNX détectée                                                                                                    |
| ID7249 | Interface incorrecte<br>détectée                                           | KNX   | L'adresse physique de l'interface KNXnet/IP détectée ne cor-<br>respond pas à la configuration du régulateur SMT                                                                                                    |

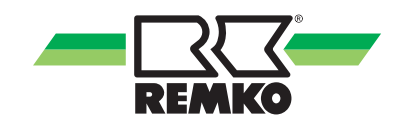

| ID     | Description                                   | Dés.  | Détails                                                                                                    |
|--------|-----------------------------------------------|-------|----------------------------------------------------------------------------------------------------|
| ID7250 | Débit volumique min.<br>(E/S 2)               |       | Le débit volumique minimal de la thermopompe n'a pas été<br>atteint pendant un dégivrage ou en mode de refroidissement.<br>Une fois la cause de l'erreur résolue, le régulateur doit être<br>redémarré afin de réinitialiser l'erreur                      |
| ID7251 | Débit volumique min.                          |       | Le débit volumique minimal de la thermopompe n'a pas été<br>atteint pendant un dégivrage ou en mode de refroidissement.<br>Une fois la cause de l'erreur résolue, les modules interne et<br>externe doivent être redémarrés afin de réinitialiser l'erreur |
| ID7252 | Message d'erreur de la thermopompe            | S20   | Message d'erreur de la thermopompe                                                                                                    |
| ID7253 | Message d'erreur de la thermopompe 2          | S20.2 | Message d'erreur de la thermopompe 2                                                                                                    |
| ID7254 | Erreur générale de l'in-<br>verter            | μPC   | Erreur générale de l'inverter - Veuillez contacter un technicien<br>de service agréé                                                                                                    |
| ID7255 | Erreur EEPROM                                 | μPC   | Erreur EEPROM. Veuillez contacter un technicien de service agréé                                                                                                    |
| ID7256 | Erreur Enveloppe                              | μPC   | Erreur Enveloppe - Le compresseur fonctionne hors de la courbe programmée. Veuillez contacter un technicien de service agréé                                                                                                    |
| ID7257 | Surcharge du ventila-<br>teur                 | μPC   | Le compresseur est bloqué par une surcharge du ventilateur                                                                                                    |
| ID7258 | Température maximale<br>du gaz chaud          | μPC   | Température maximale du gaz chaud - Le compresseur se<br>bloque lorsque la température maximale du gaz chaud est<br>atteinte                                                                                                    |
| ID7259 | Défaut de haute pres-<br>sion                 | μPC   | Défaut de haute pression. Si cette erreur se répète souvent, veuillez contacter un technicien de service agréé                                                                                                    |
| ID7260 | Défaut de haute pres-<br>sion du transducteur | μPC   | Le compresseur est bloqué en raison d'un défaut de haute pression                                                                                                    |
| ID7261 | Erreur du capteur B1                          |       | Veuillez contrôler le capteur et le raccordement à la platine de l'inverter                                                                                                    |
| ID7262 | Erreur capteur de tem-<br>pérature extérieure | μPC   | Erreur capteur de température extérieure. Veuillez vérifier le capteur de température extérieure de la platine de l'inverter et son branchement                                                                                                    |
| ID7263 | Erreur temp. de sortie<br>saumure Capteur     | μPC   | Erreur temp. de sortie saumure Capteur - Veuillez vérifier le capteur de température de sortie saumure de la platine de l'inverter et son branchement                                                                                                    |
| ID7264 | Erreur du capteur de température d'entrée     | μPC   | Erreur du capteur de température d'entrée. Veuillez vérifier le capteur de température d'entrée de la platine de l'inverter et son branchement                                                                                                    |
| ID7265 | Erreur du capteur B5                          |       | Veuillez contrôler le capteur B5 et le raccordement à la platine de l'inverter                                                                                                    |
| ID7266 | Erreur du capteur B6                          |       | Veuillez contrôler le capteur B6 et le raccordement à la platine de l'inverter                                                                                                    |
| ID7267 | Erreur du capteur de température de sortie    | μPC   | Erreur du capteur de température de sortie. Veuillez vérifier le capteur de température de sortie de la platine de l'inverter et son branchement                                                                                                    |
| ID7268 | Erreur du capteur B8                          |       | Veuillez contrôler le capteur B8 et le raccordement à la platine de l'inverter                                                                                                    |

| ID     | Description                                          | Dés. | Détails                                                                                                    |
|--------|------------------------------------------------------|------|----------------------------------------------------------------------------------------------------|
| ID7269 | Erreur du capteur de<br>température de gaz<br>chaud  | μPC  | Erreur du capteur de température de gaz chaud. Veuillez véri-<br>fier le capteur de température de gaz chaud de la platine de<br>l'inverter et son branchement                                  |
| ID7270 | Erreur du capteur de température de gaz d'aspiration | μPC  | Erreur du capteur de température de gaz d'aspiration. Veuillez<br>vérifier le capteur de température de gaz d'aspiration de la pla-<br>tine de l'inverter et son branchement                    |
| ID7271 | Erreur du capteur de<br>haute pression               | μPC  | Erreur du capteur de haute pression. Veuillez vérifier le capteur<br>de haute pression de la platine de l'inverter et son branche-<br>ment                                                      |
| ID7272 | Erreur du capteur de<br>basse pression               | μPC  | Erreur du capteur de basse pression. Veuillez vérifier le capteur<br>de basse pression de la platine de l'inverter et son branche-<br>ment                                                      |
| ID7273 | Code d'erreur WKF<br>E101                            |      | Erreur de communication entre Com-Kit et le module extérieur.<br>F1/F2 tordu ou rupture de câble                                                                                                |
| ID7274 | Code d'erreur WKF<br>E177                            |      | Le compresseur a été arrêté par un signal d'arrêt d'urgence.<br>Une fois la cause de l'erreur résolue, les modules interne et<br>externe doivent être redémarrés afin de réinitialiser l'erreur |
| ID7275 | Code d'erreur WKF<br>E221                            |      | Court-circuit ou contact ouvert - Sonde de température de l'air<br>ambiant Platine principale du module externe CN43 broches<br>1&2                                                             |
| ID7276 | Redémarrage néces-<br>saire                          |      | En raison d'un changement de système (réglage/résistance de codage), un redémarrage du régulateur est nécessaire - déconnexion de l'alimentation en tension pendant env. 10 secondes            |
| ID7278 | Faible surchauffe                                    |      | Le compresseur est bloqué par une surchauffe trop faible                                                                                                    |
| ID7282 | Faible différence de<br>pression                     | μPC  | La différence de pression dans le circuit frigorifique est trop faible.                                                                                                    |
| ID7283 | Contact ouvert - Sonde de temp. retour interne       | S15  | Contact ouvert - Sonde de température retour interne                                                                                                    |
| ID7284 | Court-circuit - Sonde de température retour interne  | S15  | Court-circuit - Sonde de température retour interne                                                                                                    |
| ID7285 | Faible température du gaz d'aspiration               | μPC  | Le compresseur est bloqué par une température de gaz d'aspi-<br>ration trop faible                                                                                                    |
| ID7286 | Erreur de codage                                     | Rc   | En raison de la résistance de codage au niveau de la borne Rc,<br>aucune identification d'appareil unique n'a pu être affectée                                                                  |
| ID7287 | Faible température<br>d'évaporation                  | μPC  | Le compresseur est bloqué en raison d'une température d'éva-<br>poration trop faible                                                                                                    |
| ID7288 | Température d'évapo-<br>ration élevée                | μPC  | Le compresseur est bloqué en raison d'une température d'éva-<br>poration trop élevée                                                                                                    |
| ID7289 | Température de con-<br>densation élevée              | μPC  | Le compresseur est bloqué en raison d'une température de<br>condensation trop élevée                                                                                                    |
| ID7290 | Code d'erreur WKF<br>E102                            |      | Erreur de communication entre Com-Kit et le module extérieur.<br>F1/F2 tordu ou rupture de câble                                                                                                |
| ID7291 | Code d'erreur WKF<br>E201                            |      | Erreur de communication entre Com-Kit et le module externe -<br>L'établissement de la liaison a échoué ou le platine ne présente<br>pas la bonne version                                        |
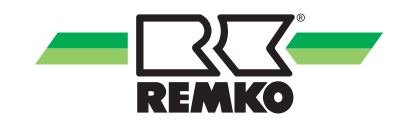

| ID     | Description                                                        | Dés.  | Détails                                                                                                    |
|--------|--------------------------------------------------------------------|-------|----------------------------------------------------------------------------------------------------|
| ID7292 | Code d'erreur WKF<br>E231                                          |       | Court-circuit ou contact ouvert - Sonde de température de<br>l'évaporateur Platine principale du module externe CN43 bro-<br>ches 3&4         |
| ID7293 | Code d'erreur WKF<br>E251                                          |       | Court-circuit ou contact ouvert - Sonde de température du gaz<br>chaud Platine principale du module externe CN43 broches 5&6                  |
| ID7294 | Code d'erreur WKF<br>E320                                          |       | Court-circuit ou contact ouvert - Sonde de protection contre les<br>surcharges (OLP) Platine principale du module externe CN43<br>broches 7&8 |
| ID7295 | Code d'erreur WKF<br>E416                                          |       | Le compresseur a été arrêté par le dispositif de protection contre les surchauffes                                                            |
| ID7296 | Contact ouvert - Temp.<br>retour du 2e circuit de<br>chauffe mixte | S14   | Contact ouvert - Temp. retour du 2e circuit de chauffe mixte                                                                                  |
| ID7297 | Court-circuit - Temp.<br>retour du 2e circuit de<br>chauffe mixte  | S14   | Court-circuit - Temp. retour du 2e circuit de chauffe mixte                                                                                   |
| ID7298 | Contact ouvert - Temp.<br>aller du 3e circuit de<br>chauffe mixte  | S12.2 | Contact ouvert - Temp. aller du 3e circuit de chauffe mixte                                                                                   |
| ID7299 | Court-circuit - Temp.<br>aller du 3e circuit de<br>chauffe mixte   | S12.2 | Court-circuit - Temp. aller du 3e circuit de chauffe mixte                                                                                    |
| ID7300 | Contact ouvert - Temp.<br>retour du 3e circuit de<br>chauffe mixte | S11.2 | Contact ouvert - Temp. retour du 3e circuit de chauffe mixte                                                                                  |
| ID7301 | Court-circuit - Temp.<br>retour du 3e circuit de<br>chauffe mixte  | S11.2 | Court-circuit - Temp. retour du 3e circuit de chauffe mixte                                                                                   |
| ID7302 | Contact ouvert - Temp.<br>aller du 4e circuit de<br>chauffe mixte  | S06.2 | Contact ouvert - Temp. aller du 4e circuit de chauffe mixte                                                                                   |
| ID7303 | Court-circuit - Temp.<br>aller du 4e circuit de<br>chauffe mixte   | S06.2 | Court-circuit - Temp. aller du 4e circuit de chauffe mixte                                                                                    |
| ID7304 | Contact ouvert - Temp.<br>retour du 4e circuit de<br>chauffe mixte | S14.2 | Contact ouvert - Temp. retour du 4e circuit de chauffe mixte                                                                                  |
| ID7305 | Court-circuit - Temp.<br>retour du 4e circuit de<br>chauffe mixte  | S14.2 | Court-circuit - Temp. retour du 4e circuit de chauffe mixte                                                                                   |
| ID7306 | Contact ouvert - Sonde<br>de frigorigène (E/S 2)                   | S07.2 | Contact ouvert - Sonde de frigorigène (E/S 2)                                                                                                 |
| ID7307 | Court-circuit - Sonde de frigorigène (E/S 2)                       | S07.2 | Court-circuit - Sonde de frigorigène (E/S 2)                                                                                                  |
| ID7308 | Code d'erreur WKF<br>E464                                          |       | Surintensité au niveau du module d'inverter IPM (module de transistor IGBT). Vérifier la version du logiciel de la platine principale         |

# **REMKO Smart-Control Touch**

| ID     | Description                                                      | Dés.     | Détails                                                                                                    |
|--------|------------------------------------------------------------------|----------|----------------------------------------------------------------------------------------------------|
| ID7309 | Code d'erreur WKF<br>E425                                        |          | Défaut erreur de phase, un conducteur extérieur est manquant<br>au niveau du convertisseur de fréquence (uniquement possible<br>sur WKF 180 - sinon vérifier la version du logiciel de la platine<br>principale)                                          |
| ID7310 | Code d'erreur WKF<br>E203                                        |          | Erreur de communication entre la platine principale (affichage à 7 segments) et la platine d'inverter                                                                                                    |
| ID7311 | Code d'erreur WKF<br>E466                                        |          | Sous-tension ou surtension au niveau du circuit intermédiaire de tension continue du convertisseur de fréquence.                                                                                                    |
| ID7312 | Code d'erreur WKF<br>E469                                        |          | Défaut du capteur de tension au niveau du circuit intermédiaire<br>de tension continue du convertisseur de fréquence - au besoin,<br>remplacer la platine de l'inverter                                                                                   |
| ID7313 | Code d'erreur WKF<br>E458                                        |          | Courant élevé non plausible au niveau du capteur de courant<br>ou défaut au niveau du moteur BLDC de l'aérateur 1.                                                                                                    |
| ID7314 | Code d'erreur WKF<br>E475                                        |          | Défaut du moteur BLDC de l'aérateur 2                                                                                                    |
| ID7315 | Code d'erreur WKF<br>E461                                        |          | Courant faible non plausible au niveau du capteur de courant<br>de la platine de l'inverter au démarrage du compresseur (peut<br>être dû à un endommagement du compresseur)                                                                               |
| ID7316 | Code d'erreur WKF<br>E467                                        |          | Conducteur extérieur (phase) manquant au niveau du com-<br>presseur                                                                                                    |
| ID7317 | Code d'erreur WKF<br>E462                                        |          | Erreur de surintensité (côté primaire) - vérifier l'alimentation en tension/le fusible de la platine EMI                                                                                                    |
| ID7318 | Code d'erreur WKF<br>E463                                        |          | Température excessive du compresseur (OLP). Valeur de la sonde supérieure à 115 °C (inférieure à 12,7 k $\Omega$ ). Peut être provoqué par le serrage de la vanne d'expansion                                                                             |
| ID7319 | Code d'erreur WKF<br>E554                                        |          | Défaut de quantité de frigorigène/perte de frigorigène                                                                                                    |
| ID7320 | Code d'erreur WKF<br>E556                                        |          | Les indications de puissance de la platine Com-Kit (IM) et de la platine principale (AM) ne concordent pas - Vérifier les versions des platines.                                                                                                    |
| ID7323 | Contact ouvert - Sonde d'entrée de saumure                       | S07      | Contact ouvert - Sonde d'entrée de saumure                                                                                                    |
| ID7324 | Court-circuit - Sonde<br>d'entrée de saumure                     | S07      | Court-circuit - Sonde d'entrée de saumure                                                                                                    |
| ID7325 | Erreur démarrage com-<br>presseur                                | μPC      | Erreur démarrage compresseur                                                                                                    |
| ID7328 | Contact ouvert - Temp.<br>aller du<br>2e circuit de chauffe mixt | S06<br>e | Contact ouvert - Temp. aller du 2e circuit de chauffe mixte                                                                                                    |
| ID7329 | Court-circuit - Temp.<br>aller du 2e circuit de<br>chauffe mixte | S06      | Court-circuit - Temp. aller du 2e circuit de chauffe mixte                                                                                                    |
| ID7332 | Protection antigel                                               | μPC      | La protection anti-gel de l'échangeur de chaleur de la thermo-<br>pompe a été déclenchée sous l'effet d'une température aller<br>trop faible. Une fois la cause de l'erreur résolue, le régulateur<br>doit être redémarré afin de réinitialiser l'erreur. |

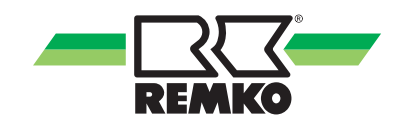

| ID     | Description                     | Dés. | Détails                                                                                               |
|--------|---------------------------------|------|----------------------------------------------------------------------------------------------------|
| ID7333 | Différence de temp.<br>négative |      | Une différence de température n'est pas plausible lorsque le générateur de chaleur est actif          |
| ID7334 | Signal comm.                    |      | La communication entre l'unité de commande SMT 1 et l'unité de puissance SMT 1 E/S a été interrompue. |

#### Avertissements

| ID     | Description                                     | Dés. | Détails                                                                                                    |
|--------|-------------------------------------------------|------|----------------------------------------------------------------------------------------------------|
| ID8001 | Pilote hors ligne                               | µPC2 | Erreur de la sonde EVD EVO                                                                                 |
| ID8002 | Pilote hors ligne                               | µPC2 | Pilote hors ligne                                                                                          |
| ID8100 | Température du sys-<br>tème trop faible         |      | La température du système est trop faible pour permettre le démarrage de la thermopompe.                   |
| ID8101 | Débit volumique trop<br>faible                  |      | Le débit volumique est trop faible pour permettre le démarrage<br>de la thermopompe                        |
| ID8102 | Écart de température<br>dans le circuit solaire |      | La température du collecteur est au moins 60K supérieure à la température du ballon                        |
| ID8103 | Température du collec-<br>teur la nuit          |      | La nuit, une température de collecteur d'au moins 45 °C est survenue                                       |
| ID8104 | Débit volumique trop<br>faible                  | HP 2 | Le débit volumique est trop faible pour permettre le démarrage<br>de la thermopompe                        |
| ID8105 | Débit volumique de<br>consigne                  | HP1  | La valeur actuelle n'atteint pas le débit volumique de consigne                                            |
| ID8107 | Statut du compresseur                           |      | Le mode de sécurité est activé étant donné que le compres-<br>seur est actif sans avoir été sollicité      |
| ID8108 | Erreur démarrage com-<br>presseur               | μPC  | Erreur démarrage compresseur                                                                               |
| ID8109 | Erreur de la sonde EVD<br>EVO                   | μPC  | Erreur de la sonde EVD EVO                                                                                 |
| ID8110 | Pilote hors ligne                               | μPC  | Pilote hors ligne                                                                                          |
| ID8111 | Sonde d'ambiance hors ligne                     |      | La sonde d'ambiance pour le circuit non mixte n'a pas été<br>détectée                                      |
| ID8112 | Sonde d'ambiance hors ligne                     |      | La sonde d'ambiance pour le premier circuit mixte n'a pas été détectée                                     |
| ID8113 | Sonde d'ambiance hors ligne                     |      | La sonde d'ambiance pour le 2e circuit mixte n'a pas été<br>détectée                                       |
| ID8114 | Sonde d'ambiance hors ligne                     |      | La sonde d'ambiance pour le 3e circuit mixte n'a pas été<br>détectée                                       |
| ID8115 | Sonde d'ambiance hors ligne                     |      | La sonde d'ambiance pour le 4e circuit mixte n'a pas été détectée.                                         |
| ID8132 | Protection anti-gel active                      |      | La protection anti-gel est active pour l'instant - Vérifiez le mode de climat ambiant réglé                |
| ID8138 | Temp. de consigne du<br>ballon d'eau chaude     |      | La température de consigne du ballon d'eau chaude a baissé<br>en raison de basses températures extérieures |

# **REMKO Smart-Control Touch**

| ID     | Description                                                | Dés. | Détails                                                                                                    |
|--------|------------------------------------------------------------|------|----------------------------------------------------------------------------------------------------|
| ID8139 | Plage d'utilisation infé-<br>rieure (chauffage)            |      | La plage d'utilisation garantie de l'unité extérieure en mode de chauffage n'est pas atteinte pour l'instant                                                                                                  |
| ID8140 | Plage d'utilisation supé-<br>rieure (chauffage)            |      | La plage d'utilisation garantie de l'unité extérieure en mode de chauffage est dépassée pour l'instant                                                                                                    |
| ID8141 | Plage d'utilisation infé-<br>rieure (refroidissement)      |      | La plage d'utilisation garantie de l'unité extérieure en mode de refroidissement n'est pas atteinte pour l'instant                                                                                            |
| ID8142 | Plage d'utilisation supé-<br>rieure (refroidissement)      |      | La plage d'utilisation garantie de l'unité extérieure en mode de refroidissement est dépassée pour l'instant                                                                                                  |
| ID8144 | Débit volumique de<br>consigne (E/S 2)                     |      | La valeur actuelle n'atteint pas le débit volumique de consigne                                                                                                    |
| ID8150 | Durée max. dégivrage                                       | HP1  | La durée maximale du dégivrage a été dépassée                                                                                                    |
| ID8151 | Durée max. dégivrage                                       | HP2  | La durée maximale du dégivrage a été dépassée.                                                                                                    |
| ID8223 | Erreur de carte SD<br>(hôte)                               |      | Erreur de carte SD (hôte) : La carte SD n'est pas insérée cor-<br>rectement ou une erreur est survenue                                                                                                    |
| ID8224 | Erreur de carte SD                                         |      | Erreur de carte SD (CP) : La carte SD n'est pas insérée ou une erreur est survenue                                                                                                    |
| ID8225 | Surveillance du point de rosée                             | СР   | Le contrôle du point de rosée a été activé. Cependant, aucun<br>ControlPanel (avec sonde d'humidité et de température) n'a été<br>associé au circuit de refroidissement afin de calculer le point de<br>rosée |
| ID8226 | Température aller min.<br>pas atteinte                     |      | Temp. aller min. (ou point de rosée) pas atteinte - Demande de refroidissement supprimée                                                                                                    |
| ID8227 | Fonction d'hygiène :<br>Valeur de consigne pas<br>atteinte |      | La fonction d'hygiène a été interrompue, le temps de fonction-<br>nement maximal ayant été atteint avant que la température de<br>consigne n'ait été atteinte                                                 |
| ID8228 | Erreur résistance de<br>codage                             |      | Une erreur est survenue sur la borne Rc. Contrôlez la résis-<br>tance de codage et le raccordement à la borne Rc.                                                                                             |
| ID8229 | 2e générateur de cha-<br>leur actif                        |      | Une température de retour insuffisante pendant un dégivrage a activé le 2e générateur de activé                                                                                                    |

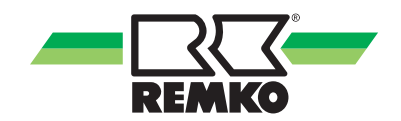

### 8 Index

#### Α

| Accès externe<br>Activation d'un circuit de chauffe, exemple<br>Activation d'une fonction de refroidissement | 34<br>94 |
|----------------------------------------------------------------------------------------------------|----------|
| exemple                                                                                                    | 94<br>94 |

### С

| Caractéristiques techniques       | 7  |
|-----------------------------------|----|
| Commande                          |    |
| Niveau expert                     | 80 |
| Commutation mode été/mode hiver   | 32 |
| Commutation mode hiver/mode été   | 32 |
| Configuration de la fonction WLAN | 34 |
| Configuration du réseau           | 35 |
| Configuration système requise     | 34 |

#### E Él E>

| Eléments de commande, aperçu                 | . 8 |
|----------------------------------------------|-----|
| Activation de la thermonomne                 | 82  |
| Blocade du rétablissement                    | 85  |
| Contour do dóbit volumiquo                   | 20  |
| Capiteur de debit volumique                  | 09  |
| Charge de chaune normalisee                  | 00  |
|                                              | 02  |
|                                              | 85  |
|                                              | 84  |
|                                              | 85  |
| Circulation pilotée par la température       | 84  |
| Compteur d'énergie électrique solaire        | 89  |
| Constante de temps du bâtiment               | 87  |
| Courbes de chauffe                           | 25  |
| Courbes de refroidissement                   | 28  |
| Date                                         | 81  |
| Débit volumique manuel                       | 90  |
| Durée de la circulation                      | 85  |
| Fluide caloporteur                           | 91  |
| Fréquence d'impulsion du capteur de débit    |     |
| volumique solaire                            | 90  |
| Fuseau horaire pour l'hiver                  | 81  |
| Heure                                        | 82  |
| Installation solaire                         | 88  |
|                                              | 81  |
| Mode circuit de refroidissement non mixte    | 27  |
| Mode de fonctionnement                       | 86  |
| Pavs                                         | 80  |
| Réglage de la valeur fixe du mode de circuit | 00  |
| de chauffe                                   | 27  |
| Réglage de la valeur fixe du mode de circuit | 21  |
| de refroidissement                           | 30  |
| Réglage de la vitesse de rotation asyn       | 50  |
| chrono                                       | 00  |
|                                              | 09  |
| tème ecleire                                 | 00  |
|                                              | 89  |
| Reglages propres au pays                     | 80  |
| Reinitialisation de la consommation comp-    | 00  |
|                                              | 82  |
| Relevé de l'énergie du ballon via la sonde S | ~ ( |
| 09                                           | 91  |
| Sources ballon tampon                        | 83  |
|                                              |     |

| Système de pompes                      | 88 |
|----------------------------------------|----|
| Température de consigne de circulation | 84 |
| Température de consigne du ballon      | 83 |
| Température de consigne du ballon avec |    |
| charge solaire                         | 90 |
| Type de circulation                    | 84 |
|                                        |    |

#### F

| Fonction anti-légionelle | 92 |
|--------------------------|----|
| Fonction d'hygiène       | 92 |
| Fonction de l'écran      | 8  |

#### G

| Garantie | 6 |
|----------|---|
|----------|---|

### Μ

| Menu                                        |
|---------------------------------------------|
| Informations                                |
| 12, 13, 14, 15, 16, 17, 41, 42, 43, 44, 45, |
| 46, 47, 48, 49, 50, 51, 52, 53, 54, 55, 56  |
| Messages                                    |
| Mise en service                             |
| Paramètres 18, 19, 20, 21, 22, 23, 24       |
| Ramoneur                                    |
| Réglages                                    |
| 57, 58, 59, 60, 61, 62, 63, 64, 65, 66, 67, |
| 68, 69, 70, 71, 72, 73, 74, 75, 76, 77, 78  |
| Mise au rebut de l'emballage 6              |
| Mise au rebut des appareils 6               |
| Mode de chauffage d'urgence                 |
| Mode expert, sélection 8                    |
| Mode utilisateur, sélection 8               |

#### Ν

| Navigation |     |   |   |   |   |   |   |   |   |   |   |  |   |   |   |   |   |   |   |   |   |   |   |   |   |   |   |   | 8 |  |
|------------|-----|---|---|---|---|---|---|---|---|---|---|--|---|---|---|---|---|---|---|---|---|---|---|---|---|---|---|---|---|--|
| rangalon   | • • | • | • | • | • | • | • | • | • | • | • |  | • | • | • | • | • | • | • | • | • | • | • | • | • | • | • | • | ~ |  |

#### Ρ

Passage du mode été au mode hiver32Passage du mode hiver au mode été32Protection de l'environnement6

#### R

| Recherche des erreurs<br>Messages du Smart-Control | 98<br>. 6 |
|----------------------------------------------------|-----------|
| Réglage dans le mode expert                        |           |
| Activation de la thermopompe                       | 82        |
| Blocage du rétablissement                          | 85        |
| Capteur de débit volumique                         | 89        |
| Charge de chauffe normalisée                       | 88        |
| Chargement des paramètres utilisateur              | 82        |
| Circuit non mixte                                  | 85        |
| Circulation d'eau chaude                           | 84        |
| Circulation pilotée par impulsion                  | 85        |
| Circulation pilotée par la température             | 84        |
| Compteur d'énergie électrique solaire              | 89        |
| Constante de temps du bâtiment                     | 87        |
| Courbes de chauffe                                 | 25        |
| Courbes de refroidissement                         | 28        |
|                                                    |           |

# **REMKO Smart-Control Touch**

| Date<br>Débit volumique manuel<br>Durée de la circulation<br>Fluide caloporteur<br>Fréquence d'impulsion du capteur de débit | 81<br>90<br>85<br>91 |
|----------------------------------------------------------------------------------------------------|----------------------|
| volumique solaire                                                                                                    | ۹N                   |
| Fuseau horaire pour l'hiver                                                                                                  | 81                   |
| Heure                                                                                                    | 82                   |
| Installation solaire                                                                                                    | 88                   |
| Langue                                                                                                    | 81                   |
| Mode circuit de refroidissement non mixte                                                                                    | 27                   |
| Mode de fonctionnement 83,                                                                                                   | 86                   |
| Pays                                                                                                    | 80                   |
| Réglage de la valeur fixe du mode de circuit                                                                                 | ~-                   |
|                                                                                                    | 27                   |
| Reglage de la valeur fixe du mode de circuit                                                                                 | 20                   |
| Déglage de la vitesse de retation eavin                                                                                      | 30                   |
| chrone                                                                                                    | 80                   |
| Réglage de la vitesse de rotation du svs-                                                                                    | 03                   |
| tème solaire                                                                                                    | 89                   |
| Réglages propres au pays                                                                                                    | 80                   |
| Réinitialisation de la consommation comp-                                                                                    |                      |
| teur                                                                                                    | 82                   |
| Relevé de l'énergie du ballon via la sonde S                                                                                 |                      |
| 09                                                                                                    | 91                   |
| Sources ballon tampon                                                                                                    | 83                   |
| Système de pompes                                                                                                    | 88                   |
| Iempérature de consigne de circulation                                                                                       | 84                   |
| Temperature de consigne du ballon                                                                                            | 83                   |
| remperature de consigne du ballon avec                                                                                       | 00                   |
|                                                                                                    | 90                   |

| Type de circulation                          | 84 |
|----------------------------------------------|----|
| Réglage des courbes de chauffe               | 25 |
| Réglage des courbes de refroidissement       | 28 |
| Régler les courbes de chauffe                | 25 |
| Régler les paramètres pour la fonction d'hy- |    |
| giène                                        | 92 |

#### **S** Sé

| Sécurité                                     |   |
|----------------------------------------------|---|
| Consignes de sécurité à l'attention de l'ex- |   |
| ploitant                                     | 5 |
| Consignes de sécurité à observer durant      |   |
| les travaux de inspection                    | 5 |
| Consignes de sécurité à observer durant      |   |
| les travaux de maintenance                   | 5 |
| Consignes de sécurité à observer durant      |   |
| les travaux de montage                       | 5 |
| Consignes générales                          | 4 |
| Dangers en cas de non-respect des consi-     |   |
| gnes de sécurité                             | 4 |
| Identification des remarques                 | 4 |
| Qualifications du personnel                  | 4 |
| I ransformation arbitraire et fabrication de | _ |
|                                              | 5 |
|                                              | 5 |
| U                                            |   |

| Utilisation conforme |  |  |  |  |  |  |  |  |  |  |  |  |  |  |  |  |  |  |  |  |  |  | 5 | , |
|----------------------|--|--|--|--|--|--|--|--|--|--|--|--|--|--|--|--|--|--|--|--|--|--|---|---|
|----------------------|--|--|--|--|--|--|--|--|--|--|--|--|--|--|--|--|--|--|--|--|--|--|---|---|

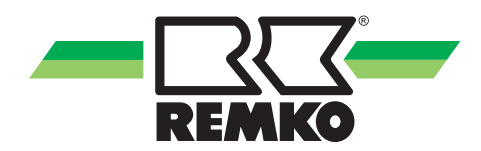

# **REMKO** SYSTÈMES DE QUALITÉ

Climat | Chaleur | Nouvelles énergies

REMKO GmbH & Co. KG Klima- und Wärmetechnik Téléphone +49 (0) 5232 606-0 Télécopieur +49 (0) 5232 606-260 Hotline Allemagne +49 (0) 5232 606-0

Im Seelenkamp 12 32791 Lage Courriel info@remko.de Internet www.remko.de

Hotline International +49 (0) 5232 606-130

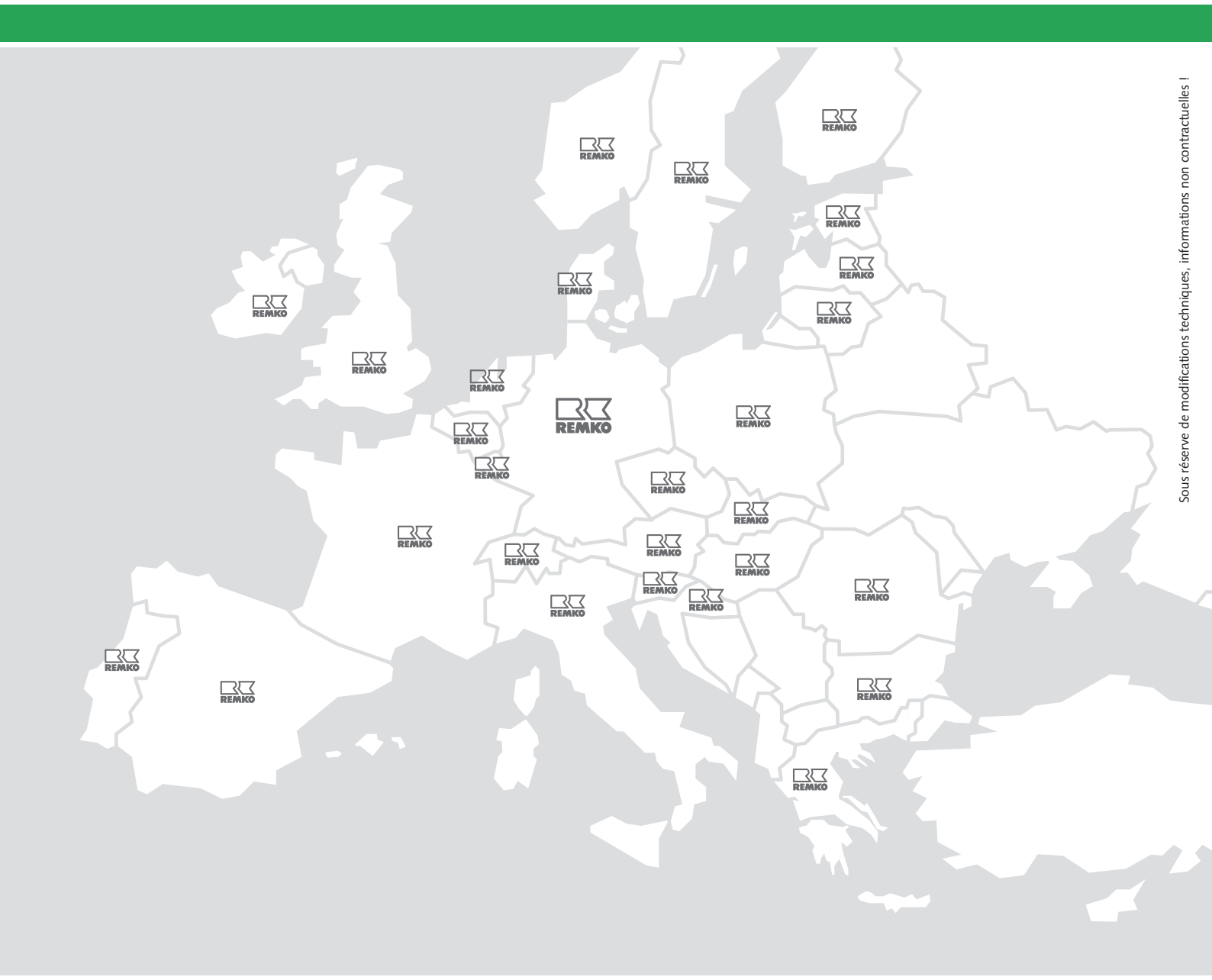